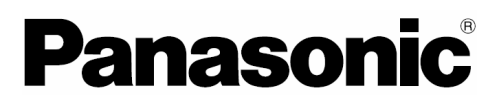

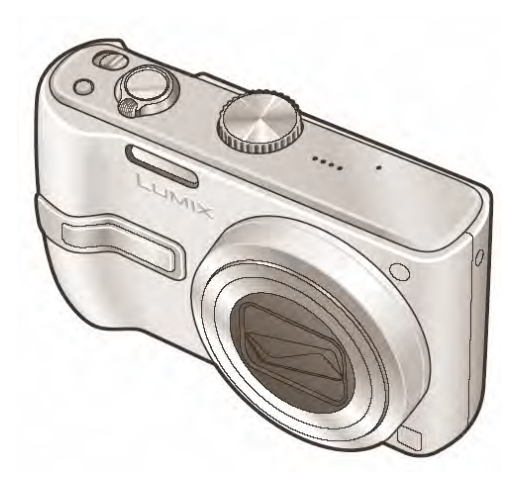

## Instrucțiuni de operare Cameră digitală

# Model DMC-TZ2 DMC-TZ3

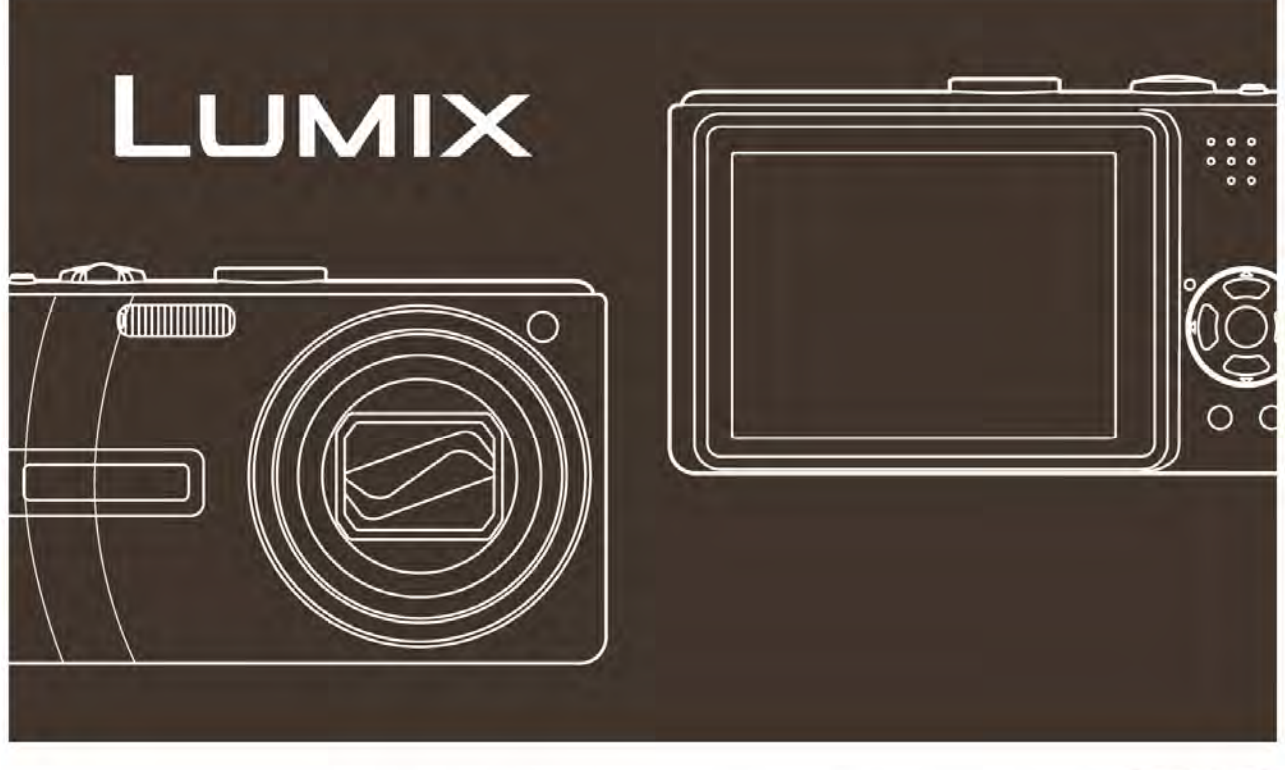

LEICA DC VARID-ELMAR

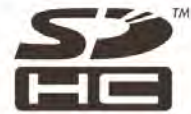

Înaintea utilizării, vă rugăm să citiți aceste instrucțiuni în întregime. Acest manual se bazează pe modelul DMC-TZ3. Ilustrațiile și afișajele de ecran pot diferi.

Web Site: http://www.panasonic-europe.com

#### Stimate cumpărător,

Vă mulțumim pentru achiziționarea acestei camere digitale Panasonic. Vă rugăm să citiți cu atenție instrucțiunile de operare și să le păstrați la îndemână pentru a putea apela la ele de câte ori este cazul.

#### Informații pentru siguranța dumneavoastră

#### **AVERTISMENT**

PENTRU A REDUCE RISCUL INCENDIILOR, ŞOCURILOR ELECTRICE ŞI DEFECTĂRII PRODUSULUI

- NU EXPUNEȚI ACEST ECHIPAMENT LA PLOI, UMEZEALĂ, SAU STROPI ȘI NU AȘEZAȚI OBIECTE UMPLUTE CU LICHIDE, CUM AR FI VAZE, PE APARAT.
- UTILIZAȚI DOAR ACCESORIILE RECOMANDATE
- NU SCOATEȚI CAPACUL POSTERIOR, DEOARECE INTERIORUL NU CONȚINE PIESE CARE POT FI DEPANATE DE CĂTRE UTILIZATOR. SERVICE-UL VA FI EFECTUAT DOAR DE CĂTRE PERSONAL CALIFICAT.

Respectați cu atenție legile privind drepturile de autor. Înregistrarea de pe casete, discuri sau alte materiale publicate sau difuzate în alte scopuri decât pentru uz personal poate reprezenta o încălcare a legilor privind drepturile de autor. Chiar și în scopuri de uz personal, înregistrarea anumitor materiale poate fi restricționată. PRIZA DE CURENT TREBUIE INSTALATĂ ÎN APROPIEREA ECHIPAMENTULUI ȘI VA FI UŞOR ACCESIBILĂ.

#### ATENȚIE!

Dacă bateria este înlocuită incorect, există pericol de explozie. Înlocuiți doar cu același tip de baterie sau cu un model echivalent recomandat de fabricant. Evacuați la deșeuri bateriile folosite, conform instrucțiunilor fabricantului.

#### Avertisment:

Risc de incendiu, explozie sau arsuri. Nu dezasamblați, nu încălziți la temperaturi de peste 60°C și nu incinerați produsul.

Plăcuța indicatoare a caracteristicilor tehnice este localizată pe baza camerei digitale.

### Despre încărcătorul de baterie

#### ATENȚIE!

- NU INSTALAȚI SAU AMPLASAȚI ACEST APARAT ÎNTR-UN DULAP, CUTIE SAU ÎNTR-UN ALT SPAȚIU ÎNCHIS. ASIGURAȚI-VĂ CĂ APARATUL ESTE BINE VENTILAT, PENTRU A PREVENI RISCURILE ŞOCURILOR ELECTRICE SAU INCENDIILOR CAUZATE DE SUPRAÎNCĂLZIRE. ASIGURAȚI-VĂ CĂ ORIFICIILE DE VENTILARE NU SUNT BLOCATE DE DRAPERII SAU ALTE MATERIALE.
- NU OBSTRUCȚIONAȚI ORIFICIILE DE VENTILARE ALE APĂRATULUI CU ZIARE, FEȚE DE MASĂ, DRAPERII SAU ALTE MATERIALE SIMILARE.
- NU AŞEZAŢI PE APARAT SURSE DE FLACĂRĂ DESCHISĂ, CUM AR FI LUMÂNĂRILE.
- DEPUNEȚI BATERIILE LA DEȘEURI RESPECTÂND REGLEMENTĂRILE PRIVIND PROTECȚIA MEDIULUI ÎNCONJURĂTOR.

## Informații privind evacuarea la deşeuri a echipamentelor electrice și electronice (pentru utilizatorii casnici)

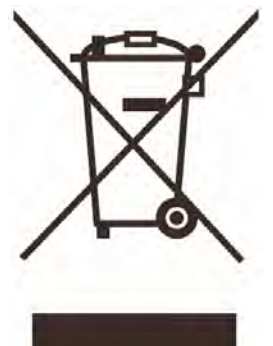

Acest simbol care apare pe produse și / sau documentele însoțitoare înseamnă că produsele electrice și electronice folosite nu trebuie amestecate cu restul deșeurilor menajere.

Pentru tratament corespunzător, recuperare și reciclare, vă rugăm să duceți aceste produse doar la punctele de colectare speciale, unde vor fi acceptate gratuit. Ca alternativă, în anumite țări, veți putea returna produsele furnizorului local la cumpărarea unui nou produs echivalent.

Evacuarea corectă a acestui produs va ajuta la economisirea unor resurse valoroase și la prevenirea unor potențiale efecte negative asupra sănătății umane și mediului înconjurător care pot apărea ca urmare a tratării incorecte a deșeurilor. Vă rugăm să contactati autoritătile locale pentru mai multe detalii

privind cele mai apropiate puncte de colectare.

Pentru evacuarea necorespunzătoare a acestui tip de deşeuri pot fi aplicate amenzi în conformitate cu legislația națională.

#### Pentru firmele din cadrul Uniunii Europene

Dacă doriți să evacuați la deșeuri echipamente electrice și electronice, vă rugăm contactați furnizorul dumneavoastră local pentru informații suplimentare.

#### Informații privind evacuarea la deşeuri în cazul țărilor care nu sunt membre ale Uniunii Europene

Acest simbol este valid doar în Uniunea Europeană.

Dacă doriți să evacuați acest produs, vă rugăm să contactați autoritățile locale sau furnizorul cerând informații asupra metodei corecte de evacuare.

Notă

Ecranele exemplu afişate în acest manual sunt pentru modelul DMC-TZ3

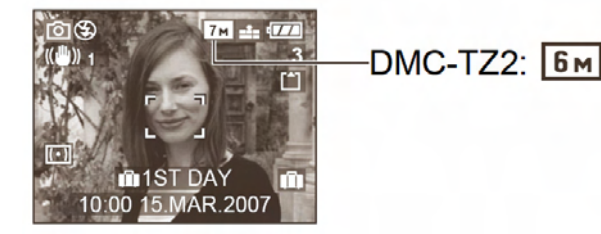

## Ghid de pornire rapidă

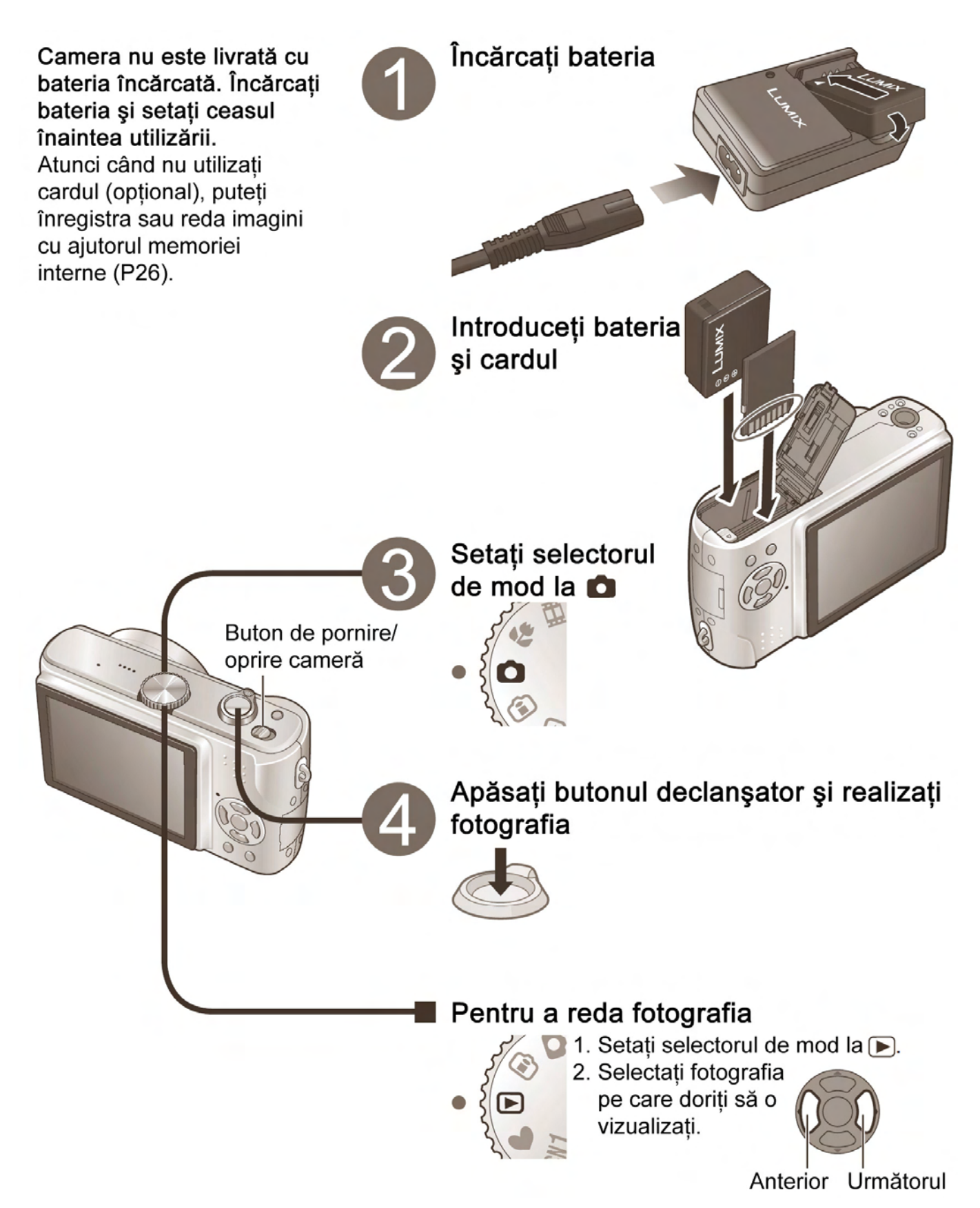

## Înregistrați, vizualizați, salvați momentele

0

# Înregistrare

(P24)

Card de memorie SD (opțional)

## Imagini cu

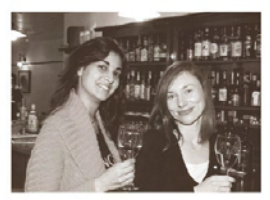

## transfocare

Realizarea fotografiilor de aproape ale unor persoane aflate la distanță [transfocare optică 10x] (P27)

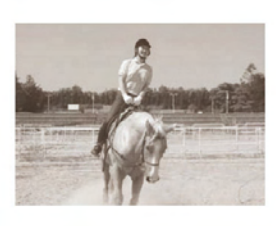

## Imagini clare

Prevenirea perturbărilor rezultate în urma vibrațiilor [Stabilizator optic al imaginii] (P39)

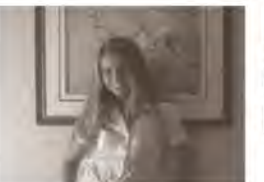

### Imagini superbe

Locuri întunecate, subiecte aflate în mişcare [Sensibilitate inteligentă ISO] (P46)

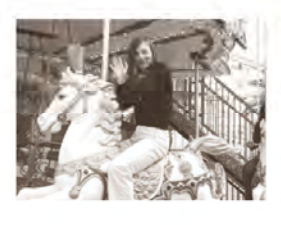

### Imagini în mişcare

Captarea scenelor în mişcare [Mod de imagine în mişcare) (P47) Crearea fotografiilor (imagini statice) din imaginile în mişcare favorite (P63)

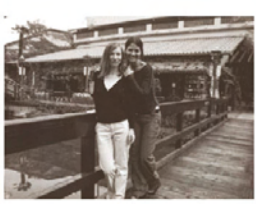

## Imagini din vacanță

Funcții utile pentru călătorii - "TRAVEL DATE" (Dată călătorie) (P48) "WORLD TIME" (Fus orar) (P49) "CLIPBOARD" (Memorie temporară) (P58)

## importante pentru dumneavoastră

 Cardurile pot fi introduse direct în dispozitive cu sloturi pentru carduri de memorie SD.

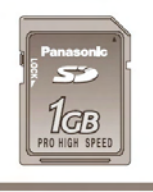

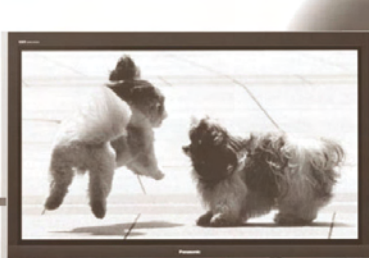

Alternativ, conectați cu cablul AV (furnizat)

Pe ecranul TV

Vizualizare (Redare) pe un ecran mare (P79)

Tipărire,

acasă sau la un

laborator foto

(P68, 76)

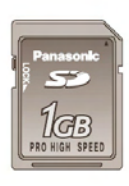

Alternativ, conectați cu cablul USB (furnizat)

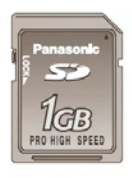

Alternativ, conectați cu cablul USB (furnizat)

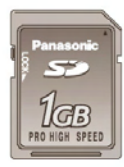

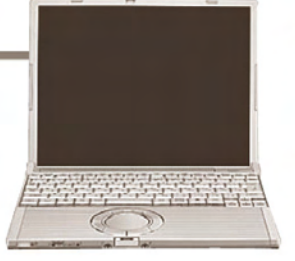

## Cu imprimanta

Conectați direct pentru a tipări cu uşurință fotografiile acasă (P76)

Utilizați o imprimantă compatibilă cu funcția PictBridge La un laborator foto

Înmânați cardul asistentului de laborator pentru a vă tipări fotografiile (P68)

Salvați-le și bucurați-vă de fotografiile dumneavoastră!

#### Pe calculator

Le puteți trimite prin e-mail sau le puteți salva pe hard disc.

#### Cu un DVD Recorder

Le puteți scrie pe un DVD sau le puteți salva pe hard disc.

Alternativ, conectați cu cablul AV (furnizat)

## **CUPRINS**

| Înainte de utilizare                      | 10 | <ul> <li>Înainte de utilizare 10</li> <li>Citiți mai întâi aceste informații (10)</li> <li>Pentru a preveni deteriorările şi erorile (10)</li> </ul>                                                                                                    |
|-------------------------------------------|----|----------------------------------------------------------------------------------------------------|
| Pregătirea                                | 14 | <ul> <li>Încărcarea baterie14</li> <li>Introducerea bateriei şi cardului15</li> </ul>                                                                                                    |
| Funcții de bază                           | 24 | <ul> <li>Realizarea fotografiilor</li></ul>                                                                                                    |
| Aplicații (Înregistrare)                  | 33 | <ul> <li>Modificarea afişării informațiilor de<br/>înregistrare</li></ul>                                                                                                    |
| Aplicații<br>(Vizualizarea<br>imaginilor) | 61 | <ul> <li>Vizualizarea sub formă de listă<br/>(Redare multiplă / Redare calendar) 61</li> <li>Vizualizarea imaginilor în mişcare /<br/>imagini cu semnal audio 62</li> <li>Crearea imaginilor statice din imagini<br/>în mişcare (Doar DMC-TZ3) 63</li> </ul> |
| Conectarea cu alte dispozitive            | 74 | <ul> <li>Utilizarea cu un calculator</li></ul>                                                                                                    |
| Altele                                    | 80 | <ul> <li>Lista afişajelor de ecran LCD</li></ul>                                                                                                    |

| Accesorii standard11                                                                                               | • Denumirea componentelor12<br>Selector de mod (13)                                                                                                    |
|----------------------------------------------------------------------------------------------------|----------------------------------------------------------------------------------------------------|
| <ul> <li>Setarea ceasului16</li> <li>Familiarizarea cu meniurile diferite17</li> </ul>                             | <ul> <li>Utilizarea meniurilor18</li> <li>Utilizarea meniului SETUP20</li> </ul>                                                                                                    |
| <ul> <li>Realizarea fotografiilor cu transfocare27</li> <li>Realizarea fotografiilor în modul<br/>simplu</li></ul> | <ul> <li>Vizualizarea imediată a fotografiilor<br/>dumneavoastră (Verificare)</li></ul>                                                                                                    |
| <ul> <li>Realizarea imaginilor în mişcare</li></ul>                                                                | <ul> <li>MOD SERIE (54)</li> <li>AUTO FOCALIZARE CONTINUĂ (55)</li> <li>LAMPĂ DE ASISTARE AF (56)</li> <li>DECLANŞATOR LENT (56)</li> <li>TRANSFOCARE DIGITALĂ (56)</li> <li>MOD CULOARE (57)</li> <li>SETARE CEAS (57)</li> <li>Setare rapidă (57)</li> <li>Realizarea / vizualizarea imaginilor din memoria temporară (CLIPBOARD)</li></ul> |
| <ul> <li>Utilizarea meniului PLAY</li></ul>                                                                        | PROTEJAREA FOTOGRAFIILOR (69)<br>ADĂUGARE SEMNAL AUDIO (70)<br>REDIMENSIONARE (70)<br>AJUSTARE (71)<br>CONVERSIA RAPORTULUI DIMENSIUNILOR<br>(72)<br>COPIERE (73)<br>FORMATARE (73)                                                                                                    |
| <ul> <li>Tipărire76</li> </ul>                                                                                     | Vizualizarea pe un ecran TV79                                                                                                    |
| <ul> <li>Întrebări şi Răspunsuri Ghid de<br/>detectare şi eliminare a defectelor</li></ul>                         | <ul> <li>Capacitate de înregistrare imagine /<br/>timp92</li> <li>Specificații94</li> </ul>                                                                                                    |

## Înainte de utilizare

#### Vă rugăm citiți mai întâi aceste informații

#### Realizați o fotografie test!

 Mai întâi verificați dacă puteți înregistra imagini şi sunete (imagini în mişcare / imagini cu semnal audio)

#### Panasonic nu va acorda despăgubiri pentru înregistrări pierdute / eşuate sau pentru defecțiuni directe / indirecte

 Panasonic nu va acorda despăgubiri nici chiar dacă defectul este cauzat de erori ale camerei sau cardului

#### Anumite fotografii nu pot fi redate

- Fotografii editate pe un calculator
- Fotografii realizate sau editate cu o cameră diferită (De asemenea, este posibil ca fotografiile realizate sau editate cu această cameră să nu poată fi redate pe alte camere)

#### Software furnizat pe CD-ROM

Următoarele acțiuni sunt interzise:

- Realizarea copiilor pentru închiriere sau vânzare
- Copierea prin rețea

#### Caracteristicile ecranului LCD

La fabricarea ecranului LCD s-a folosit o tehnologie de mare precizie. Totuși pe ecran pot apărea câteva puncte întunecate sau mai luminoase (roșii, albastre sau verzi). Acest aspect nu reprezintă o defecțiune. Ecranul LCD are peste 99,99% pixeli efectivi cu doar 0,01% pixeli inactivi sau aprinși întotdeauna. Punctele respective nu vor fi înregistrate pe imaginile de pe un card sau de pe memoria internă.

## Pentru a preveni defecțiunile și erorile

#### Evitați şocurile, vibrațiile şi presiunea

- Evitați expunerea camerei la şocuri puternice sau vibrații; de exemplu, evitați scăparea camerei pe jos, lovirea ei, punerea ei în buzunarul pantalonilor atunci când vă aşezați, etc.
- Nu apăsați lentila sau ecranul LCD

#### Nu udați camera şi nu introduceți obiecte străine în interiorul ei

- Nu expuneți camera la apă, ploaie sau apă de mare. (Dacă apa de mare stropeşte înspre cameră, umeziți o cârpă moale cu apă de la robinet, stoarceți-o bine şi ştergeți corpul camerei cu atenție. Apoi ştergeți camera din nou cu o cârpă uscată, etc.)
- Evitați expunerea lentilelor şi orificiilor camerei la praf sau nisip, şi evitați pătrunderea lichidelor în interiorul camerei.

#### Evitați condensul cauzat de modificările bruşte de temperatură şi umiditate

- Când mutați camera în locuri cu temperatură şi umiditate diferite, introducețio într-o pungă de plastic şi lăsați-o să se acomodeze temperaturii ambiante.
- În cazul în care lentila se abureşte, opriţi camera şi lăsaţi camera în repaus timp de aproximativ 2 ore
- În cazul în care ecranul LCD se abureşte, ştergeţi-l cu o cârpă moale şi uscată.

#### În timpul transportului

Opriţi aparatul

Recomandăm utilizarea unei carcase din piele (DMW-CT3, opțional)

- Lentila
  - Nu expuneți lentila razelor solare
  - În cazul în care lentila se murdăreşte, ştergeți-o cu o cârpă moale şi curată.

## Accesorii standard

Numerele de piese sunt valabile începând cu ianuarie 2007.

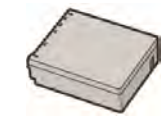

□ Set baterie CGA-S007E (P14) (denumit în continuare "baterie")

Încărcător baterie DE-A46A (P14) (denumit în continuare "încărcător")

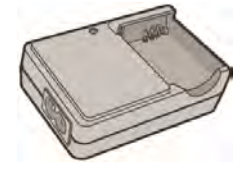

 Casetă de transport baterie
 VYQ3680 (P91)

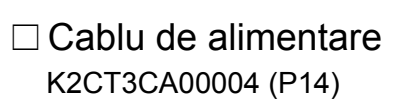

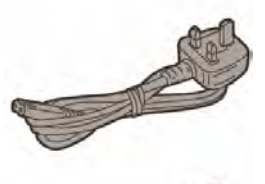

Curea VFC4090 (P12)

Cablu de conectare USB K1HA08CD0007 (P74, 76)

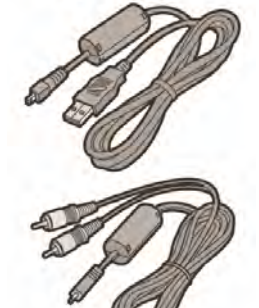

Cablu AV K1HA08CD008 (P79)

 $\Box$  CD-ROM

Următorul software, furnizat pe CD-ROM, este denumit în acest manual "software furnizat"

- LUMIX Simple Viewer
- PHOTOfunSTUDIO-viewer-
- Cardurile sunt opționale. Puteți înregistra sau reda imagini pe memoria internă atunci când nu utilizați un card (P26)

 Consultați furnizorul sau cel mai apropiat centru service în cazul în care pierdeți accesoriile furnizate (Puteți achiziționa accesoriile separat)

#### Accesorii opționale

- Baterie litiu ion: CGA-S007E
- Adaptor de reţea
- DMW-AC5EB
- Carcasă din piele: DMW-CT3
- Geantă din material semi-tare DMW-CHTZ3 Geantă pentru modul sub apă: DMW-MCTZ3
- Card de memorie SDHC 4 GB: RP-SDR04GE1K
- Card de memorie SD
  - 2 GB: RP-SDK02GE1A/ RP-SDQ02GE1A
  - 1 GB: RP-SDK01GE1A/ RP-SDH01GE1A/RP-SDR01GE1A
  - 512 MB: RP-SDK512E1A/ RP-SDR512E1A
  - 256 MB: RP-SDH256E1A/ RP-SDR256E1A
  - 128 MB: RP-SD128BE1A
- Cititor / inscriptor USB 2.0 BN-SDUSB2E
- Adaptor card PC cardbus BN-SDPC3E

Este posibil ca anumite accesorii opționale să nu fie disponibile în unele țări.

### Carduri de memorie SDHC

- Noi standard stabilite în 2006 de către Asociația SD pentru carduri de memorie de mare capacitate, care depăşesc 2GB.
- Pot fi utilizate pe dispozitive compatibile cu carduri de memorie SDHC, dar nu şi pe dispozitive compatibile doar cu carduri de memorie SD

11

## Denumirea componentelor

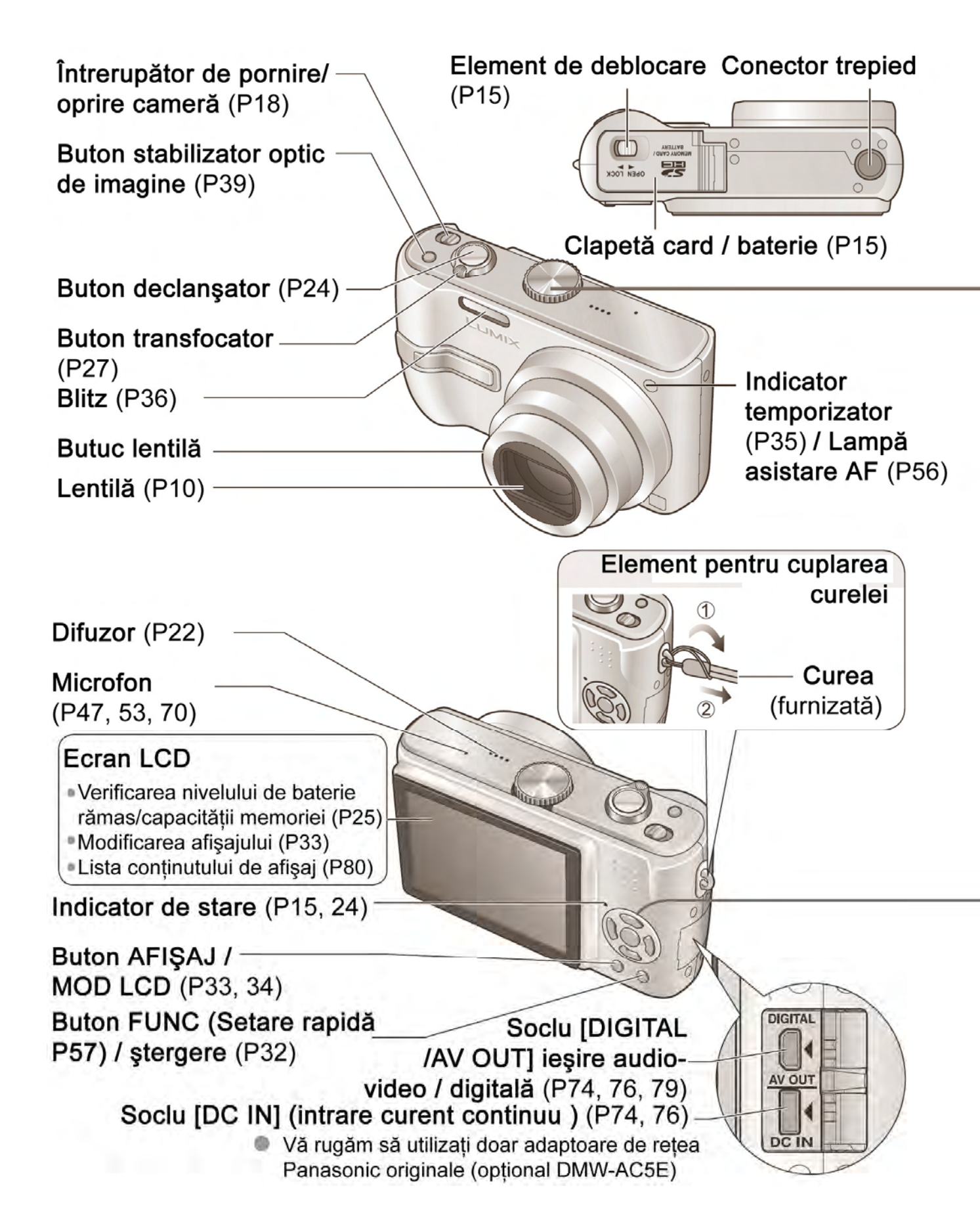

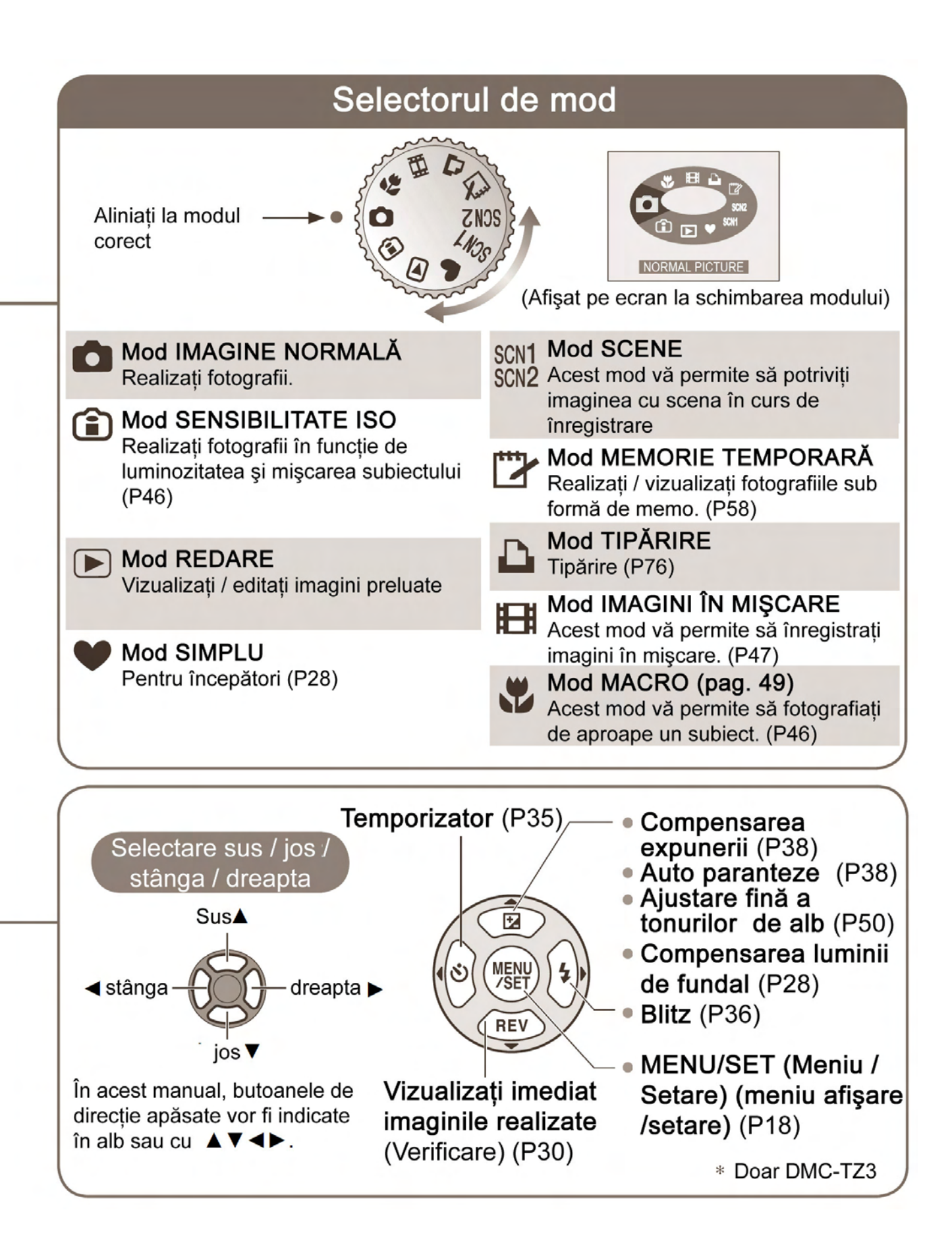

Încărcarea bateriei Pregătirea Încărcați întotdeauna bateria înainte de prima utilizare! (Bateria nu este încărcată la livrarea camerei) Încărcător (specific modelului) Baterie (specifică modelului) ① Introduceti bornele bateriei și atașati bateria la încărcător Asigurați-vă că marcajul "LUMIX"este orientat spre exterior. **②** Conectati cablul de alimentare Conectorul cablului de alimentare nu intră complet în bornele de Led de încărcare (Încărcare) conectare. Va Aprinsă: Încărcare în desfăşurare (aprox. 120 de rămâne un mic minute) interval, aşa cum Stinsă: Încărcare completă este indicat în dreapta. Dacă ledul luminează intermitent... • Temperatura bateriei este prea ridicată / prea **③** Detaşati bateria după finalizarea încărcării

- Temperatura bateriei este prea ridicată / prea scăzută → Bateria mai poate fi încărcată, dar încărcarea va dura mai mult deoarece bateria trebuie să se adapteze la temperatura camerei.
- Conectorul bateriei / încărcătorului este murdar → curăţaţi cu o cârpă curată
- După ce încărcarea s-a finalizat, deconectati încărcătorul de la priză.
- Durata aproximativă de viață a bateriei Număr de imagini:

**270 [300\*2]** (la intervale de 30 de secunde)\*1 (echivalent cu aproximativ 135 [150\*2] minute) \*1Valori bazate pe standardul CIPA (P91)

(Număr redus în cazul unor intervale mai lungi – 67 [75\*2] imagini la intervale de 2 secunde) **Timp de redare: Aproximativ 260 [280\*2] minute** 

Cifrele de mai sus pot fi reduse dacă intervalele dintre înregistrări sunt mai lungi; dacă blitzul, transfocarea sau funcția POWER LCD (Intensitate LCD) sunt utilizate frecvent; sau în medii reci (în funcție de utilizarea reală)

\*2DMC-TZ2

Note

- Bateria se va încălzi în timpul încărcării şi va rămâne caldă pentru o anumită perioadă de timp.
- Bateria se va consuma dacă nu este încărcată pentru o lungă perioadă de timp, chiar şi după ce a fost încărcată
- Încărcați bateria în interior (10 C 35 C)
- Nu dezasamblați şi nu modificați încărcătorul
- Vă rugăm achiziționați o nouă baterie dacă durata de viață a acesteia se reduce foarte mult
- Încărcătorul de baterie se află în stand-by la conectarea cablului de alimentare. Circuitul primar se află întotdeauna sub tensiune atâta timp cât cablul este conectat la priză.
- Bateria poate fi umplută dacă nu s-a descărcat complet

#### Pregătirea

### Introducerea bateriei și cardului

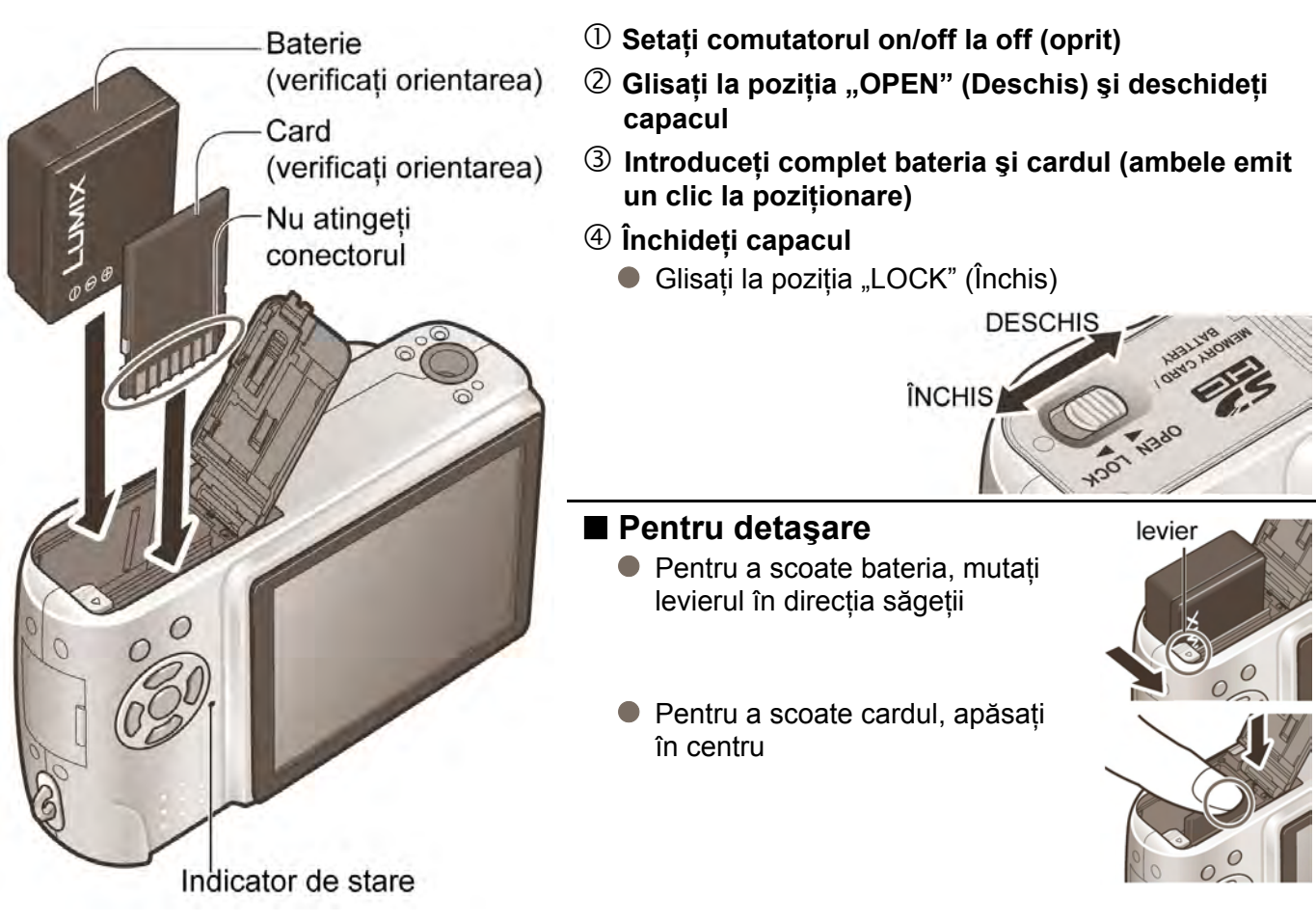

#### ■ Carduri de memorie compatibile (optional)

- Următoarele carduri bazate pe standardul SD (sunt recomandate cardurile Panasonic)
  - Card de memorie SD, 8 MB 2 GB
  - Card de memorie SDHC (4GB) → (P11) (cardurile de 4GB (sau mai mult) fără logo-ul SDHC nu se conformează standardului SD)
  - $\rightarrow$  Pentru înregistrarea imaginilor / capacitate vezi (P92)
  - → Pentru numărul modelului şi tip, consultați <u>http://panasonic.co.jp/pavc/global/cs</u> (Acest site este numai în limba engleză)
- Carduri multimedia (doar pentru imagini statice)

#### Atenție

- Utilizați doar baterii Panasonic
- Dacă utilizați alte baterii, nu putem garanta calitatea acestui produs
- Nu scoateți cardul sau bateria în timp ce aparatul este pornit. (Camera nu va mai opera corect, sau datele de pe card se pot pierde)
- Viteza de citire / scriere a unui card multimedia este mai mică decât în cazul unui card de memorie SD. Când este utilizat un card multimedia, performanțele anumitor caracteristici pot fi mai mici decât cele specificate.
- Nu lăsați cardul de memorie la îndemâna copiilor deoarece există pericolul ca aceştia să îl înghită.

Card de memorie SDHC

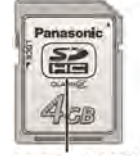

logo- SDHC

Pregătirea

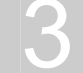

### Setarea ceasului

Setați selectorul de mod (P13) la modul de imagine normală 🖸 înainte de a porni aparatul.

Se va afişa mesajul "PLEASE SET THE CLOCK" (Vă rugăm setați ceasul) atunci când porniți aparatul pentru prima dată.

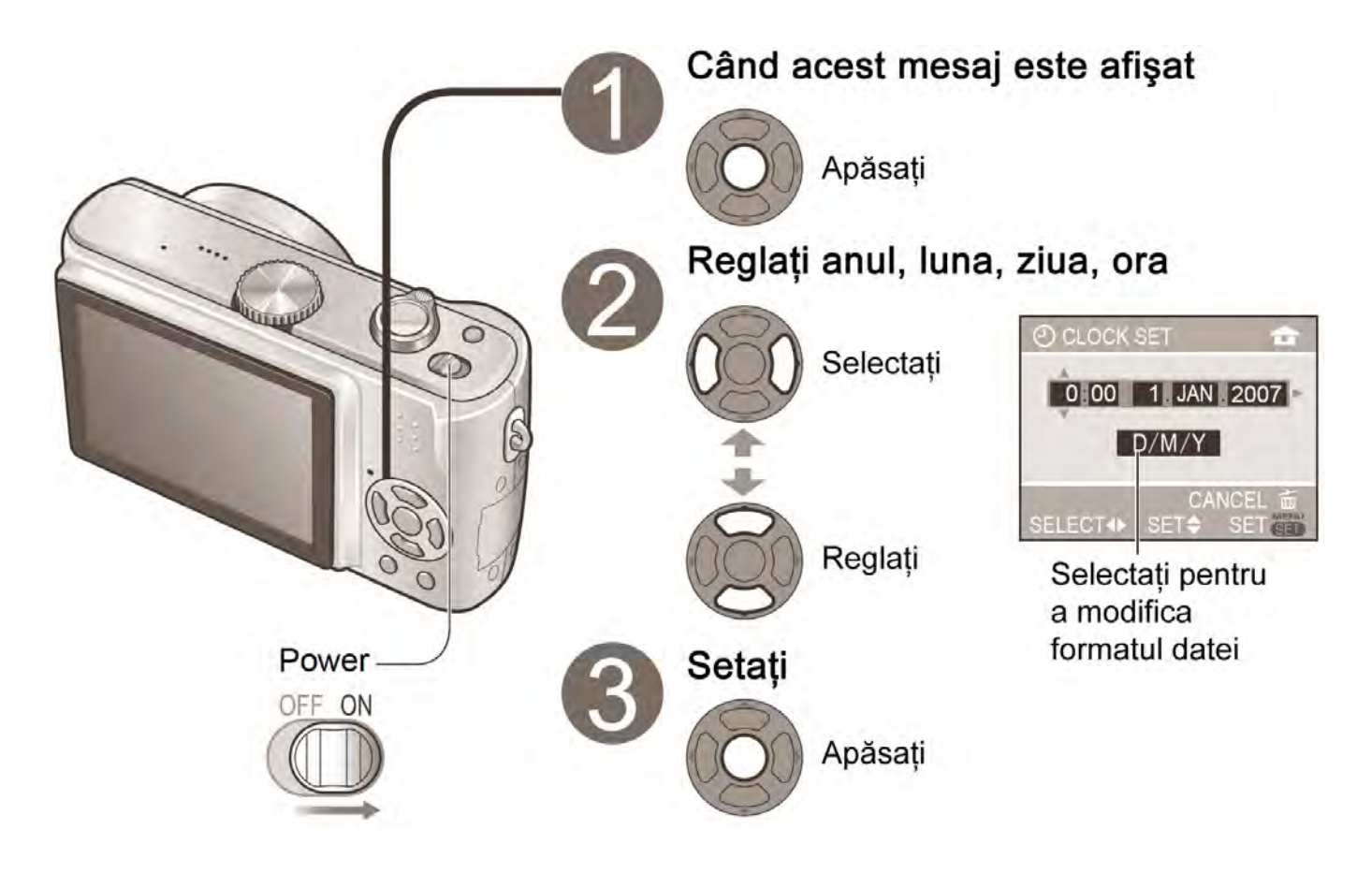

#### Porniți din nou aparatul şi verificați ora şi data afişate

#### Pentru a modifica setarea de dată şi oră

- Selectați "CLOCK SET" (Setare ceas) din meniul SETUP (P18), efectuați paşii 2 şi 3 de mai sus, şi apăsați 0
- Pentru a seta ora locală la destinația călătoriei

➡Vezi "WORLD TIME" (Fus orar) (P49)

#### Note

- Dacă ceasul nu este setat, data corectă nu poate fi tipărită (P76) când setați data pe imagini cu DATE STAMP (Imprimare dată) (P66) sau când tipăriți fotografiile la un studio foto.
- Este folosit sistemul de 24 de ore. Puteți seta anul începând cu 2000 până la 2099.
- Setările de ceas sunt salvate pentru aproximativ 3 luni chiar şi după scoaterea bateriei, cu condiția ca o baterie complet încărcată să fi fost introdusă în cameră timp de 24 de ore.

pentru a obține cât mai mult de la camera dumneavoastră

Această cameră conține o gamă de meniuri pentru a vă permite să setați preferințele de fotografiere și redare și pentru a face camera cât mai ușor și amuzant de utilizat.

Meniul "SETUP" conține funcții importante, cum ar fi sursele pentru alimentare. Vă rugăm verificați aceste setări înainte de utilizare.

#### Pentru a face camera cât mai convenabil de utilizat (meniul SETUP – Configurare) (P20)

|    | SETUP        | 1/4      |
|----|--------------|----------|
| 0  | CLOCK SET    | ▶        |
|    | WORLD TIME   | <b>û</b> |
| 2  | A MONITOR    | ± 0      |
| ~  | I GUIDE LINE |          |
|    | TRAVEL DATE  | OFF      |
| SE | LECT ++      | EXIT     |

- Efectuați setările pentru facilitarea utilizării, cum ar fi setarea ceasului şi modificarea sunetelor beep
- Moduri aplicabile (P13) 💼 î 🖏 SCN1 SCN2 🖽 돈

#### ■ Modificarea preferințelor de fotografiere (meniul REC) (P50)

|    | REC          | 1/3  |
|----|--------------|------|
| 6  | WB W.BALANCE | AWB  |
| -  | SENSITIVITY  | AUTO |
| ?  | ASPECT RATIO | 4:3  |
|    | PICT.SIZE    | 7 M  |
|    | AUALITY      | 1    |
| SE | LECT (+) E   |      |

- Efectuați setări cum ar fi nivelul tonurilor de alb, sensibilitate, raport al dimensiunilor şi dimensiuni imagine
- Moduri aplicabile (P13) 💼 î 🖏 SCN1 SCN2 🖽

(Exemplu ecran: DMC-TZ3)

#### ■ Utilizarea imaginilor dumneavoastră (meniul PLAY – redare) (P64)

|    | PLAY            | 1/3      |
|----|-----------------|----------|
| F  | 12 DUAL DISPLAY | •        |
| 2  | SLIDE SHOW      |          |
| 2  | * FAVORITE      | OFF      |
|    | BA ROTATE DISP. | ON       |
|    | B ROTATE        |          |
| SE | LECT            | EXIT SET |

- Efectuați setările pentru utilizarea fotografiilor pe care le-ați realizat, incluzând rotirea lor, protejarea, ajustarea, și alte setări la îndemână pentru tipărirea imaginilor dumneavoastră (DPOF)
- Moduri aplicabile (P13)

(Exemplu ecran: DMC-TZ3)

Sunt incluse și următoarele meniuri:

- Pentru a face ca setările de fotografie să se potrivească unei anumite scene, de ex. Noaptea
  - $\rightarrow$  Meniul SCENE (Scenă) (P40)
- Pentru a modifica uşor setări cum ar fi calitatea imaginii, pentru începători → Meniul SIMPLE MODE (Mod simplu) (P29)

Pregătirea

5

Aici se explică un exemplu de modificare a setării "POWER SAVE" (Economisire energie) de la "5 MIN" la "2 MIN" în meniul SETUP.

("POWER SAVE" este o funcție care extinde durata de viață a bateriei oprind automat camera dacă nu se efectuează nici o operație pentru o anumită perioadă de timp)

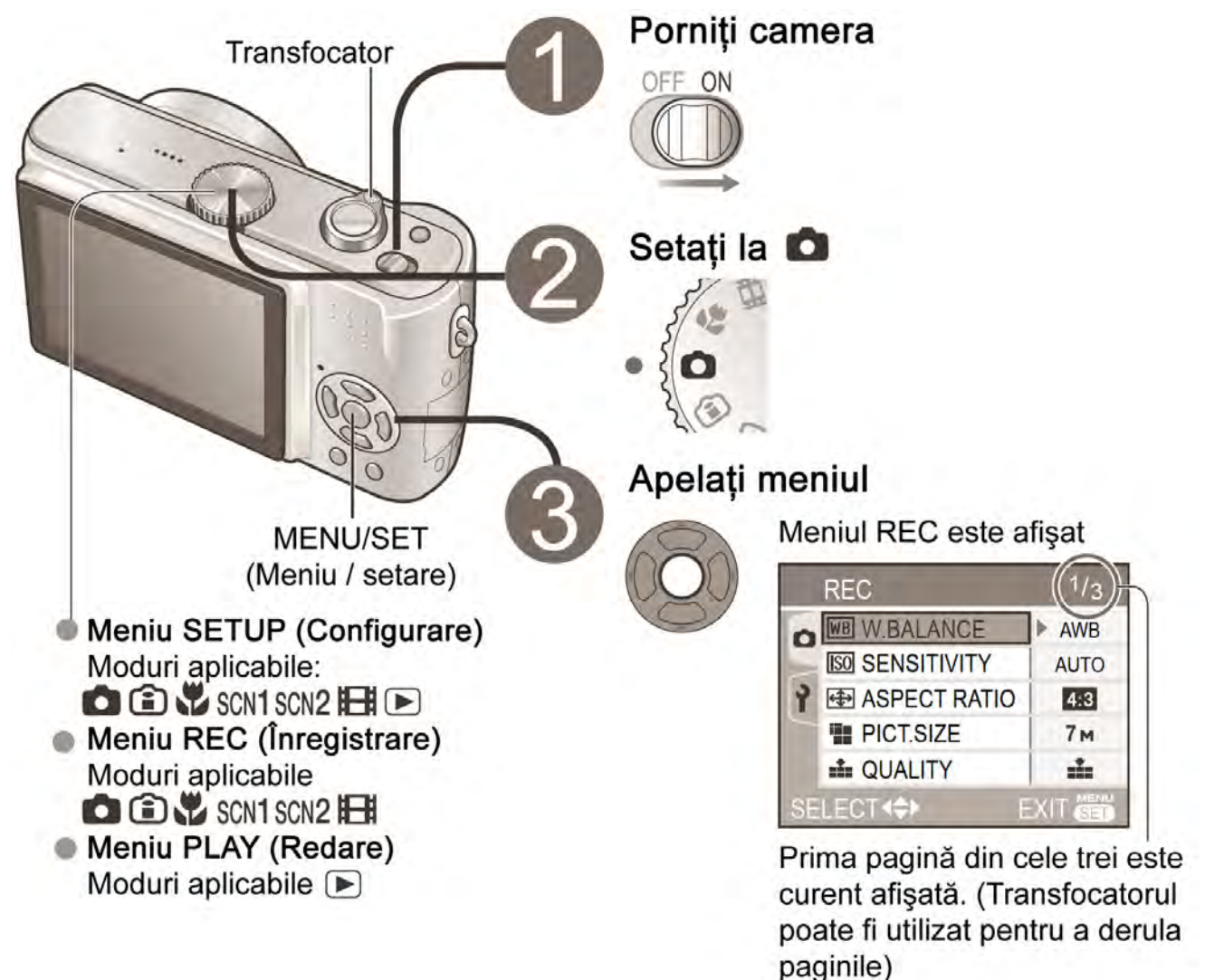

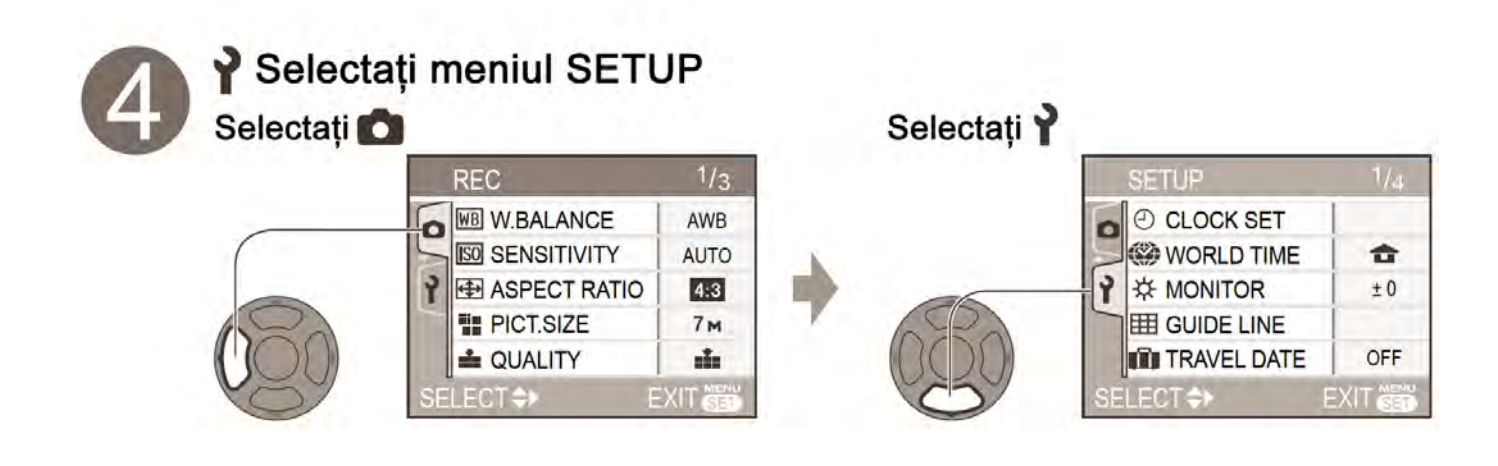

Explicații ale metodelor de setare pentru meniurile SETUP (Configurare), REC (Înregistrare), PLAY (Redare).

(Exemplu ecran: DMC-TZ3)

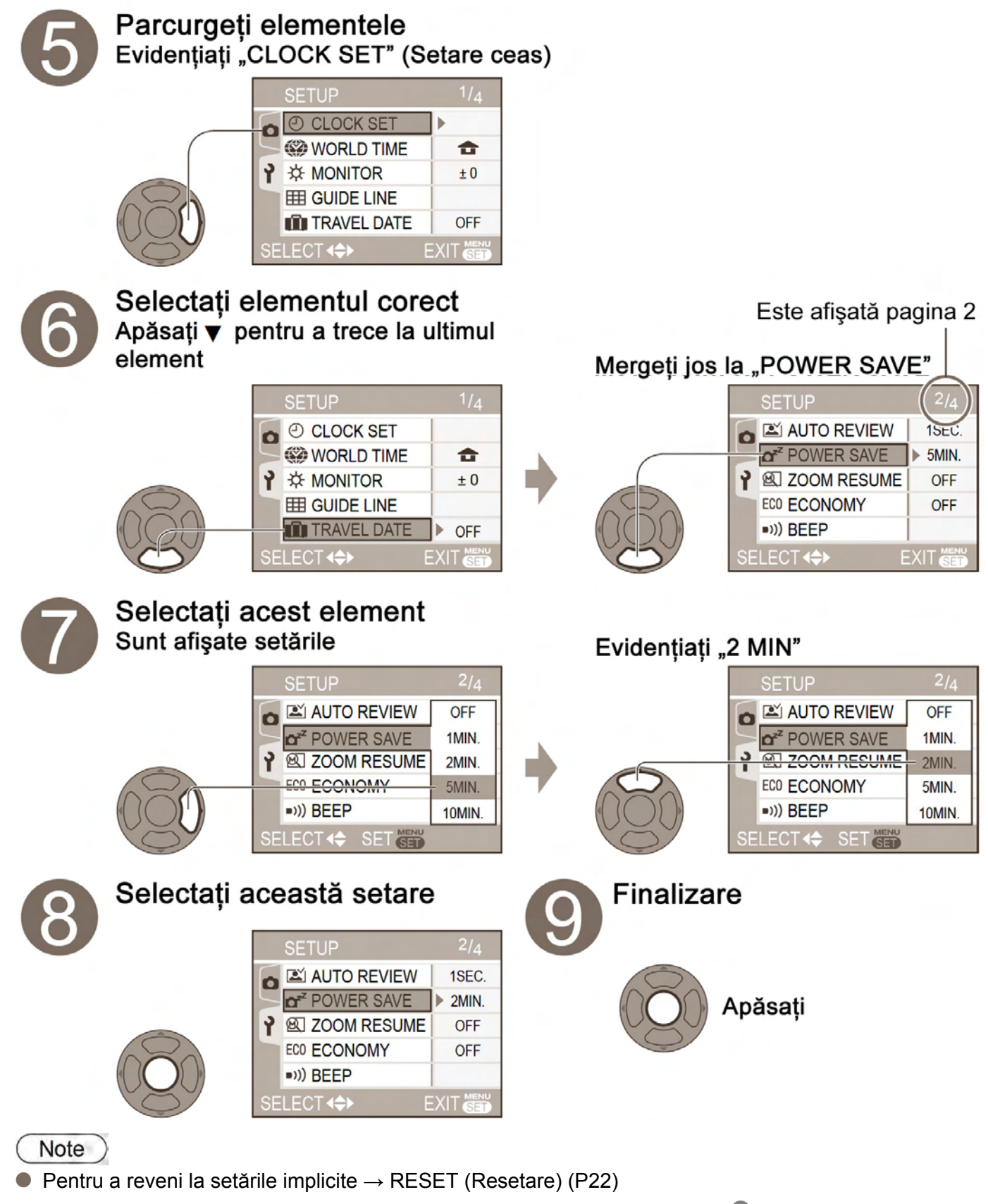

 Pentru anumite elemente, este posibil să nu existe selecții de setări (etapa 
) (de ex. Funcția "ROTATE" – Rotire în meniul PLAY), sau afişajul real poate diferi de cele de mai sus (de ex. WORLD TIME - Fus orar în meniul SETUP) Pregătirea

6

Setările "CLOCK SET" (Setare ceas), "AUTO REVIEW" (Vizualizare automată), "POWER SAVE" (Economisire energie) și "ECONOMY" (Mod economic) sunt importante pentru setarea ceasului și durata de viață a bateriei. Verificați aceste setări înainte de utilizare.

|            | Element                                                         | Utilizări, operații                                                                                                    |  |
|------------|-----------------------------------------------------------------|----------------------------------------------------------------------------------------------------|--|
| $\bigcirc$ | "CLOCK SET"* <sup>1,2</sup><br>(Setare ceas)                    | Setarea datei și orei                                                                                                    |  |
|            | WORLD TIME* <sup>1, 2</sup>                                     | Setarea orei la destinația călătoriei (P49)                                                                                                    |  |
| ☆          | MONITOR* <sup>1,2</sup>                                         | Ajustarea luminozității ecranului LCD (7 nivele)                                                                                                    |  |
| ⊞          | <b>GUIDE LINE</b> –<br>Linie de ghidare                         | Modificarea modelului liniilor de ghidare afişate la realizarea<br>fotografiilor<br>Afişarea informațiilor de înregistrare sau histogramei împreună cu<br>liniile de ghidare (P33)                                                                                                    |  |
| Û          | <b>TRAVEL DATE⁺<sup>1, 2</sup> −</b><br>Data călătoriei         | Înregistrarea numărului de zile scurse din călătorie                                                                                                    |  |
|            | <b>AUTO REVIEW</b> –<br>(Vizualizare automată)                  | <ul> <li>Afişarea automată a fotografiilor imediat după realizarea lor</li> <li>Selectați ora de afişare (secunde)</li> <li>Funcția de transfocare "ZOOM" este utilă pentru verificarea focalizării</li> </ul>                                                                                                    |  |
| ٥²²        | <b>POWER SAVE –</b><br>Economisire energie                      | <ul> <li>Oprirea automată a aparatului atunci când acesta nu este utilizat (Este redus consumul de baterie)</li> <li>Pentru a reveni la setarea inițială: apăsați butonul declanşator pe jumătate, sau porniți din nou aparatul</li> </ul>                                                                                                    |  |
| Ø          | <b>ZOOM RESUME</b> * <sup>1, 2</sup><br>(Reluarea transfocării) | Țineți cont de raportul de transfocare atunci când opriți aparatul                                                                                                    |  |
| ECO        | ECONOMY<br>(Mod economic)                                       | <ul> <li>Limitați consumul de baterie la înregistrare</li> <li>(Intensitatea ecranului LCD se reduce, iar monitorul este oprit<br/>automat atunci când nu este utilizat)</li> <li>Ecranul se închide şi în timpul încărcării bateriei</li> <li>Indicatorul de stare este iluminat când monitorul este oprit</li> <li>Pentru a reveni la setările inițiale: apăsați orice buton</li> </ul> |  |

| Efectuarea setărilor generale cum ar fi reglarea ceasului, extinderea duratei de viață a bateriei și<br>modificarea sunetelor beep (Metode de setare – P18)<br><ul> <li>Setări implicite evidențiate:</li> </ul>                                                                                                    |
|----------------------------------------------------------------------------------------------------|
| <ul> <li>*1 Setările sunt reflectate şi în modul simplu (P28)</li> <li>*2 Setările sunt reflectate şi în modul CLIPBOARD (Memorie temporară) (P58)</li> <li>*3 Doar DMC-TZ3</li> </ul>                                                                                                    |
| Setări, note                                                                                                    |
| Setați data / luna / anul şi ora (P16)                                                                                                    |
| 🛹 (DESTINATION) (Destinație) / 💼 (HOME) (Locația de bază)                                                                                                    |
| $-3 \cdot \cdot \pm 0 \cdot \cdot +3$                                                                                                    |
| <ul> <li>REC. INFO. (Informații de înregistrare): OFF / ON HISTOGRAMĂ: OFF / ON</li> <li>MODEL: I / K</li> <li>"PATTERN" (Model) nu poate fi selectat în modul CLIPBOARD (Memorie temporară) (P58).<br/>Informațiile de înregistrare și histograma nu pot fi afișate.</li> <li>Nu se afișează în modul simplu</li> </ul>                                                                                                    |
| OFF / SET (Setare) (P48)                                                                                                    |
| <ul> <li>OFF / <u>ISEC.</u> / <u>3SEC.</u> / <u>ZOOM</u> *<sup>3</sup> (se afişează pentru 1 secundă, apoi la transfocare 4x pentru 1 secundă)</li> <li>În modul scenă "SELF PORTRAIT" (Autoportret) (P42), modurile "AUTO BRACKET"*<sup>3</sup> (P38) (Auto paranteze), "BURST" (Mod serie), sau imagini cu semnal audio (P53, 70), funcția de vizualizare automată este efectuată indiferent de setare.</li> <li>Imaginile în mişcare nu pot fi vizualizate automat</li> </ul>                                                                                                    |
| <ul> <li>OFF / 1 MIN. / 2 MIN. / 5 MIN. / 10MIN. (Setați ora înainte de inițierea modului POWER SAVE - Economisire energie)</li> <li>Acest mod nu se poate utiliza în următoarele cazuri: La utilizarea adaptorului de rețea (DMC-AC5E, opțional), la conectarea la un calculator / imprimantă, în timpul înregistrării / redării imaginilor în mişcare, în timpul diaporamelor (excepție: setarea la 10 minute în timpul întreruperii temporare a unei diaporame şi în timpul diaporamelor manuale)</li> <li>Setare fixată la "2 MIN" în modul "ECONOMY" (Economic) şi la "5 MIN" în modul simplu (P28) şi CLIPBOARD (Memorie temporară) (P58)</li> </ul>      |
| OFF / ON <ul> <li>Poziția de focalizare nu poate stocată</li> <li>Nu se poate seta la utilizarea modului scenă "SELF PORTRAIT" (Autoportret)</li> </ul>                                                                                                    |
| <ul> <li>OFF / LEVEL 1 (Nivel 1) (dezactivare după aproximativ 15 minute de inactivitate) / LEVEL 2 (Nivel 2) (dezactivare după aproximativ 15 minute sau aproximativ 5 secunde de inactivitate după înregistrare)</li> <li>Nu se poate utiliza în următoarele cazuri: La utilizarea modului Simplu, CLIPBOARD (Memorie temporară), sau a adaptorului de rețea (DMW-AC5E, opțional), când ecranul meniu este afişat, la utilizarea temporizatorului sau în timpul înregistrării imaginilor în mişcare)</li> <li>Intensitatea ecranului LCD nu este redusă la utilizarea funcțiilor "POWER LCD" (Intensitate LCD) sau "HIGH ANGLE" (Unghi mare) (P34)</li> </ul> |

6

|              | Element                                        | Utilizări, operații                                                                                             |  |
|--------------|------------------------------------------------|----------------------------------------------------------------------------------------------------|--|
| <b>=</b> ))) | BEEP*1, 2                                      | Modificați sau dezactivați sunetele beep                                                                        |  |
| -6           | <b>SHUTTER*1, 2</b><br>(Declanşator)           | Modificați sau dezactivați sunetele de declanşator                                                              |  |
| 心》           | VOLUME*2                                       | Reglați volumul de la difuzoare (7 nivele)                                                                      |  |
|              | <b>NO. RESET*1</b><br>(Nr. Resetare)           | Resetarea numerelor de fişier de imagine şi reluarea de la "0001"<br>Numere de fişier şi numere de folder (P75) |  |
| <b>\$</b> R  | <b>RESET*2</b> (Resetare)                      | Resetarea meniului SETUP (P20) și a elementelor de meniu REC<br>(P50) la setările implicite.                    |  |
|              | VIDEO OUT<br>(leşire video)                    | Modificarea formatului de ieşire video la conectarea la un TV, etc. (doar în modul de redare)                   |  |
| <b>₩</b>     | <b>TV ASPECT</b> (Raport al dimensiunilor TV)  | Modificarea raportului dimensiunilor la conectarea la un TV, etc.<br>(doar în modul de redare)                  |  |
| SCN          | SCENE MENU<br>(Meniu scenă)                    | Afişare meniu scenă când selectorul de mod este setat la SCN1 sau SCN2                                          |  |
| 0            | <b>DIAL DISPLAY*1, 2</b><br>(Afişare selector) | Afişarea operării de selector pe ecran                                                                          |  |
| Q            | LANGUAGE*1, 2 (Limba)                          | Modificarea limbii de afişare                                                                                   |  |

| Setări implicite evidențiate:                                                                                                    |
|----------------------------------------------------------------------------------------------------|
| <ul> <li>◆ *1 Setările sunt reflectate şi în modul simplu ♥ (P28)</li> <li>◆ *2 Setările sunt reflectate şi în modul CLIPBOARD (Memorie temporară) 1/12 (P58)</li> </ul>                                                                                                    |
| Setări, note                                                                                                    |
| Volum: 🙀 (dezactivat) / 🖳 ) (redus) /ŋ)(mărit) Ton: 🔊 / ୬७ / ୬७                                                                                                    |
| Volum: 🖄 (dezactivat) / 🏝 (redus) / 🖄(mărit) 🏾 Ton: 🔊 / 🔊                                                                                                    |
| <ul> <li>0 · · LEVEL3 · · LEVEL6 (Niv el 3) (Nivel 6)</li> <li>Nu se poate utiliza pentru ajustarea volumului TV atunci când aparatul este conectat la un televizor</li> </ul>                                                                                                    |
| <ul> <li>YES/NO (Da/Nu)</li> <li>Numerele nu pot fi resetate dacă numărul de foldere ajunge la 999. În acest caz, salvați toate fotografiile de care aveți nevoie pe calculator şi formatați memoria încorporată / cardul (P73)</li> <li>Pentru a reseta numărul de folder la 100: Mai întâi, formatați (P73) cardul sau memoria încorporată şi resetați numerele de fişier utilizând NO. RESET*<sup>1</sup> (Nr. Resetare). Apoi selectați "YES" în ecranul de resetare a numărului de folder.</li> </ul>                                                                                                    |
| <ul> <li>RESET REC. SETTINGS? (Doriți să resetați setările de înregistrare) (YES/NO – Da/Nu)</li> <li>RESET SETUP PARAMETERS? (Doriți să resetați parametri de configurare? (YES/NO – Da/Nu)</li> <li>Resetarea parametrilor de configurare duce la resetarea următoarelor: Zi de naștere în modurile BABY (P42) și PET (P44), "TRAVEL DATE" (P48), "WORLD TIME" (P49), "ZOOM RESUME" (P20), "FAVORITE" în meniul de redare (setat la "OFF" – dezactivat) (P65), "ROTATE DISP" (setat la "ON" – Activat) (P66), meniul CLIPBOARD (INITIAL DISP. – setare inițială) (Setat la "OFF"- dezactivat) (P60)</li> <li>Numerele de fișier și setările de ceas nu sunt resetate</li> </ul> |
| NTSC / PAL                                                                                                    |
| <ul> <li>16:9 / 4:3</li> <li>La setarea 16:9, imaginile vor fi afişate vertical de-a lungul ecranului LCD la conectarea cu un cablu AV (furnizat) (P79)</li> </ul>                                                                                                    |
| <ul> <li>OFF – Dezactivat (utilizarea modului scenă selectat anterior) / AUTO (se afişează meniul scenă)</li> <li>Pentru a afişa meniul scenă atunci când se setează la OFF: apăsați "MENU/SET"</li> </ul>                                                                                                    |
| OFF / ON (dezactivat / Activat) (afişare)                                                                                                    |
| ENGLISH Engleză / Germană / Franceză / Spaniolă / italiană / Japoneză 日本語                                                                                                    |

## Realizarea fotografiilor

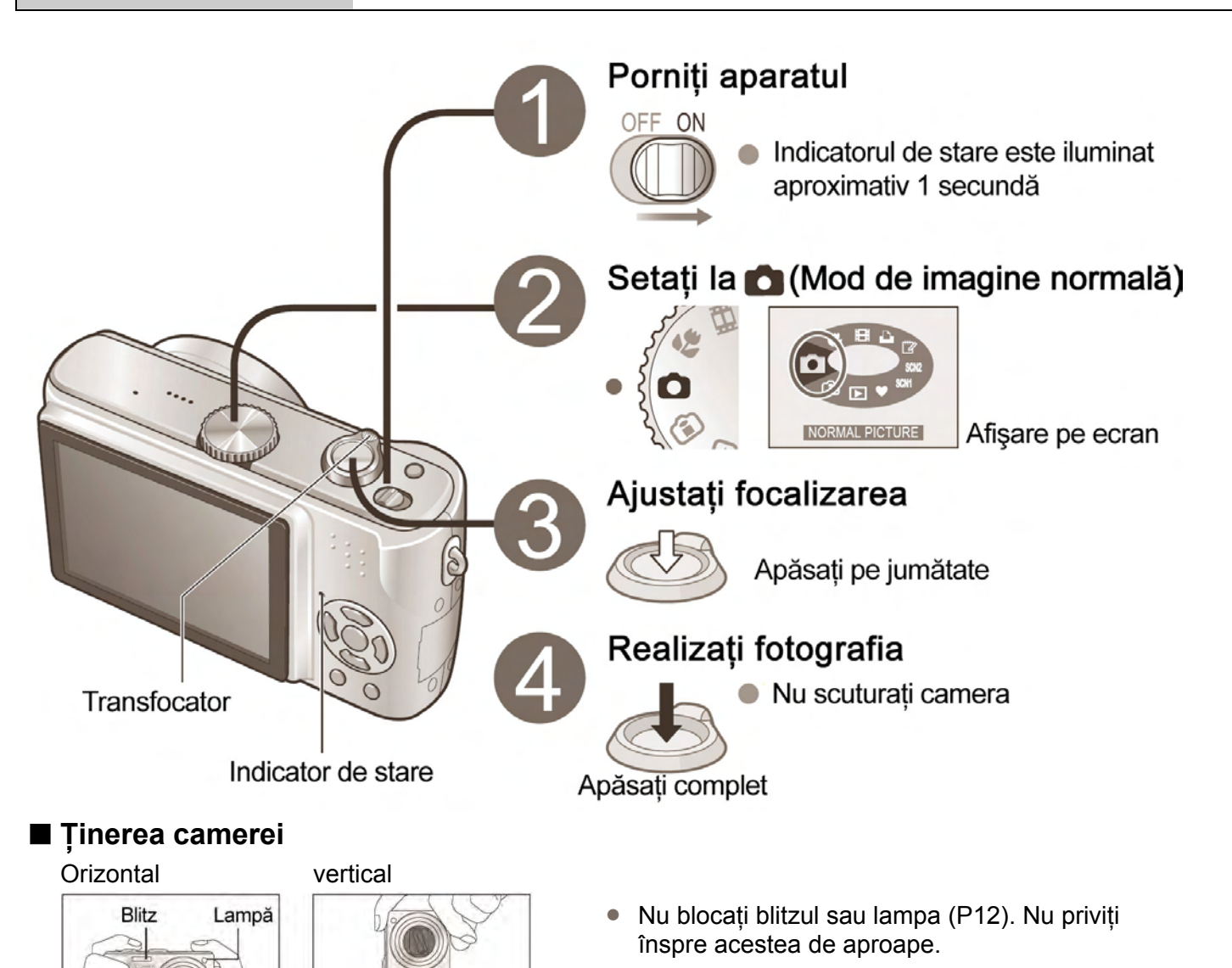

- Nu atingeți lentila
- Stați cu brațele apropiate de corp şi cu picioarele depărtate

#### 🔳 La afişarea 🕼 (alarmă vibrații)

Utilizați stabilizatorul optic de imagine (P39), un trepied, sau temporizatorul (P35)

#### **\blacksquare** Aria de focalizare (pentru a realiza fotografii de aproape $\rightarrow$ P46)

Când setați la maximum W (1x): Distanță de cel puțin 50 cm față de subiect

Transfocator

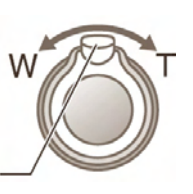

Când setați la maximum T (transfocare maximă): Distanță la cel puțin 2 m de subiect

#### Pentru a utiliza blitzul (P36)

Vă rugăm setați ceasul înainte de a realiza fotografii (P16)

Moduri aplicabile:

#### Ajustarea focalizării

Apăsați butonul declanșator pe jumătate, asigurându-vă că subiectul este aliniat cu zona AF.

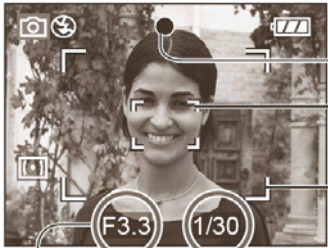

Valoare Viteză diafragmă declanşator

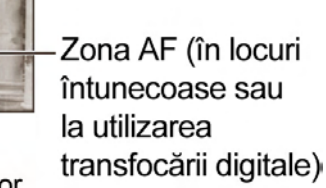

Afişare focalizare Zona AF (normal)

| Focalizare            | Când subiectul<br>este focalizat                   | Când subiectul<br>nu este focalizat               |  |  |
|-----------------------|----------------------------------------------------|---------------------------------------------------|--|--|
| Afişare<br>focalizare | Activat*                                           | Luminare<br>intermitentă                          |  |  |
| Zona AF               | verde                                              | Roşu / Alb                                        |  |  |
| Sunet                 | Emite de 2 ori un<br>sunet de<br>avertizare (beep) | Emite mai multe<br>sunete de<br>avertizare (beep) |  |  |
|                       |                                                    |                                                   |  |  |

 Imaginile din afara zonei de focalizare nu vor fi focalizate complet chiar dacă lumina rămâne aprinsă.

(Dacă este aprinsă lumina roșie: nu se poate obține o expunere optimă – Utilizați blitzul (P36) sau modificați "SENSITIVITY" (Sensibilitate) (P51)

Probleme cu ajustarea focalizării (subiectul nu se află în centru, etc.)

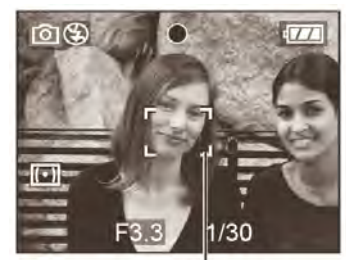

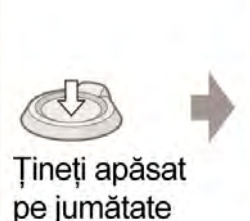

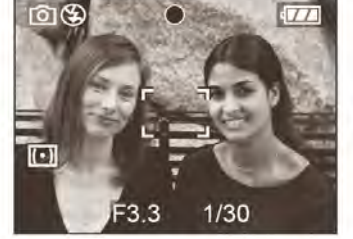

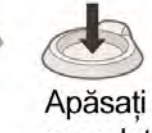

complet

- Mai întâi, ajustați focalizarea în funcție de subiect
- ② Reveniți la compoziția dorită
- Reajustați focalizarea dacă nu a fost ajustată corect inițial Subiectele / mediile dificil de focalizat:
  - Obiecte extrem de luminoase sau în mişcare rapidă, sau obiecte fără contrast
  - Realizarea fotografiilor prin geam sau lângă obiecte care emit lumină. În locuri întunecoase, sau cu vibrații mari
  - Când vă aflați prea aproape de obiect sau când realizați o fotografie ale unor subiecte aflate aproape şi subiecte aflate aproape

#### Verificarea nivelului de baterie rămas și a capacității memoriei

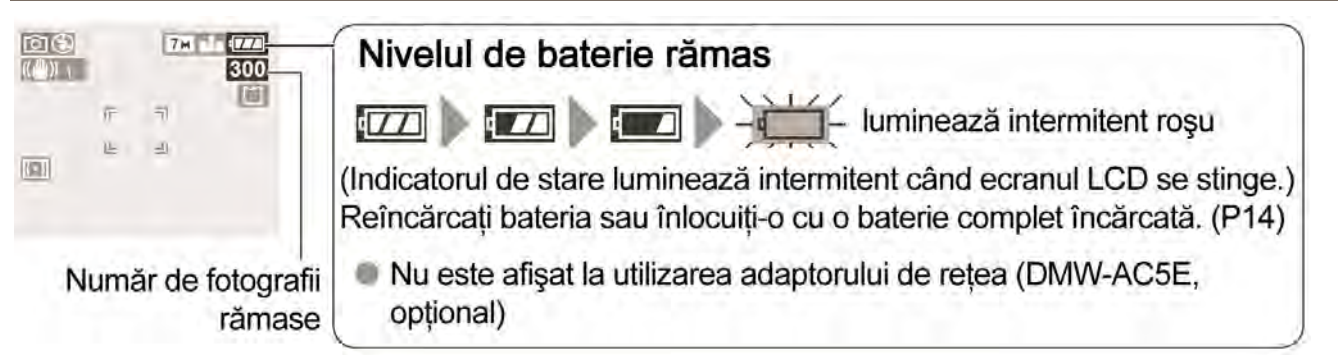

#### Destinație de salvare a fotografiilor

Fotografiile vor fi salvate pe un card , dacă acesta este introdus, sau pe memoria încorporată IN în cazul în care nu este introdus un card.

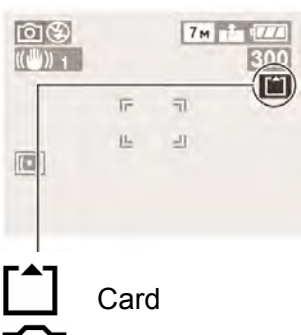

În operare

Card

Memoria încorporată

sunt iluminate în roșu

Acest lucru înseamnă că o operatie este în desfășurare, cum ar fi înregistrare, redare sau ştergere a fotografiilor. Nu opriți aparatul și nu scoateți bateria sau cardul, sau adaptorul de rețea (DMW-AC5E, optional), acest lucru putând duce la pierderea datelor.

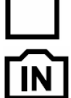

Memoria încorporată

- Imaginile pot fi copiate între card şi memoria încorporată (P73)
- Este recomandabil să copiati imaginile importante pe calculator (deoarece undele electromagnetice, electricitatea statică, sau erorile pot duce la pierderea datelor)

#### Carduri:

- Formatați întotdeauna cardul (P73) cu camera înainte de prima utilizare
- În cazul în care comutatorul de pe card este setat în pozitia "LOCK" (Blocat). operațiile precum formatarea, copierea și ștergerea nu pot fi efectuate
- Carduri de memorie compatibile P15 Înregistrare imagine / capacitate – P92

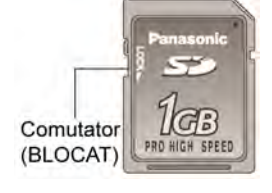

#### Memorie încorporată (aprox. 12,7 MB)

- Utilizată ca şi destinatie temporară de salvare a fotografiilor în cazul în care nu dispuneti de un card
- Accesarea memoriei va dura mai mult decât accesarea cardului
- Imaginile din memoria temporară (P58) sunt salvate pe memoria încorporată

#### Estimarea capacității de înregistrare a fotografiilor (setări implicite)

| Destinație de salvare | Memorie<br>încorporată | Card de memorie (Exemplu) |        |      |      |
|-----------------------|------------------------|---------------------------|--------|------|------|
|                       | 12,7MB                 | 256 MB                    | 512 MB | 1 GB | 2 GB |
| Imagini (DMC-TZ3)     | 2                      | 68                        | 135    | 270  | 550  |
| Imagini (DMC-TZ2)     | 3                      | 81                        | 160    | 320  | 660  |

Numărul de imagini care pot fi înregistrate variază mult în functie de setările de raport al dimensiunilor (P51), dimensiunea imaginii (P52) și calitate (P53), pe lângă capacitatea cardului (Pentru mai multe detalii: P92)

### Realizarea fotografiilor cu transfocare

Subiectele pot fi mărite de zece ori cu transfocarea optică și de până la 15 ori (13,8\*) cu funcția de transfocare optică extinsă. Transfocarea digitală poate fi utilizată pentru a maximiza acest efect de încă patru ori (28-280 mm: 35 mm echivalent cameră film) \*DMC-TZ2

Mărire (Tele)

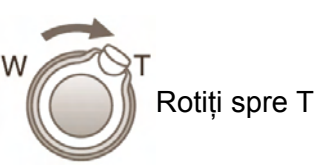

Revenire (Wide)

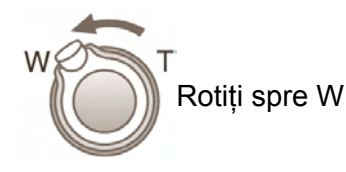

#### ■ Tipuri de transfocare

| Тір                | Transfocare<br>optică | Transfocare optică<br>extinsă (EZ)                        | Transfocare digitală                                                                                                    |
|--------------------|-----------------------|-----------------------------------------------------------|----------------------------------------------------------------------------------------------------|
| Mărire<br>maximă   | 10x                   | 15x *1, 13.8x *2, 13x *1<br>12.6x *1, 12x, 11.6x *2       | 40 x (incluzând transfocarea optică: 10x)<br>60 x (incluzând transfocarea optică extinsă: 15 x)                                                                            |
| Calitate imagine   | Fără pierderi         | Fără pierderi                                             | Se reduce în funcție de factorul de mărire                                                                                                    |
| Condiții           | Niciuna               | Selectați dimensiunea<br>de imagine (P52)<br>marcată cu 🔽 | "D. ZOOM" (Transfocare digitală) (P56) setat la<br>"ON" în meniul REC                                                                                                    |
| Afişare<br>ecran   | W                     | ₽2₩<br>■<br>■<br>■<br>Afişat                              | Este afișată zona de transfocare digitală<br>EZW<br>În cadrul zonei de transfocare digitală, zona AF<br>devine mai mare la apăsarea pe jumătate a<br>butonului declanșator |
| Selector<br>de mod | SCN2 E V Z            | SCN1 SCN2                                                 | C V I I SCN1 SCN2                                                                                                    |

\*<sup>1</sup> Doar DMC-TZ3, \*<sup>2</sup> Doar DMC-TZ2 (Raportul de transfocare depinde de ASPECT RATIO - Raportul dimensiunilor şi PICT. SIZE – Dimensiune imagine)

#### Introducerea zonei de transfocare digitală

Când bara se oprește înaintea zonei de transfocare digitală, continuați să țineți apăsat transfocatorul, sau eliberați-l apoi apăsați-l din nou

Bara se oprește câteva secunde

Pentru a reapela raportul de transfocare după ce aparatul a fost oprit – "Reluarea transfocării" (P20)

- Raportul de mărire afişat pe bara de pe ecran este estimativ
- Ajustaţi focalizarea după reglarea transfocării
- Nu blocați butucul de lentilă (P12) în timp ce efectuați transfocarea
- Transfocarea nu poate fi ajustată la înregistrarea imaginilor în mişcare
- Poate fi generat un nivel ridicat de distorsiuni prin realizarea unor fotografii cu unghi larg a unor obiecte apropiate, în timp ce utilizarea unei transfocări telescopice poate duce la apariția unor culori în jurul conturului obiectelor
- Camera poate emite unele sunete și poate vibra la operarea transfocatorului acest lucru este normal
- La utilizarea transfocării optice extra, mişcarea de transfocare se poate opri un moment lângă valoarea maximă W (1x), dar acest lucru este normal
- Stabilizatorul optic de imagine poate fi mai puţin eficient la utilizarea transfocării digitale. Este recomandabil să utilizaţi un trepied şi un temporizator (P35).

### Realizarea fotografiilor în modul simplu

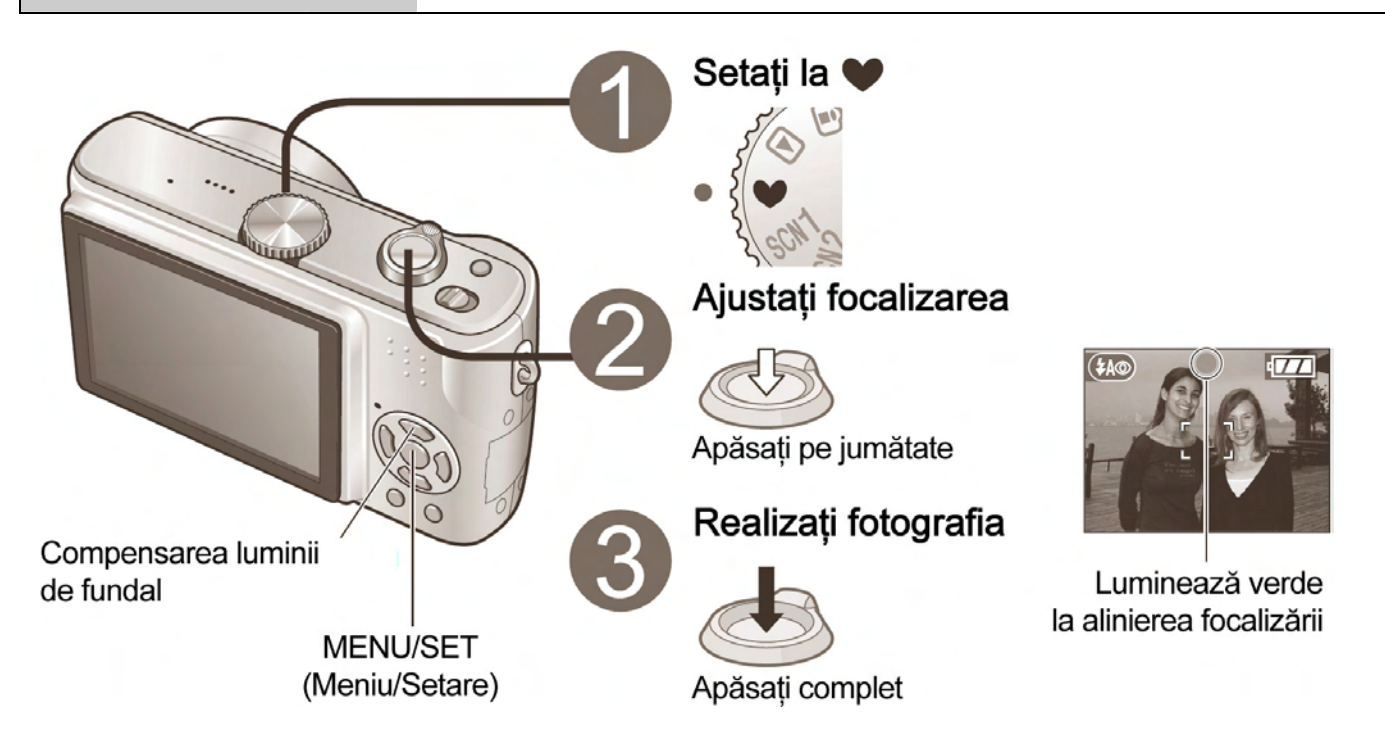

• Setările pentru următoarele funcții sunt setate

| Element                            | Setare                  |  |
|------------------------------------|-------------------------|--|
| Temporizator (P35)                 | OFF/10 SEC              |  |
| Economisire energie (P20)          | 5 MIN                   |  |
| Stabilizator (P39)                 | MOD 1                   |  |
| Nivel al tonurilor de alb<br>(P50) | AWB (Ajustare automată) |  |
| Sensibilitate (P51)                | *1                      |  |
| Mod de măsurare (P53)              | (•)                     |  |
| Mod AF                             |                         |  |
| Lampă de asistare AF (P56)         | ON – Activat            |  |
| Mod culoare                        | STANDARD                |  |

\*1 La fel ca și în cazul setării ISO LIMIT ,800' în modul de sensibilitate inteligentă ISO (P46)

• Următoarele funcții nu pot fi utilizate

| Element                                                   |  |
|-----------------------------------------------------------|--|
| Mod serie (P54)                                           |  |
| Transfocare digitală (P27)                                |  |
| Compensarea expunerii / Funcția de auto paranteze*2 (P38) |  |
| Ajustare fină a tonurilor de alb (P50)                    |  |
| Înregistrare audio (P53)                                  |  |
| Auto focalizare continuă (P55)                            |  |
| Mod economic (P20)                                        |  |
| Mod unghi larg (P34)                                      |  |
| Linie de ghidare (P33)                                    |  |

\*<sup>2</sup> doar DMC-TZ3

#### Compensarea luminii de fundal (DOAR ÎN MODUL SIMPLU)

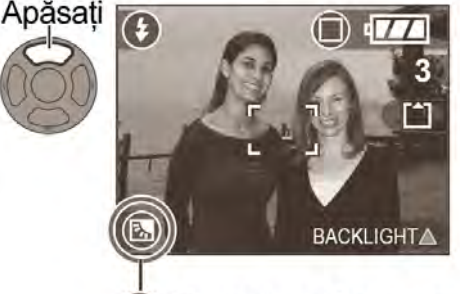

Se previne întunecarea subiectelor atunci când există o lumină de fundal

- Pentru a anula compensarea: Apăsați 🛦 din nou
- Este recomandată utilizarea blitzului (FORCED FLASH ON) (P36)
- Ajustați utilizând "EXPOSURE" (Expunere) (P38), exceptând modul simplu

Afișare la activarea compensării

Acest mod este conceput pentru începători, pentru a-i ajuta pe aceștia să realizeze fotografii cât mai ușor. Sunt afișate doar funcțiile și elementele de meniu principale.

Moduri aplicabile: ♥

#### Meniul de mod simplu

Utilizați meniul pentru a modifica setări cum ar fi calitatea imaginii și sunetele beep.

| Afişați meniului<br>MOD SIMPLU                                                                                                    | de Selectați elementul dorit<br>(Ecranul indică modificarea setării de beep)                                                                                                    |  |
|----------------------------------------------------------------------------------------------------|----------------------------------------------------------------------------------------------------|--|
| <ul> <li>SIMPLE MO</li> <li>SIMPLE MO</li> <li>PICT.MOD</li> <li>▲ AUTO REV</li> <li>● BEEP</li> <li>● CLOCK SE</li> <li>SELECT ◆</li> </ul> | DDE<br>E ● ●<br>/IEW ◎<br>@<br>AUTO REVIEW ③ OFF<br>@ BEEP ④ LOW<br>@ CLOCK SET ④ HIGH<br>SELECT ← SET ●                                                                                                    |  |
| Selectați setarea dorită Finalizare                                                                                                    |                                                                                                    |  |
| SIMPLE MO<br>SIMPLE MO<br>PICT.MOD<br>AUTO REV<br>■ BEEP<br>© CLOCK SE<br>SELECT ← SE                                                        |                                                                                                    |  |
|                                                                                                    |                                                                                                    |  |
| Element                                                                                                    | Setare                                                                                                    |  |
| Element                                                                                                    | Setare ENLARGE – Mărire (4:3, 7M* <sup>1</sup> , Fin) pentru tipărire la dimensiune<br>8"x10", raport letter, etc.                                                                                                    |  |
| Element Mod imagine                                                                                                    | Setare  ENLARGE – Mărire (4:3, 7M* <sup>1</sup> , Fin) pentru tipărire la dimensiune 8"x10", raport letter, etc.  4"x6"/10x15cm* <sup>2</sup> (3:2, 2,5M EZ, Standard): pentru tipărirea dimensiunilor obișnuite                                                                                                    |  |
| Element Mod imagine                                                                                                    | <ul> <li>Setare</li> <li>ENLARGE – Mărire (4:3, 7M*<sup>1</sup>, Fin) pentru tipărire la dimensiune<br/>8"x10", raport letter, etc.</li> <li>4"x6"/10x15cm*<sup>2</sup> (3:2, 2,5M EZ, Standard): pentru tipărirea<br/>dimensiunilor obișnuite</li> <li>E-MAIL*<sup>2</sup> (4:3, 0,3M EZ, Standard): pentru ataşarea la e-mail-uri<br/>sau utilizarea pe pagini web</li> </ul>                                                                                                    |  |
| Element  Mod imagine  Vizualizare automată                                                                                                   | Setare         Image: ENLARGE – Mărire (4:3, 7M* <sup>1</sup> , Fin) pentru tipărire la dimensiune 8"x10", raport letter, etc.         Image: 4"x6"/10x15cm* <sup>2</sup> (3:2, 2,5M EZ, Standard): pentru tipărirea dimensiunilor obișnuite         Image: E-MAIL* <sup>2</sup> (4:3, 0,3M EZ, Standard): pentru atașarea la e-mail-uri sau utilizarea pe pagini web         Image: OFF – dezactivată / Image: ON - Activată Fotografiile sunt afișate timp de aproximativ 1 secundă după realizarea lor                                                                                                    |  |
| Element          Element         Mod imagine         Vizualizare automată         BEEP*3                                                     | Setare         Image: ENLARGE – Mărire (4:3, 7M* <sup>1</sup> , Fin) pentru tipărire la dimensiune 8"x10", raport letter, etc.         Image: 4"x6"/10x15cm* <sup>2</sup> (3:2, 2,5M EZ, Standard): pentru tipărirea dimensiunilor obișnuite         Image: E-MAIL* <sup>2</sup> (4:3, 0,3M EZ, Standard): pentru ataşarea la e-mail-uri sau utilizarea pe pagini web         Image: OFF – dezactivată / Image: ON - Activată Fotografiile sunt afişate timp de aproximativ 1 secundă după realizarea lor         Image: OFF – dezactivat / Image: OFF – dezactivat / Image: LOW - redus / Image: HIGH - Puternic |  |

\*1 6M pentru modelul DMC-TZ2. \*2 Este disponibilă transfocarea optică extinsă (P27)

\*3 Modificările setărilor sunt reflectate în alte moduri.

Aria de focalizare

Max. W: distanță de cel puțin 5 cm față de subiect

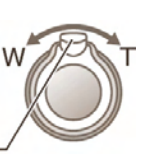

Max. T: distanță de cel puțin 1 m față de subiect (TELE Pafişat) (2 m cu excepția T max.)

Transfocator -

- Blitzul poate fi setat la "AUTO/RED-EYE" (Reducere automată a efectului de ochi roşi) sau "FORCED OFF" (Dezactivat) ("FORCED FLASH ON" – Activat sau "FORCED OFF" – Dezactivat la utilizarea compensării luminii de fundal)
- Capacitate de înregistrare a imaginilor (P92)

### Vizualizarea imediată a fotografiilor dumneavoastră (Verificare)

Moduri aplicabile: 1 SCN1 SCN2 V 2

Imaginile pot fi verificate în timp ce vă aflați în modul de înregistrare

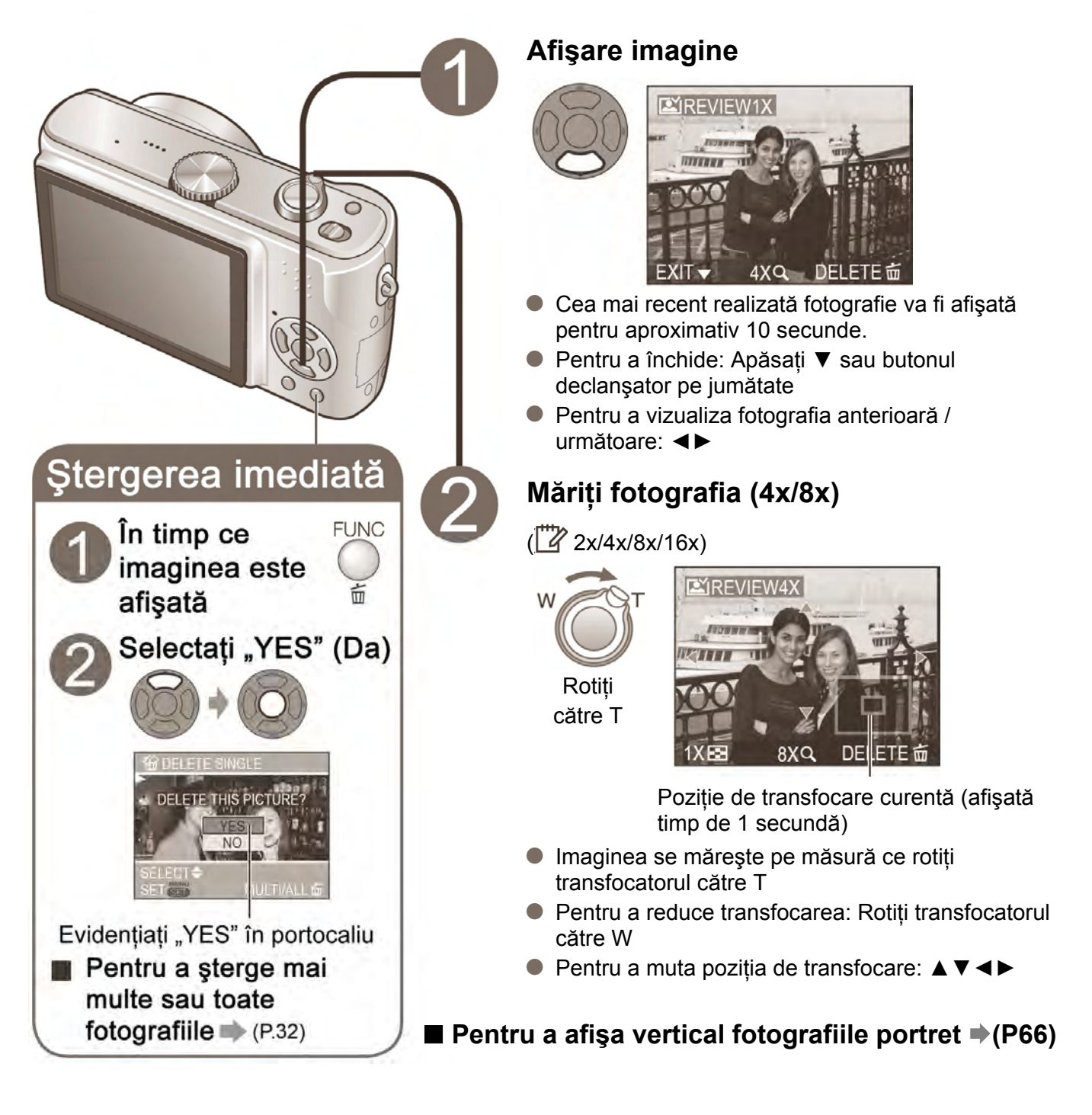

Note

- Fotografiile şterse nu pot fi recuperate.
- Imaginile în mişcare nu pot fi verificate în acest mod. Folosiți modul PLAYBACK (Redare) (P62).

## Vizualizarea fotografiilor dumneavoastră

Moduri aplicabile:

Când nu este introdus nici un card, imaginile sunt redate de pe memoria încorporată. (Fotografiile din memoria temporară pot fi redate doar în modul CLIPBOARD) (P59)

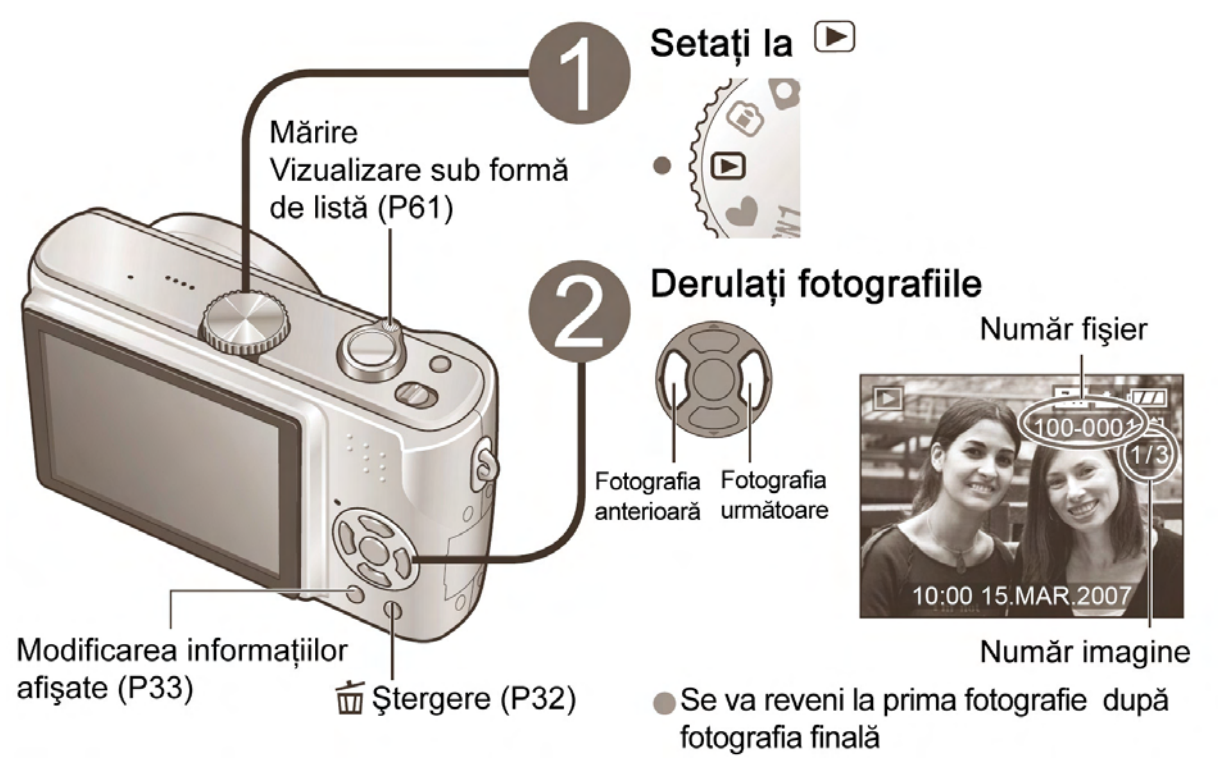

#### Pentru derulare rapidă înainte (derulare rapidă înapoi)

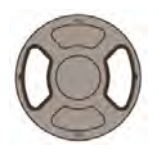

Țineți apăsat până când ajungeți la numărul de fotografie dorit

- Menținerea apăsată a acestui buton creşte rata de derulare a imaginilor
- Nu se poate utiliza când utilizați funcția "REVIEW" (P30) sau Redarea multiplă (P61)

#### Pentru a mări (Redare cu transfocare)

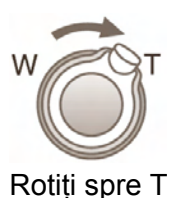

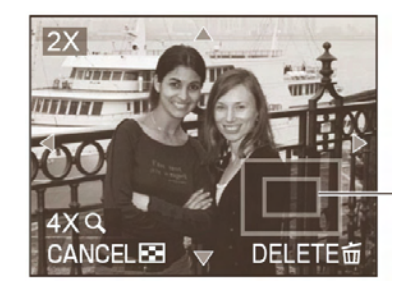

- Raport de transfocare: 1x/2x/4x/8x/16x
- Pentru a reduce transfocarea: Rotiți transfocatorul către W
- Mutați poziția de transfocare cu: ▲▼◀►
- Mărirea fotografiei va reduce calitatea cu care aceasta este afişată.

Poziția curentă de transfocare (afişată timp de 1 secundă)

Pentru redare sub formă de listă → (P61)
 Pentru afişarea fotografiei vertical → (P66)

#### Pentru tipărire

- Pentru a utiliza imprimanta:
  - Conectare directă  $\rightarrow$  (P76) Conectare prin calculator  $\rightarrow$  (P74)
- La un laborator foto → Înmânați cardul de memorie asistentului de laborator

6

### Ştergerea fotografiilor

Moduri aplicabile: Moduri aplicabile: Mod

Setați la modul de redare **>**. Imaginile vor fi șterse de pe card dacă este introdus un card sau de pe memoria încorporată în cazul în care nu ați introdus un card. Pentru a șterge imagini din memoria temporară, setați la modul CLIPBOARD

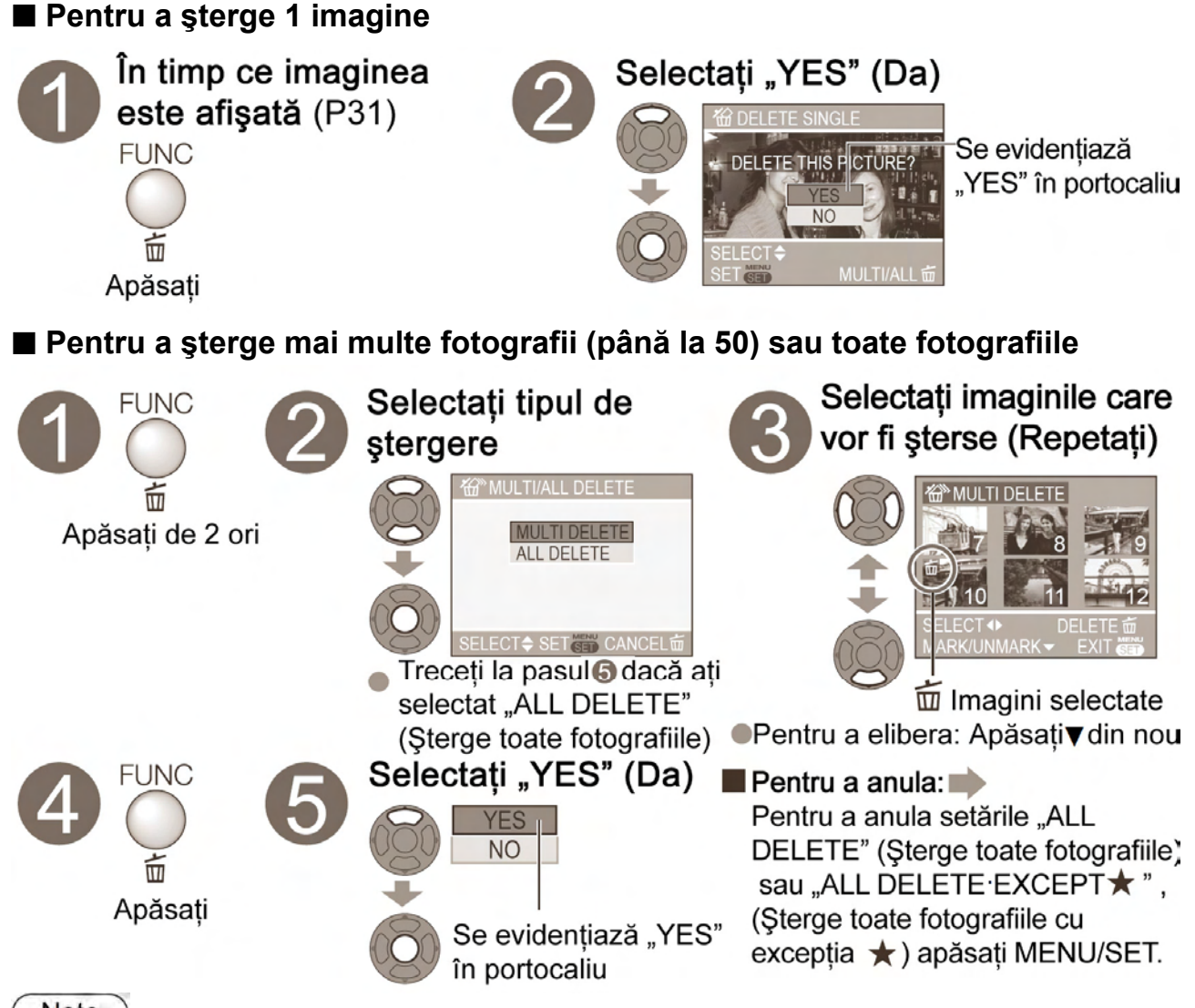

Note

- Fotografiile şterse nu mai pot fi recuperate
- Nu opriţi aparatul în timpul ştergerii
- Utilizați o baterie suficient de încărcată sau adaptorul de rețea (DMW-AC5E, opțional)
- La ştergerea tuturor fotografiilor de pe memoria încorporată, fotografiile şterse diferă în funcție de mod. Mod de redare : Toate fotografiile de pe memoria încorporată, cu excepția celor din memoria temporară.

Dacă setarea "FAVORITE" (Fotografii favorite) (P65) este activată (ON), puteți folosi setarea "ALL DELETE EXCEPT ★" (FAVORITE), (Șterge toate fotografiile cu excepția ★) (Fotografii favorite) Mod CLIPBOARD

- Imaginile nu pot fi şterse în următoarele cazuri:
  - Imagini protejate (P69) (Anulați protecția înaintea ştergerii)
  - Când comutatorul cardului se află în poziția de blocare "LOCK"
  - Imaginile care nu au standardul DCF (P90)
- Poate fi necesară o anumită perioadă de timp pentru ştergere, în funcție de numărul de fotografii care sunt şterse.

### Modificarea afişării informațiilor de înregistrare

#### Comutare între diferite afișaje ale ecranului LCD, cum ar fi histograme

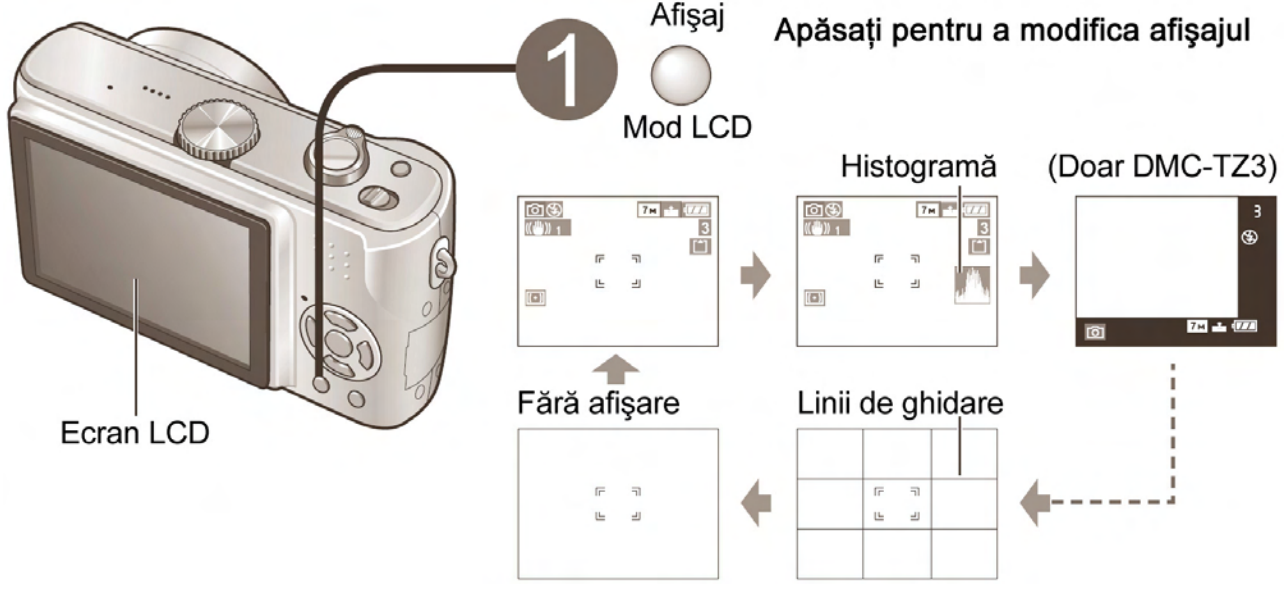

#### Afişare în modul de redare (PLAYBACK)

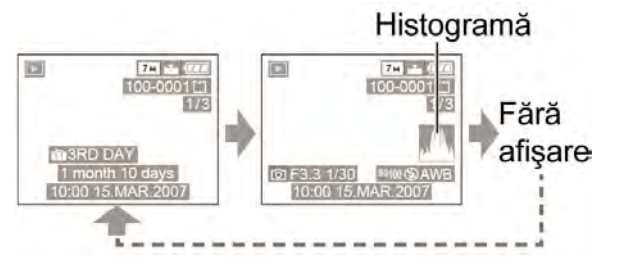

- În timpul transfocării la redare (P31), redării imaginilor în mişcare (P62), diaporamelor (P64): Afişare activată / dezactivată
- În timpul redării multiple, redării calendar (P61), afişajului dual (Doar DMC-TZ3) (P64): Afişajul nu poate fi modificat

#### Histogramă

Indică luminozitatea subiectului sub formă de grafic, funcție utilă pentru compensarea expunerii (P38), etc. (Afișarea este o aproximație)

- Histograma din momentul înregistrării este afişată în portocaliu dacă este diferită de histograma la redare, de exemplu în cazurile în care înregistrați cu blitzul sau în locuri întunecoase.
- Histograma poate diferi între momentul de înregistrare şi momentul de redare, sau de histogramele realizate cu software de editare a imaginilor

#### Linii de ghidare

Referință pentru compoziție (de ex. balans) în timpul înregistrării.

Setările 'Linii de ghidare' (P26)

#### Note

- Afişajul nu poate fi modificat în timpul meniului de afişare (P17)
- În modul simplu, afişajul poate fi doar activat şi dezactivat.
- Histogramele nu pot fi afişate în modul simplu (P28), modul de imagini în mişcare (P47) sau modul de memorie temporară (P58).

# Intensificarea luminozității ecranului LCD, pentru a-l face mai uşor de vizualizat

Ecranul LCD devine mult mai ușor de vizualizat la realizarea fotografiilor din poziții înalte sau în condiții de luminozitate puternică în exterior

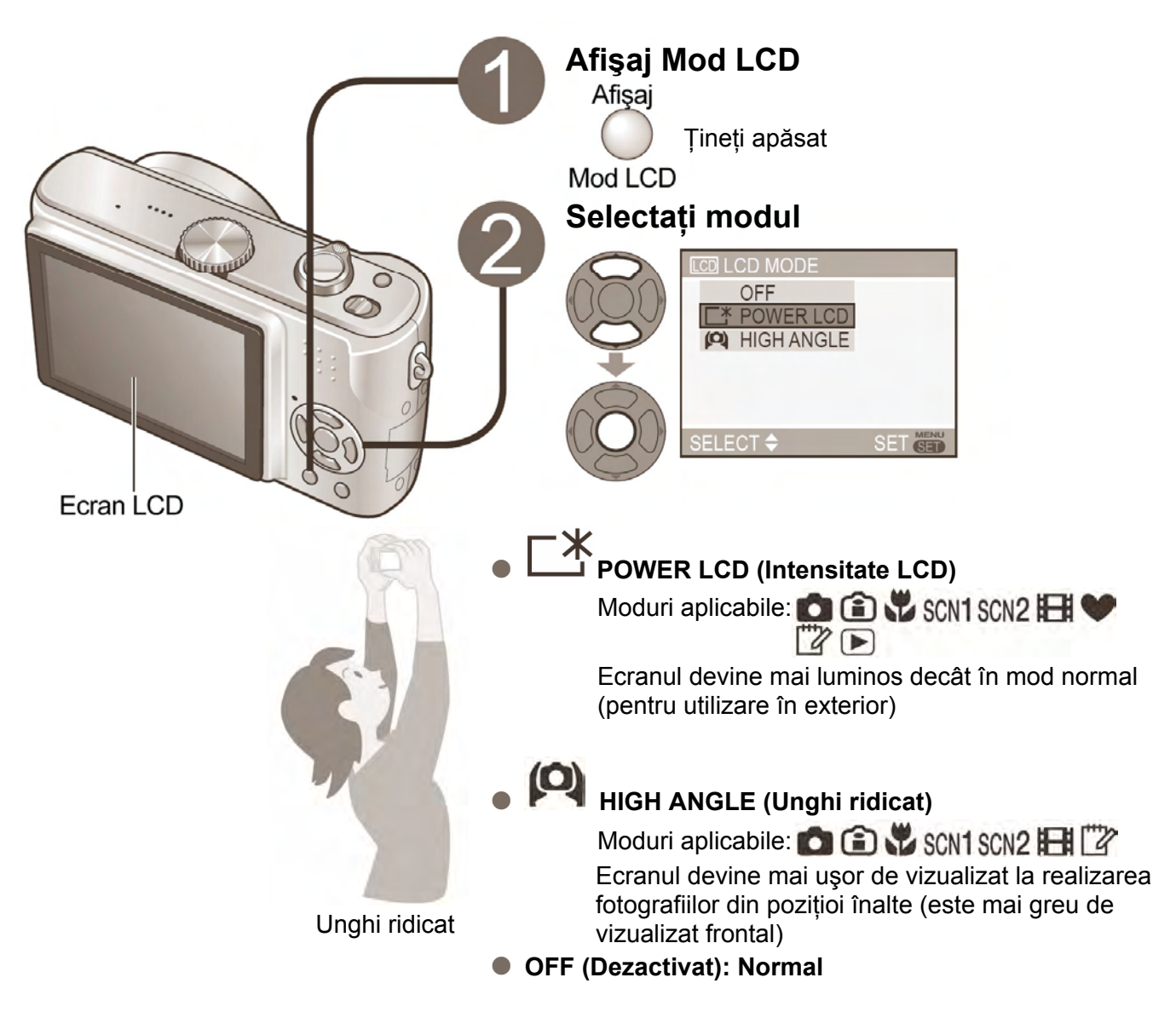

Note

- Modul "HIGH ANGLE" va fi anulat când aparatul este oprit (inclusiv POWER SAVE)
- Blocați lumina (cu mâna, etc.) dacă reflectarea soarelui face dificil de vizualizat ecranul LCD
- Modul "HIGH ANGLE" nu poate fi utilizat în următoarel cazuri
  - Modul Simplu
  - Modul Redare
  - Mod tipărire
  - În timpul afişării ecranului meniu
  - În timpul verificării imaginilor
- Modul "POWER LCD" va fi dezactivat dacă nu se efectuează operații pentru mai mult de 30 de secunde în timpul înregistrării. (Luminozitatea poate fi restabilită prin apăsarea unui buton)
- Luminozitatea / culoarea ecranului în modul LCD nu are efect asupra imaginilor înregistrate

#### Aplicații (Înregistrarea)

### Realizarea fotografiilor cu temporizatorul

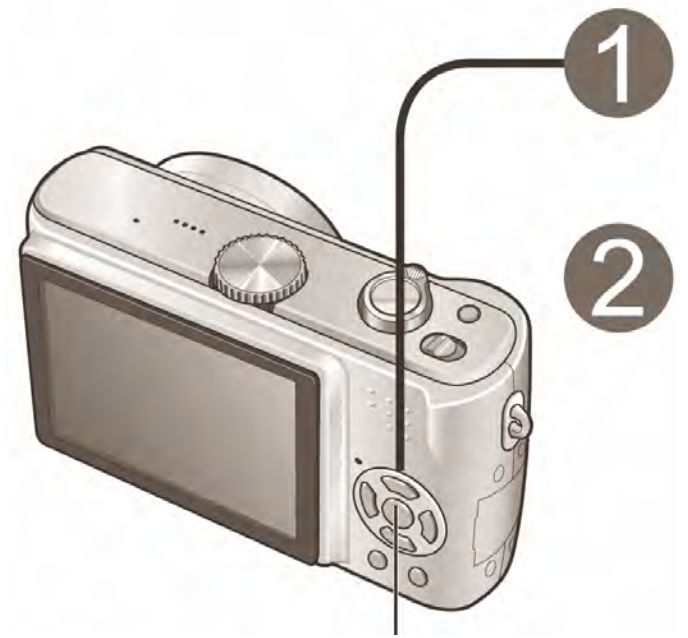

MENIU/SET (Meniu/setare)

## Afişați "SELFTIMER" (Temporizator automat)

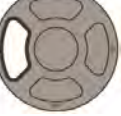

#### Selectați durata de timp

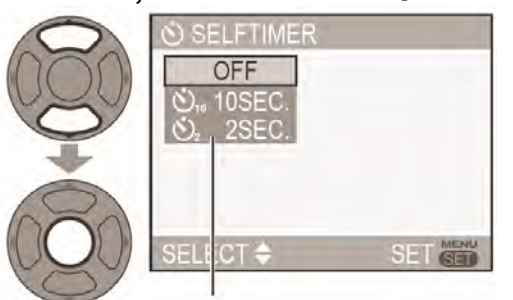

Afişat pentru aprox. 5 secunde Poate fi, de asemenea, selectat cu ◄

#### Reglați focalizarea

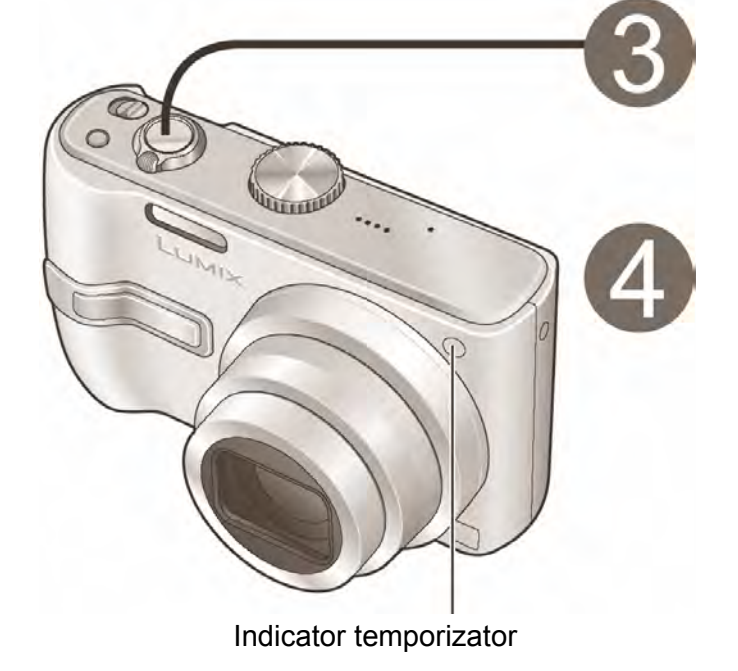

- Apăsați pe jumătate
- Focalizarea va fi ajustată automat imediat înaintea începerii înregistrării dacă butonul declanșator este apăsat complet

### Realizați o fotografie

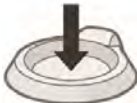

Apăsați complet

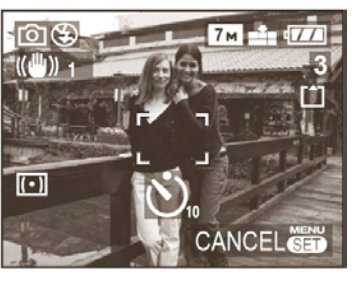

- Indicatorul de temporizator va lumina intermitent, iar imaginea va fi realizată după ce durata de timp selectată s-a scurs
- Pentru a anula în timpul operării: Apăsați "MENU/SET"

#### Note

- În unele moduri, se poate selecta doar "2SEC" sau "10SEC" Modul simplu: "10SEC"

Modul CLIPBOARD (Memorie temporară), SCENE (Scenă) și "SELFPORTRAIT" (Autoportret): "SEC"

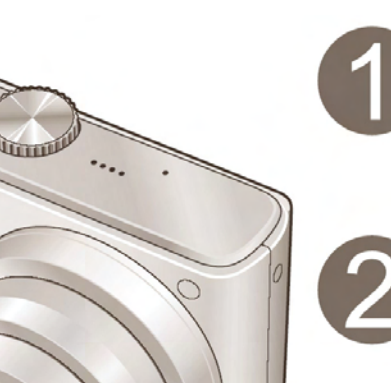

4

Nu acoperiți cu mâna. Nu priviți blitzul de

• Nu apropiați obiecte (căldura și luimina pot

aproape. (de la câțiva cm)

deteriora obiectele respective)

#### Apăsați "FLASH" (Blitz)

Selectați modul dorit

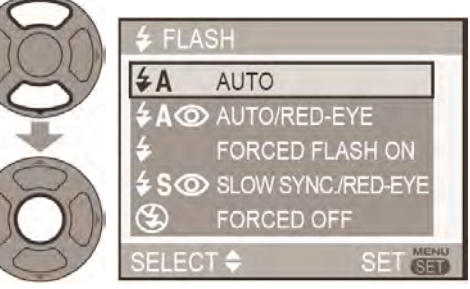

Afişat timp de aprox. 5 secunde

Poate fi, de asemenea, selectat cu

#### Tipuri

Blitz

| -                                                                                                    |                                                                                                    |  |
|----------------------------------------------------------------------------------------------------|----------------------------------------------------------------------------------------------------|--|
| Tip, operații                                                                                                    | Utilizări                                                                                                    |  |
| <ul> <li>AUTO</li> <li>Automatic On, Off (Activare / Dezactivare automată)</li> </ul>                                                                                                    | Utilizare normală                                                                                                    |  |
| <ul> <li>AUTO / Red-eye reduction (activare automată / reducere efect de ochi roşii)</li> <li>Automatic On, Off (Activare / Dezactivare automată)</li> <li>Reduce efectul de ochi roşii</li> </ul>                                                                                         | Realizarea fotografiilor cu<br>subiecți în locuri întunecate                                                               |  |
| <ul> <li>Forced FLASH ON (Blitz activat)</li> <li>Activat permanent</li> </ul>                                                                                                    | Realizarea fotografiilor cu<br>lumină de fundal sau în<br>condiții de iluminare<br>puternică (de ex. bec<br>fluorescent)   |  |
| <ul> <li>Forced FLASH ON / Red-eye Reduction (activare blitz / reducere efect de ochi roşii)</li> <li>Activat permanent</li> <li>Reduce efectul de ochi roşii</li> </ul>                                                                                                    |                                                                                                    |  |
| <ul> <li>Slow sync. / Red-eye reduction (sincronizare lentă / reducere efect de ochi roşii)</li> <li>Automatic On, Off (Activare / Dezactivare automată)</li> <li>Reduce efectul de ochi roşii</li> <li>Reduceți viteza de declanşare pentru a realiza fotografii mai luminoase</li> </ul> | Realizarea fotografiilor cu<br>un peisaj nocturn în spatele<br>subiecților (este<br>recomandată utilizarea<br>trepiedului) |  |
| <ul> <li>FORCED OFF (Dezactivat)</li> <li>Dezactivat permanent</li> </ul>                                                                                                    | Locuri în care este interzisă<br>utilizarea blitzului                                                                      |  |
| Sunt emide două blitzuri la utilizarea optiunii de reducere a efectului de ochi rosii. Nu vă miscati decât                                                                                                    |                                                                                                    |  |

- Sunt emide două blitzuri la utilizarea opțiunii de reducere a efectului de ochi roşii. Nu vă mişcați decât după finalizarea celui de-al doilea blitz.
- Viteze de declanşator:

**50** : 1/8 (modificate de setarea SLOW SHUTTER – Declanşator lent) (P56)) – 1 / 2000
Tipurile disponibile variază în funcție de modul utilizat

|              | - | -  | 644 | 0 | 1111 |   |    |   |    |      | MOD | UL SC | ENĂ | 1        |     | _ |      |            |
|--------------|---|----|-----|---|------|---|----|---|----|------|-----|-------|-----|----------|-----|---|------|------------|
|              |   | -  | 50  |   | 1    | 2 | 12 |   | 3% | *2   | 0   | Y     | ŶŶ  | <b>چ</b> | 93  | R | 3    | 4          |
| ¥A           | 0 | -  | 0   | 0 | 0    | 0 | 0  | 0 | 0  | -    | 0   | -     | -   | -        | 0   | - | 0    | 0          |
| \$A@         | 0 | 0* | 0   | 0 | -    | 0 | 0  | 0 | -  | -    | -   | -     | -   | 0        | -   | - | -    | -          |
| \$           | 0 | -* | 0   | 0 | 0    | 0 | 0  | 0 | 0  | -    | 0   | -     | -   | 0        | 0   | 0 | 0    | 0          |
| <b>\$@</b>   | - | -  | -   | - | -    | - | -  |   | -  | 1    | -   | 0     | 0   | -        | -   | - | -    | -          |
| <b>\$\$@</b> | 0 | 1  | 0   | 0 | -    | - | -  | - | 1  | 0    | -   | 0     | 0   | -        | -   | - | -    | -          |
| ۲            | 0 | 0* | 0   | 0 | 0    | 0 | 0  | 0 | 0  | 0    | 0   | 0     | 0   | 0        | 0   | 0 | 0    | 0          |
|              |   |    |     |   |      |   |    |   | -  | 8008 |     |       |     | -7       | +*/ |   | 4141 | <u>sia</u> |

#### ■ Tipuri disponibile în fiecare mod (◎ setare implicită)

- Setările de blitz pot fi modificate la schimbarea modului de înregistrare
- Setările de blitz pentru modul scenă revin la setările implicite când modul scenă este modificat
- Doar 🗲 📰 şi 🕑 pot fi selectate la utilizarea compensării luminii de fundal (P28)
- Interval de focalizare în funcție de sensibilitatea ISO ("SENSITIVITY") (P51) şi transfocare

| AUTO     | Max. W: Aprox. 0,6 - 4,2 | Max. T: Aprox. 1,0 - 2,8 |
|----------|--------------------------|--------------------------|
| ISO 100  | Max. W: Aprox. 0,6 - 1,6 | Max. T: Aprox. 1,0 - 1,1 |
| ISO 200  | Max. W: Aprox. 0,6 - 2,3 | Max. T: Aprox. 1,0 - 1,5 |
| ISO 400  | Max. W: Aprox. 0,6 - 2,3 | Max. T: Aprox. 1,0 - 2,2 |
| ISO 800  | Max. W: Aprox. 0,8 - 4,7 | Max. T: Aprox. 1,0 - 3,1 |
| ISO 1250 | Max. W: Aprox. 1,0 - 4,7 | Max. T: Aprox. 1,0 - 3,1 |

 Marginile fotografiilor se pot întuneca uşor dacă se utilizează blitzul la distanţe scurte fără transfocare (aproape de W max.). Acest lucru se poate remedia utilizând puţină transfocare.

#### Sensibilitate ISO maximă ("ISO LIMIT" – Limită ISO) (P51) şi interval de focalizare la utilizarea sensibilității inteligente ISO (P46)

| ISO 400          | Max. W: Aprox. 0,6 - 3,3 | Max. T: Aprox. 1,0 - 2,2 |
|------------------|--------------------------|--------------------------|
| ISO 800/ISO 1250 | Max. W: Aprox. 0,8 - 4,2 | Max. T: Aprox. 1,0 - 2,8 |

Note

- Dacă va fi utilizat blitzul, marcajul de tip blitz (de ex. A) va lumina în roşu cînd butonul declanşator este apăsat pe jumătate
- Nu va fi realizată nici o fotografie dacă aceste marcaje (de ex. A) luminează intermitent (blitzul se încarcă)
- Un blitz insuficient poate rezulta din setarea neadecvată a expunerii sau a tonurilor de alb.
- Efectul blitzului nu va fi eficient total la viteze de declanşare mari
- Încărcarea blitzului poate dura dacă bateria este descărcată, sau la utilizarea repetată a blitzului
- La utilizarea modului economic (P20), ecranul LCD este stins în timp ce blitzul se încarcă

#### Aplicații (Înregistrarea)

# Realizarea fotografiilor cu funcția de compensare a expunerii

Corectati expunerea atunci când nu poate fi obtinută o expunere adecvată (dacă există diferente între obiect și fundal, etc.). În funcție de luminozitate, este posibil ca acest lucru să nu poată fi efectuat în unele cazuri.

Moduri aplicabile in the schl schl schl applicabile

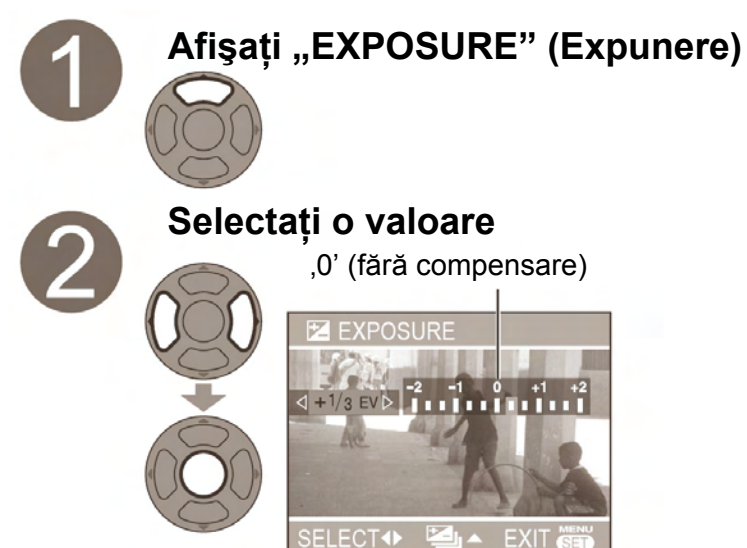

Valoarea de compensare a expunerii apare în colţul din stânga jos al ecranului ( $\mathbb{Z}^{+1/3}$ , etc)

# ■ AUTO PARANTEZE (Doar DMC-TZ3)

#### 

Realizati trei fotografii succesiv, modificând expunerea. După compensarea expunerii, valoarea de compensare este conform standardului.

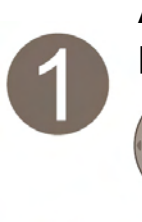

# Afişați "AUTO BRACKET" (Auto paranteze)

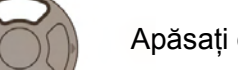

Apăsați de mai multe ori

# Selectați o valoare

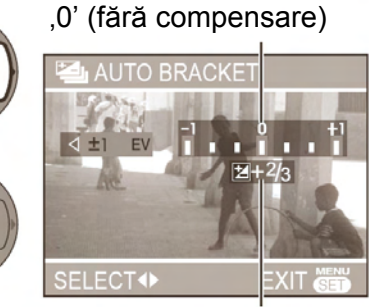

Valoare afişată după setarea compensării de expunere

- Nu se poate utiliza cu blitzul sau când există o capacitate rămasă doar pentru încă 2 fotografii
- Când AUTO BRACKET" (Auto paranteze) este setată, Kara se afişează în stânga ecranului
- Anulare la oprirea aparatului

Exemple de compensare a expunerii

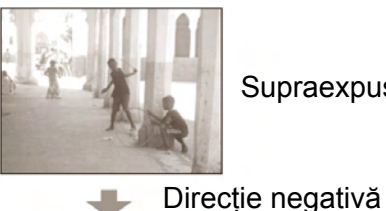

Supraexpus

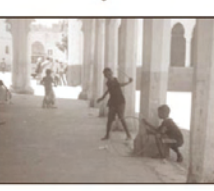

Expunere optimă

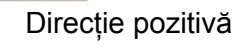

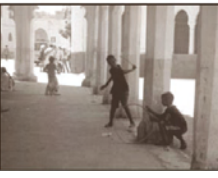

Subexpus

Ex. AUTO BRACKET (Auto paranteze) cu +- 1EV

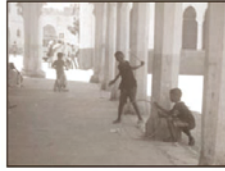

Prima imagine 0 EV (Standard)

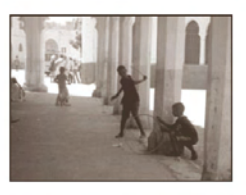

A doua imagine -1 EV (mai întunecată)

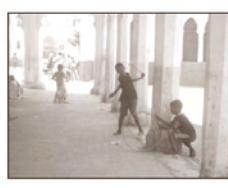

A treia imagine +1 EV (Mai luminoasă)

#### Aplicații (Înregistrarea)

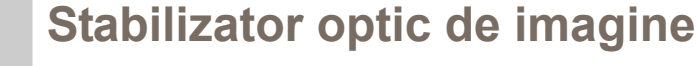

Moduri aplicabile: 1 Schl Schl Schl Schl El 2

Acest mod recunoaște și compensează vibrațiile camerei.

Setările nu pot fi modificate în mosul simplu (P28) sau în modurile autoportret (P42) și cer înstelat (P44), în modul scenă.

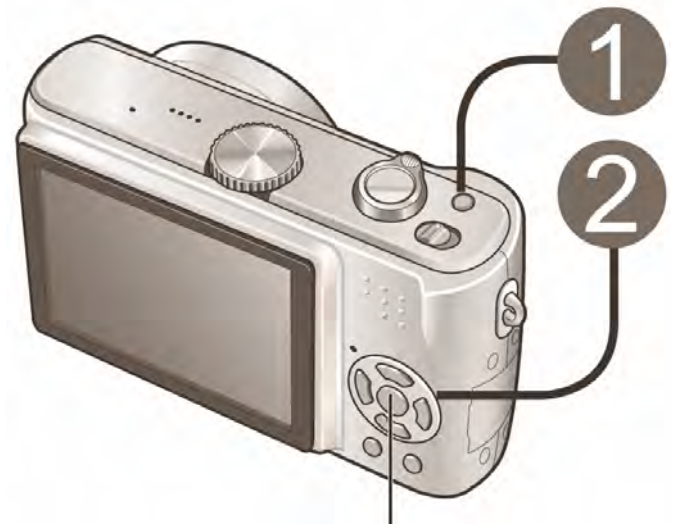

MENIU/SET (Meniu/setare)

- Cazuri în care stabilizatorul optic este ineficient:
  - Vibrații puternice
  - Raport mare de transfocare (Transfocare digitală:P.27)
  - Obiecte în mişcare rapidă
  - În interior sau în locații întunecate (datorită declanşării lente)

# Pentru a vizualiza ecranul demonstrativ de detectare a mişcării / vibrațiilor

Nivelul de vibrații și de mișcări ale subiectului sunt indciate pe un grafic (Estimativ)

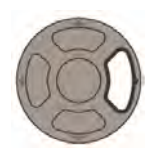

Apăsați (Apăsati din nou pentru a închide)

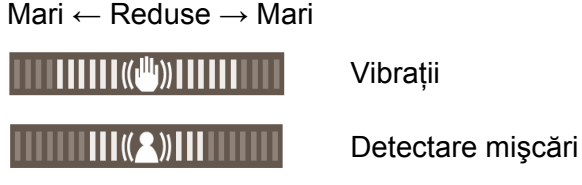

- Înregistrarea și transfocarea nu pot fi efectuate în timpul modului demo
- Setările de sensibilitate automată ISO bazate pe detectare sunt eficiente doar la utilizarea modurilor Sensibilitate inteligentă ISO 💼 (P46), SPORTS 🐼 (P42), BABY 🕺 (P42) și PET 😭 (P44).
- Utilizati demonstratia de detectare a miscării în cazul obiectelor cu culori puternic contrastante

Selectați un mod OFF MODE1 MODE2 ELECT SET SET DEMO

Tineti apăsat

- Mod 1: Corecție constantă (Imagine stabilă a
- ecranului, compoziție ușor de determinat) ((11)) 1

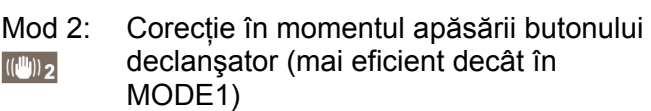

OFF: (Dezactivat): Fotografii realizate fără corecție a vibrațiilor. ((山)) OFF

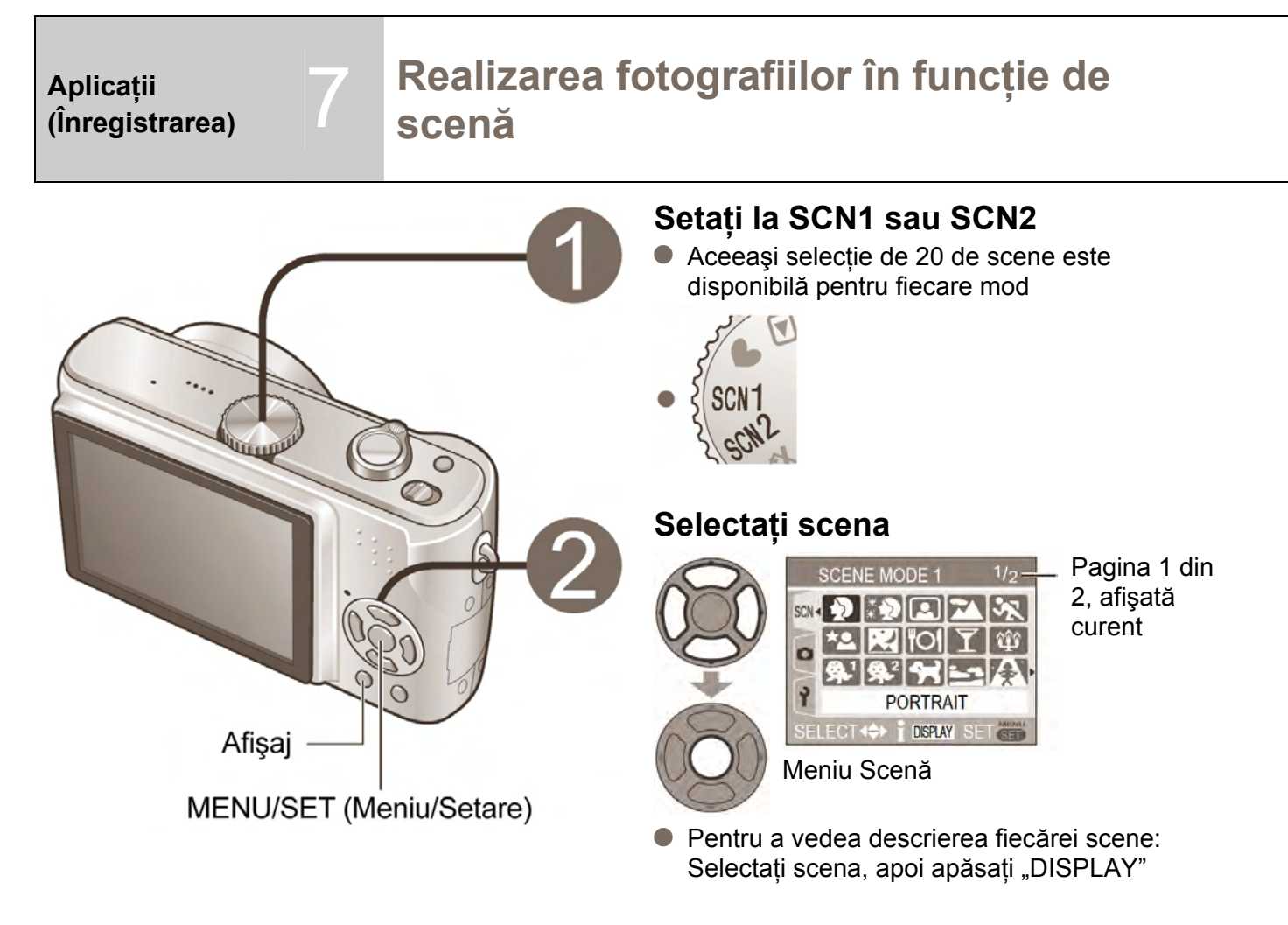

#### ■ SCN1 sau SCN2

La utilizarea modului scenă, camera memorează scena selectată anterior. De exemplu, dacă se setează SCN1 la "NIGHT SCENERY" și SCN2 la "NIGHT PORTRAIT", puteți comuta ușor între setări, în funcție de faptul dacă vor fi sau nu persoane în fotografie

- Pentru permite realizarea imediată a fotografiilor (fără afişare automată a meniului scenă)
  - ① Se afişează meniul SETUP (P18)
  - ② Selectați "SCENE MENU" (P22) și setați la "OFF"
- Pentru a afişa meniul scenă: Apăsați "MENU/SET"

#### Note

- Selectarea unui mod scenă neadecvat pentru scena reală poate afecta culorile fotografiei dumneavoastră
- Luminozitatea poate fi ajustată utilizând "EXPOSURE" (P38) (cu excepția modului cer înstelat)
- Setările detaliate pot fi efectuate în meniul REC (P50) (Cu excepția modurilor "SENSITIVITY", "METERING MODE" şi "COL. MODE") Anumite setări nu pot fie efectuate pentru unele scene
- Nivelul tonurilor de alb poate fi setat pentru următoarele moduri: "PORTRAIT", "SOFT SKIN", "SELF PORTRAIT", "SPORTS", "BABY", "PET", "HIGH SENS". (Setarea este restabilită la "AWB" când scena este modificată)
- Tipurile de blitz disponibile (P36) variază în funcție de scenă. Setarea de blitz pentru modul scenă este resetată la setarea inițială când modul scenă este modificat.â
- Liniile de ghidare sunt afişatze în gri în modurile scenă "NIGHT SCENERY", "NIGHT PORTRAIT", "STARRY SKY" şi "FIREWORKS"

Utilizarea MODULUI SCENĂ vă permite să realizați fotografii cu setări optime (expunere, culori, etc.) pentru anumite scene.

Moduri aplicabile: SCN1 SCN2

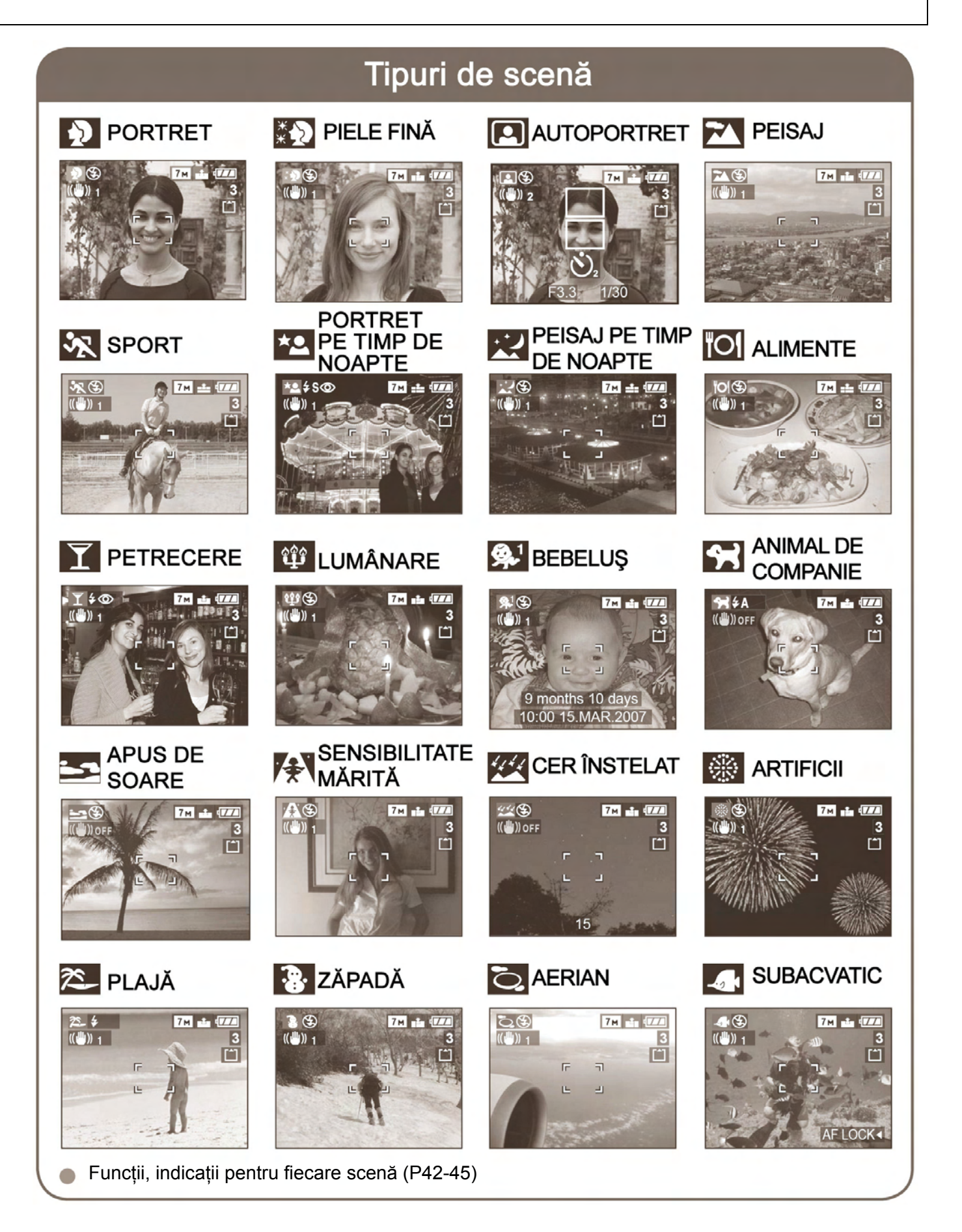

# Realizarea fotografiilor în funcție de scenă (continuare)

|                            | Mod                          | Utilizări, funcții                                                                                                    |
|----------------------------|------------------------------|----------------------------------------------------------------------------------------------------|
| Þ                          | PORTRET                      | Îmbunătățește tonul pielii subiecților pentru a creea o apariție mai sănătoasă în condiții de luminozitate sporită.                                                                                                    |
| * >                        | PIELE FINĂ                   | <ul> <li>Matifiază și conferă luminozitate pielii, în condiții de luminozitate naturală (portrete de la piept în sus).</li> <li>Claritatea poate varia în funcție de luminozitate.</li> </ul>                                                                                                    |
|                            | AUTOPORTRET                  | <ul> <li>Vă fotografiază pe dumneavoastră înşivă.</li> <li>Apăsați butonul de pornire la jumătate → indicatorul temporizator luminează → apăsați butonul de pornire până la capăt → verificare (dacă indicatorul temporizator luminează intermitent, focusarea nu este aliniată corect)</li> <li>Realizarea fotografiilor cu ajutorul funcției audio (P53) (temporizatorul luminează în timpul înregistrării)</li> </ul>                                                   |
|                            | PEISAJ                       | Realizează fotografii clare la distanță, cu subiecți la depărtare.                                                                                                    |
| <b>%</b>                   | SPORT                        | Realizează fotografii cu scene cu mişcări rapide, de exemplu sporturi.                                                                                                    |
|                            | PORTRET PE TIMP<br>DE NOAPTE | <ul> <li>Realizează fotografii cu persoane şi peisaje noaptea, cu luminozitate reală.</li> <li>Se pot observa interferențe în cazul scenelor întunecate.</li> <li>Declanşatorul poate rămâne închis timp de 1 secundă după realizarea fotografiei.</li> </ul>                                                                                                    |
| R.                         | PEISAJ PE TIMP DE<br>NOAPTE  | <ul> <li>Realizează fotografii clare cu peisaje noaptea.</li> <li>Se pot observa interferențe în cazul scenelor întunecate.</li> <li>Declanşatorul poate rămâne închis timp de până la 8 secunde după realizarea fotografiei.</li> </ul>                                                                                                    |
| 101                        | ALIMENTE                     | Realizează fotografii ce par a fi naturale ale alimentelor.                                                                                                    |
| Ţ                          | PETRECERE                    | Luminează subiecții și fundalul în cazul fotografiilor de la evenimente ce au loc în interior, precum nunțile.                                                                                                    |
| Ŷ                          | LUMINĂ DE<br>LUMÂNARE        | Creează atmosfera unei încăperi luminate de lumânare.                                                                                                    |
| <b>9</b> ,1<br><b>9</b> ,2 | BEBELUŞ                      | <ul> <li>Utilizează un blitz slab pentru a evidenția culorile pielii.</li> <li>Pentru a înregistra vârsta:<br/>BIRTHDAY SET: (setarea zilei de naștere): Selectați "WITH AGE" (cu vârstă), și<br/>apăsați "MENU/SET" (meniu/setare).</li> <li>① Selectați " BIRTHDAY SET" (setarea zilei de naștere).<br/>Setați ziua de naștere cu ▲▼◀►, și apăsați "MENU/SET" (meniu/setare).</li> <li>② ("BABY 1" (bebeluş 1) și "BABY 2" (bebeluş 2) pot fi setate separat)</li> </ul> |

# Utilizarea blitzului in modurile scenă (p.37)

| Sfaturi, note                                                                                                    | Setări principale fixate                                                                                                    |
|----------------------------------------------------------------------------------------------------|----------------------------------------------------------------------------------------------------|
| <ul> <li>Stați cât mai aproape posibil de obiect.</li> <li>Transfocare: Pe cât de telescopic posibil (partea T)</li> </ul>                                                                                                    | SENSITIVITY: ISO 100 (sensibilitate: ISO 100)                                                                                                    |
| <ul> <li>Stați cât mai aproape posibil de obiect.</li> <li>Transfocare: Pe cât de telescopic posibil (partea T)</li> </ul>                                                                                                    | SENSITIVITY: ISO 100 (sensibilitate: ISO 100)                                                                                                    |
| <ul> <li>Focalizare: 30-70 cm (W maxim)</li> <li>Nu utilizați transfocarea (face focalizarea mai dificilă).<br/>(transfocarea trece automat la W max.)</li> <li>Se recomandă un temporizator de 2 secunde (P35).</li> </ul>                                | STABILIZER: MODE2 (stabilizator: MOD2)<br>AF MODE: 9 areas (MODUL AF: 9 zone)<br>AF ASSIST LAMP: OFF (lampa de asistare AF:<br>dezactivată)<br>SELFTIMER: OFF/2SEC. (temporizator:<br>dezactivat/2 sec,)<br>ZOOM RESUME: OFF (reluare transfocare:<br>dezactivată)              |
| Stați la o distanță de cel puțin 5 m.                                                                                                    | FLASH: 😧 FORCED OFF (blitz: dezactivare)<br>AF ASSIST LAMP: OFF (lampa de asistare:<br>dezactivată)                                                                                                    |
| Stați la o distanță de cel puțin 5 m.                                                                                                    | SENSITIVITY: ISO LIMIT: ISO800 (sensibilitate:<br>limită ISO: ISO800) (la fel ca și modul de<br>sensibilitate inteligentă ISO (P46))<br>SLOW SHUTTER: Cannot be set (Declanșatorul<br>lent: Nu poate fi setat)<br>Transfocare digitală: nu poate fi setată                      |
| <ul> <li>Subiectul nu ar trebui să se mişte timp de cel puțin 1 secundă.</li> <li>Utilizați blitzul.</li> <li>Se recomandă utilizarea unui trepied şi a unui temporizator.</li> <li>Stați la o distanță de 1,2-5 m(W maxim (unghi larg)), 1,5 m</li> </ul> | CONT.AF: OFF (focalizare continuă pe un subiect : dezactivată)                                                                                                    |
| <ul> <li>Stați la o distanță de cel puțin 5 m.</li> <li>Nu vă mişcați timp de 8 secunde (viteza de declanşare: maxim 8 secunde)</li> <li>Se recomandă utilizarea unui trepied şi a unui temporizator.</li> </ul>                                           | FLASH: FORCED OFF (blitz: dezactivare)<br>CONT.AF: OFF (focalizare continuă pe un subiect :<br>dezactivat) / AF ASSIST LAMP: OFF (lampa de<br>asistare AF: dezactivată)<br>SENSITIVITY: ISO 100 (Sensibilitate: ISO 100)<br>SLOW SHUTTER (declanşator lent): Nu poate fi setat. |
| <ul> <li>Focalizare: W maxim: 5 cm şi mai mult.<br/>T maxim: 1m şi mai mult.</li> </ul>                                                                                                    | -                                                                                                    |
| <ul> <li>Stați la o distanță de aproximativ 1,5 m distanță.</li> <li>Focalizare: largă (partea W)</li> <li>Utilizați blitzul.</li> <li>Se recomandă utilizarea unui trepied şi a unui temporizator.</li> </ul>                                             | -                                                                                                    |
| <ul> <li>Focalizare: W maxim: 5 cm şi mai mult.<br/>T maxim: 1m şi mai mult.</li> <li>Nu utilizaţi blitzul.</li> <li>Se recomandă utilizarea unui trepied şi a unui temporizator.</li> </ul>                                                               | _                                                                                                    |
| <ul> <li>Focalizare: W maxim: 5 cm şi mai mult.<br/>T maxim: 1m şi mai mult.</li> <li>Vârsta va fi afişată timp de aproximativ 5 secunde după setarea acestui mod.</li> <li>Ştergerea afişajului vârstei depinde de setarea LIMBII.</li> </ul>             | SENSITIVITY: ISO LIMIT: ISO400 (sensibilitate:<br>limită ISO: ISO800) (la fel ca și modul de<br>sensibilitate inteligentă ISO (P46))<br>Focalizarea digitală: nu poate fi setată.                                                                                               |

7

# Realizarea fotografiilor în funcție de scenă (continuare)

|                            | Mod                       | Utilizări, funcții                                                                                                    |  |  |  |  |  |  |
|----------------------------|---------------------------|----------------------------------------------------------------------------------------------------|--|--|--|--|--|--|
| <b>9</b> ,1<br><b>9</b> ,2 | BEBELUŞ                   | Data nașterii va fi afișată sub forma "0 lună 0 zi".<br>Pentru a reseta: Selectați "RESET" (resetare) din meuiul SETUP (setare) (P.22).                                                                                                    |  |  |  |  |  |  |
| R                          | AMIMAL DE CASĂ            | Înregistrează vârsta animalului în timpul fotografierii.<br>Aceeași metodă de setare ca și în cazul funcției ("BABY" (bebeluş). (P.42-45).                                                                                                    |  |  |  |  |  |  |
| N                          | APUS DE SOARE             | Realizează fotografii clare ale unor scene precum apusul de soare.                                                                                                    |  |  |  |  |  |  |
| <b>/</b> ≱∖                | SENSIBILITATE<br>MĂRITĂ   | Previne imaginea neclară a unui subiect aflat în întuneric, în interior.<br>Fotografiile pot apărea puțin granulate datorită sensibilității mărite.                                                                                                    |  |  |  |  |  |  |
| ×                          | CER ÎNSTELAT              | Realizează fotografii clare cu cer înstelat sau subiecți întunecați.         Setările vitezei de declanşare         ① Selectați cu ajutorul ▲ ▼, și apăsați "MENU/SET" (meniu/setare).         ② Apăsați declanşatorul.                                                                      |  |  |  |  |  |  |
| *                          | FOCURI DE<br>ARTIFICII    | Realizează fotografii clare ale artificiilor, pe timp de noapte.<br>Viteza declanşatorului poate fi setată până la ¼ secunde sau 2 secunde (dacă se<br>mişcă puțin sau dacă stabilizatorul optic de imagine este "OFF" dezactivat). (atunci<br>când nu este utilizată compensarea expunerii) |  |  |  |  |  |  |
| X.                         | PLAJĂ                     | Scoate în evidență tonurile de albastru ale cerului și ale mării fără a întuneca subiectul.                                                                                                    |  |  |  |  |  |  |
| 3.                         | ZĂPADĂ                    | Scoate în evidență culoarea naturală a zăpezii la ski și în cazul scenelor de munte.                                                                                                    |  |  |  |  |  |  |
| 0                          | FOTOGRAFIE<br>AERIANĂ     | Realizează fotografii a peisajului văzut de la fereastra avionului.                                                                                                    |  |  |  |  |  |  |
| <b>.</b>                   | FOTOGRAFIE<br>SUBACVATICĂ | Realizează fotografii în culori naturale sub apă.<br>Întotdeauna utilizați cutia subacvatică. (DMW-MCTZ3, opțional).                                                                                                    |  |  |  |  |  |  |

# Utilizarea blitzului in modurile scenă (p.37)

| Sfaturi, note                                                                                                    | Setări principale fixate                                                                                                    |
|----------------------------------------------------------------------------------------------------|----------------------------------------------------------------------------------------------------|
| Vârsta nu poate fi adăugată după înregistrare.<br>Vârsta poate fi imprimată de pe un computer utilizând softul<br>furnizat (P.11).<br>Vârsta poate fi imprimată pe fotografie utilizând "DATE STAMP"<br>(imprimare dată) (P.66).                                                                                                    | (P.43)                                                                                                    |
| Setarea implicită a AF ASSIST LAMP (Lămpii de asistare AF)<br>este "OFF" (dezactivată).<br>Celelalte setări sunt identice cu cele ale funcției ("BABY"<br>(bebeluş). (P.42-45).                                                                                                    | La fel ca și în cazul "BABY" (bebeluș). (P.43).                                                                                                    |
| _                                                                                                    | FLASH: 😥 FORCED OFF (Blitz: dezactivare)<br>AF ASSIST LAMP: OFF (Lampa de asistare:<br>dezactivată)<br>SENSITIVITY: ISO 100 (Sensibilitate: ISO 100)                                                                                                    |
| Focalizare: W maxim: 5 cm și mai mult.<br>T maxim: 1m și mai mult.                                                                                                    | FLASH: FORCED OFF (Blitz: dezactivare)<br>SENSITIVITY: ISO 3200 (Sensibilitate: ISO<br>3200)<br>Transfocarea optică extra și transfocarea digitală<br>nu pot fi utilizate.                                                                                                    |
| Utilizați întotdeauna un trepied.<br>Se recomandă utilizarea temporizatorului.<br>Nu mişcați aparatul decât după ce numărătoarea inversă a luat<br>sfârșit.<br>Pentru a schimba viteza declanșatorului, apăsați "MENU/SET"<br>(meniu/setare), apoi ►, și selectați "STARRY SKY" (cer<br>înstelat).<br>"EXPOSURE" (expunere) "AUTO BRACKET" (auto paranteze)<br>(numai DMC-TZ3), și "BURST" (modul serie) nu pot fi utilizate. | FLASH: FORCED OFF (Blitz: dezactivare<br>forțată)<br>AUDIO REC.(Înregistrare audio): OFF<br>(dezactivată)<br>CONT.AF: OFF (focalizarea continuă pe un<br>subiect : dezactivat)<br>STABILIZER: OFF (stabilizator: dezactivat)<br>SENSITIVITY: ISO 3200 (Sensibilitate: ISO 3200)<br>SLOW SHUTTER (declanșator lent): Nu poate fi<br>setat. |
| Stați la o distanță de cel puțin 10 m.<br>Se recomandă utilizarea unui trepied.                                                                                                    | FLASH: FORCED OFF (Blitz: dezactivare)<br>SENSITIVITY: ISO100 (Sensibilitate: ISO100)<br>CONT.AF: OFF (focalizare continuă pe un singur<br>subiect : dezactivat)<br>AF ASSIST LAMP: OFF (Lampa de asistare:<br>dezactivată)                                                                                                    |
| Aveți grijă la nisip și la apa mării.                                                                                                    | -                                                                                                    |
| Durata de viață a bateriei este redusă în cazul temperaturilor joase.                                                                                                    | -                                                                                                    |
| Înclinați aparatul spre zonele cu culori contrastante atunci când<br>aliniați focalizarea.<br>Verificați dacă interiorul avionului nu se reflectă în fereastră.                                                                                                    | FLASH: 😥 FORCED OFF (Blitz: dezactivare)<br>AF ASSIST LAMP: OFF (Lampa de asistare:<br>dezactivată)                                                                                                    |
| <ul> <li>Pentru subiecți care se mişcă repede, aliniați aparatul cu zona AF şi apăsați ◄ (blocare AF).</li> <li>Apăsați ◄ din nou pentru a elibera butonul.</li> <li>Reglați nivelurile de roşu şi albastru cu ajutorul "ajustării fine a nivelului tonurilor de alb" (P.50).</li> <li>Focalizare: W maxim: 5 cm şi mai mult.</li> <li>T maxim: 1m şi mai mult.</li> </ul>                                                    | Temporizatorul: nu poate fi utilizat.                                                                                                    |

Aplicații (Înregistrarea)

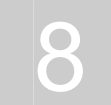

# Evitarea estompării/Realizarea fotografiilor subiectului de aproape

(Sensibilitate inteligentă ISO 💼 ) (Mod MACRO 🖤)

Evitarea fotografiilor cu subiecți neclari în condiții de întuneric sau cu subiecți aflați în mişcare rapidă

Detectează mişcarea subiectului și setează sensibilitatea ISO optimă și viteza declanșatorului în funcție de luminozitate.

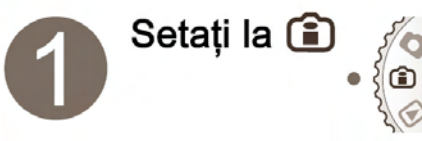

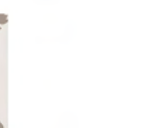

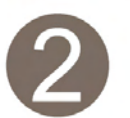

Realizați fotografia (P.24)

#### ■ Pentru subiecți în mişcare în interior

Sensibilitatea și viteza declanșatorului sunt ridicate pentru a se evita subiecții neclari.

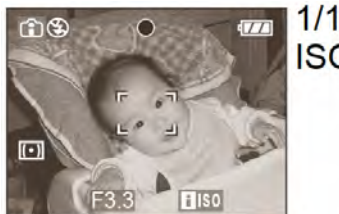

1/125 ISO800 Pentru subiecți memişcați în interior Sensibilitatea este scăzută pentru a evita interferenta.

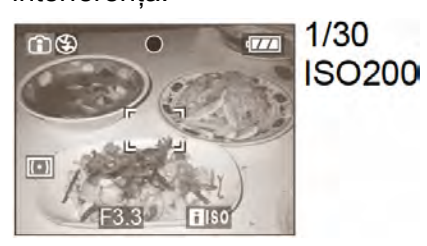

- Nivelul maxim pentru sensibilitatea ISO poate fi de asemenea setată (P. 51, "ISO LIMIT"). Dacă nivelul maxim este setat la '800' sau la '1250', acesta va fi redus la '640' atunci când este utilizat blitzul.
- Mişcarea subiectului nu poate fi detectată dacă subiectul este prea mic, dacă este la marginea ecranului, sau dacă începe să se mişte în acelaşi timp cu declanşatorul (atunci când butonul este apăsat până la capăt).
- Imaginea neclară poate surveni în funșie de luminozitate și de viteza de mișcare.
- 'D.ZOOM' (trasfocare digitală) (P.27) și 'SLOW SHUTTER' (declanșator lent) (P.56) nu pot fi utilizate.
- Interval de focalizare în modul inteligent ISO, modul MACRO

W. maxim: La o distanță de cel puțin 5 m de subiect

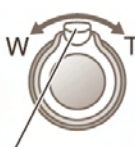

T. maxim: La o distanță de cel puțin 1 m de subiect (TELE afişat) (2 m cu excepția max.T)

# Realizarea unor fotografii de aproape ale florilor, etc.

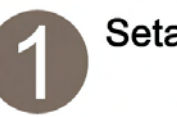

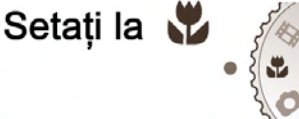

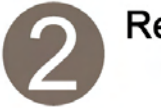

Transfocator

Realizați fotografia (P.24)

- Se recomandă utilizarea unui trepied, a temporizatorului (P.35), şi apoi a blitzului dezactivat 'FORCED OFF' (P.36).
- Mişcarea aparatului după alinierea focalizării este puțin probabil să apară în fotografii cu focalizare slabă dacă subiectul este aproape de aparat, datorită limitei pentru alinierea focalizării care este redusă în mod sever.
- Rezoluția poate fi redusă la marginile fotografiei.
- Realizarea unor fotografii de aproape din mai multe locații aflate la distanță. (funcția Tele Macro)

Focalizați cu T maxim pentru a realiza fotografii de aproape ale florilor la nivelul piciorului, sau animale de care nu vă puteți apropia, de la o distanță de cel puțin 1 m. Aliniați focalizarea după transfocare apăsând butonul declanșator pe jumătate. Utilizarea unui trepied este recomandată, fiind posibilă apariția vibrațiilor.

# Realizarea fotografiilor în mişcare

Moduri aplicabile:

Înregistrează fotografii în mișcare și cu sunet (nu pot fi înregistrate fără sunet).

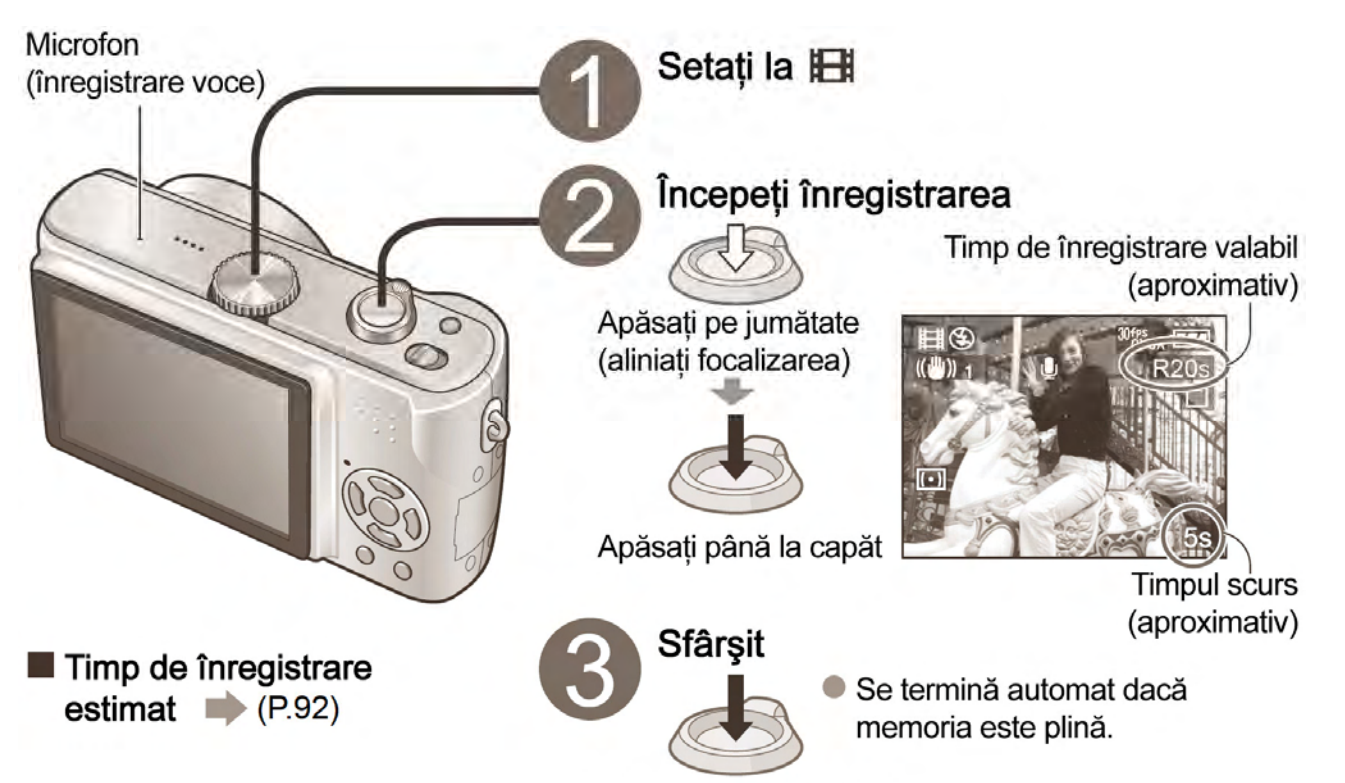

Apăsați până la capăt

#### Calitatea şi aspectul fotografiei

Setați 'ASPECT RATIO' (raportul dimensiunilor) (P.51) înainte de a seta 'PICT.MODE' (modul fotografie) (P.52).

| ASPECT | PICT. MODE<br>(modul fotografie)               | Dimensiunea<br>fotografiei | Rame /<br>secundă |
|--------|------------------------------------------------|----------------------------|-------------------|
|        | 30fps VGA*                                     | 640 × 490                  | 30/sec            |
|        | 10fps VGA                                      | 040 ^ 400                  | 10/sec            |
| 4:3    | 30fps QVGA                                     |                            | 30/sec            |
|        | 10fps QVGA<br>(pentru ataşamente<br>de e-mail) | 320 × 240                  | 10/sec            |
| 16:0   | 30fps 16:9*                                    | 040 ~ 400                  | 30/sec            |
| 10.9   | 10fps 16:9*                                    | 040 * 400                  | 10/sec            |

'30 pfs': pentru mişcarea lentă a fotografiei '10 pfs': pentru imagini în mişcare de lungă durată

- \* Se recomandă utilizarea unui card de cel puțin 10 MB/s (aşa cum este marcat pe pachet, etc).
- Numai formatul QVGA al imaginilor în mişcare poate fi înregistrat în memoria aparatului.

#### Note

- Funcțiile de transfocare şi CONT.AF (focalizarea continuă pe un subiect) (P.55) nu pot fi utilizate în timpul înregistrării unui imagini în mişcare.
- Nu este compatibil cu Cardurile MultiMedia.
- MODUL 2 al STABILIZATORULUI nu poate fi utilizat.
- Intervalul de focalizare este de 5 cm şi deasupra pentru W maxim / 1m şi deasupra pentru T maxim (2m cu excepţia T max.)
- Focalizarea, transfocarea, şi valoarea diafragmei sunt fixate de la începutul înregistrării.
- Imaginile în mişcare pot fi înregistrate continuu timp de până la 15 minute.
- Înregistrarea se poate termina la jumătate, în funcție de tipul de card.

Aplicații (Înregistrarea)

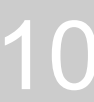

# **Caracteristici utile pe durata călătoriei** (DATA CĂLĂTORIEI, ORA GMT)

# Înregistrarea duratei călătoriei (DATA CĂLĂTORIEI)

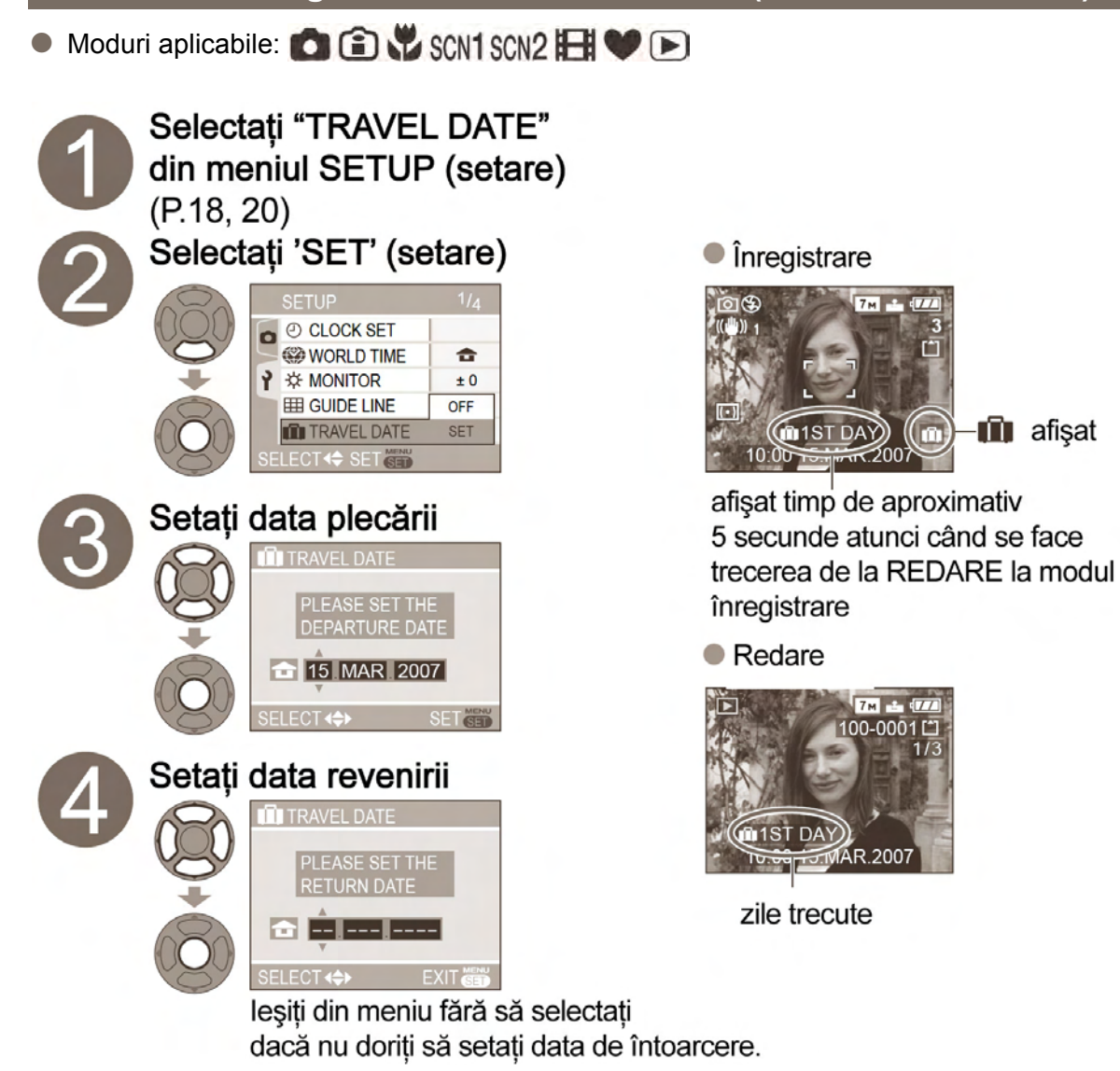

#### Note

- Pentru a opri data înregistrării, selectați 'OFF' (dezactivat) de la etapa 2.
- Atunci când destinația este setată la 'WORLD TIME' (ora GMT) (vezi în dreapta), zilele trecute de la momentul plecării sunt calculate în funcție de ora locală la destinație.
- Dacă setările sunt efectuate înainte de începerea călătoriei, numărul zilelor până la plecare sunt afişate în portocaliu cu un semn minus în față (dar care nu se înregistrează).
- Atunci când DATA CĂLĂTORIEI este afişată în alb cu un semn minus, data 'DOMICILIULUI' este cu o zi înaintea datei 'DESTINAȚIEI' (toate acestea se înregistrează).
- Pentru a imprima numărul zilelor trecute:
  - Activați 'DATE STAMP' (imprimare dată) (P.66) înainte de imprimare.
  - Utilizați softul furnizat (P.11).

Înregistrează numărul zilelor de călătorie sau ora țării de destinație. Acest lucru poate fi afișat în timpul redării sau imprimat pe fotografie. (P.66)

• Ceasul poate fi setat în prealabil. (P.16).

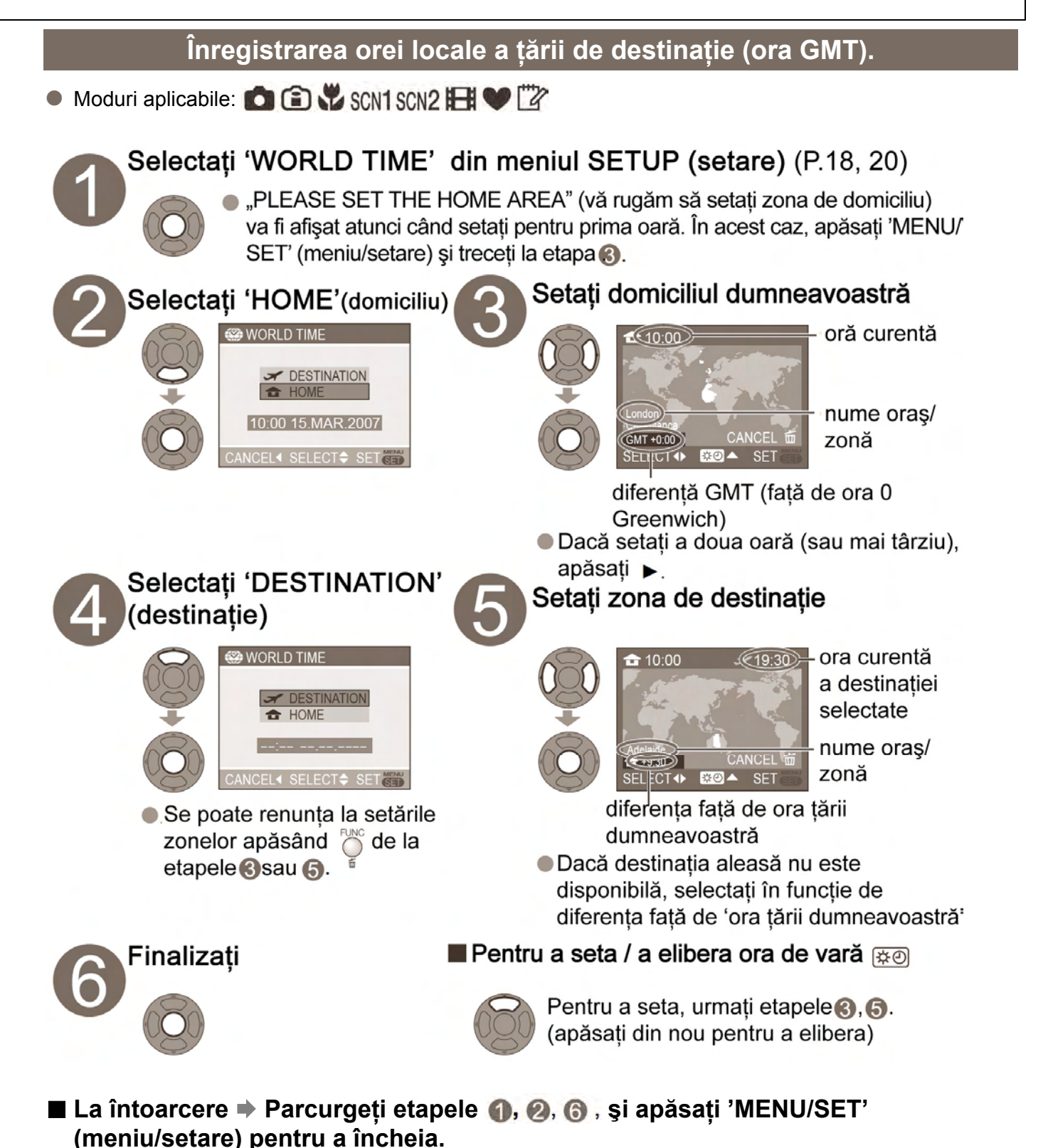

- Setările ceasului (P.16) nu se vor schimba chiar dacă ora de vară din tara cu domiciliu este setată.
- Fotografiile înregistrate la setarea destinației vor fi afişate cu I în modul REDARE.

#### Aplicații (Înregistrarea)

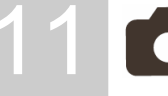

# Utilizarea meniului REC (înregistrare)

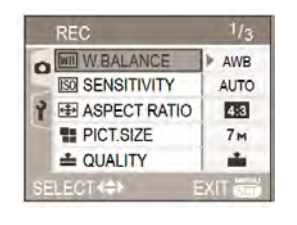

- Setări de meniu REC (P18)
- Setări implicite evidențiate:
- Funcția Setări rapide (P57) este utilă pentru apelarea meniurilor utilizate frecvent

# WB Nivel al tonurilor de alb

Aceeasi culoare poate apărea mai albăstrie sau mai roșiatică în functie de sursa de lumină (soare, becuri, etc.). Culorile pot fi ajustate la aspectul real prin ajustarea nivelului tonurilor de alb.

# Moduri aplicabile: 💼 🗊 🐝 scn1 scn2 🖽

Setări:

AWB (automat) / 🌣 (în exterior, cer senin) / 📤 (în exterior, cer înnorat) / 合、(în exterior, umbră) / - 穴 (bec cu filament incandescent) / 🖳 (utilizează valoarea setată în 🔜 SET) / 🔜 SET (setare manuală)

Interval operational "AWB" ("AWB" setează automat nivelul optim al tonurilor de alb)

| 10000K |                                                             |
|--------|-------------------------------------------------------------|
| 9000K  | • Cer albastru                                              |
| 8000K  | -                                                           |
| 7000K  | ←• Cer înnorat (ploaie)<br>──• Umbră                        |
| 6000K  | <mark>≟ •</mark> Ecran TV                                   |
| 5000K  | —• Lumina soarelui                                          |
| 4000K  | —• Lumină fluorescentă albă                                 |
| 3000K  |                                                             |
| 2000K  | Bec cu filament incandescent Apus de soare/Răsărit de soare |
| 1000K  | - Lumină de lumânare                                        |

- - Este posibil ca "AWB" să nu opereze în mod corespunzător în anumite conditii, cum ar fi sub surse de lumină roșie (de ex. lumină de lumânare), albastră (ecrane TV), sau un amestec de surse de lumină, sau în absența oricărei culori apropiate de alb.
  - Recomandăm setarea la "AWB" sau SET în conditii de lumină fluorescentă.

#### Setarea manuală a nivelului tonurilor de alb 🔜 SET

- ① Selectați SET şi apăsați MENU/SET
- 2 Îndreptati camera către un obiect alb (de ex. o coală de hârtie) și apăsați MENU/SET
- ③ Apăsati MENU/SET de 2 ori (sau apăsati butonul declanșator pe jumătate)
- Efectuarea acestei setări va reseta ajustarea fină a tonurilor de alb (vezi mai jos)

#### Ajustarea fină a nivelului tonurilor de alb (excluzând AWB)

- ① Apăsaţi ▲ de mai multe ori până la afişarea WB ADJUST (Ajustare nivel tonuri de alb)
- ② Ajustați cu ► dacă roşul este puternic, sau cu ◄ în cazul în care culoarea albastră este puternică
- 3 Apăsati MENU/SET (sau apăsati butonul declanșator pe jumătate)

Se realizează doar imaginea unor obiecte albe în cadru (pasul 2)

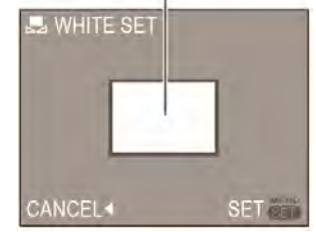

Se modifică la roşu (albastru) la efectuarea ajustării fine.

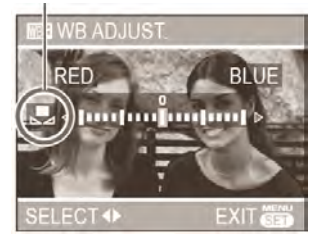

Pot fi efectuate setări detaliate pentru înregistrarea, cum ar fi coloritul, sensibilitatea, raportul dimensiunilor și dimensiunea imaginii.

Elementele variază în funcție de mod.

- '☆', '♣', '♠', '♣', şi '♣' pot fi ajustate independent
- Setările sunt memorate chiar și dacă aparatul este oprit
- Setările rămân valabile la utilizarea blitzului
- Chiar dacă setarea AWB este fixată în modul scenă subacvatic (P44), ajustările fine pot fi efectuate.
- Ajustările fine nu pot fi efectuate când COL MODE (P57) este setat la "COOL" (culori reci), "WARM" (culori calde), "SEPIA" sau "B/W" (Alb-negru)

# ISO Sensibilitate

Setați sensibilitatea la lumină. Recomandăm setări la valori mari pentru a realiza fotografii clare în locații întunecoase.

🔳 Moduri aplicabile: 🚺 🗊 🚏

■ Setări: AUTO (automat) / 100 / 200 / 400 / 800 / 1250 (dacă modul ⓐ: ISO LIMIT – 400 / 800 / 1250)

- AUTO: Setare automată în interval de până la 200 (640 la utilizarea blitzului) în funcție de luminozitate
- Sensibilitatea ISO maximă (ISO LIMIT) poate fi setată la utilizarea modului
- Ghid de setare

|                      | -                                    |
|----------------------|--------------------------------------|
| Sensibilitate        | 100 🔶 1250                           |
| Locație (recomandat) | Luminos 🔶 Întunecat<br>(în exterior) |
| Viteză declanşator   | Lent < -> Rapid                      |
| Interferență         | Redus 🔶 🔶 Ridicat                    |

# Raportul dimensiunilor

Raportul dimensiunilor poate fi modificat în funcție de formatul de tipărire sau redare.

- Moduri aplicabile: 1 To SCN1 SCN2 H
- Setări:

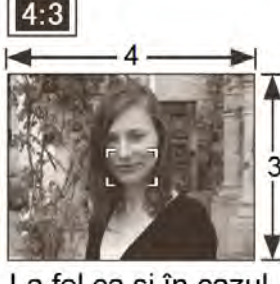

La fel ca şi în cazul unui TV 4:3 sau computer 3:2 (Doar imagini statice) 16:9

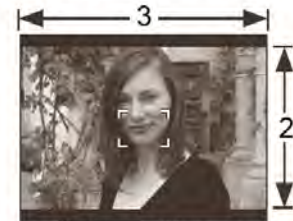

La fel ca și în cazul unei camere cu film normal

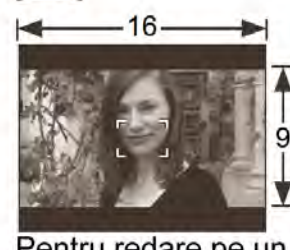

Pentru redare pe un ecran wide / TV HD Ready

Marginile pot fi tăiate la tipărire – verificați acest lucru în prealabil (P88)

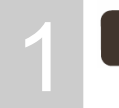

# Utilizarea meniului REC (înregistrare)

(continuare)

# PICT.MODE (modul fotografie)

Setați calitatea fotografiei pentru imaginile în mișcare. (P.47).

#### ■ Moduri aplicabile: 🖽

#### Setări:

Raportul de aspect al imaginilor

4:3: 30fps VGA / 10fps VGA / 30fps QVGA / 10fps QVGA

(P. 51) **16:9**: **30fps 16:9** / 10fps 16:9

• '30fps': mişcare mai lentă; '10fps': timp de înregistrare mai lung

# PICT.SIZE (dimensiunea fotografiei)

Setați dimensiunea fotografiei. Numărul de fotografii ce pot fi înregistrate depinde de această setare şi de 'QUALITY' (calitate) (vezi dreapta). (P.92)

• Ghid de setare a dimensiunii fotografiei

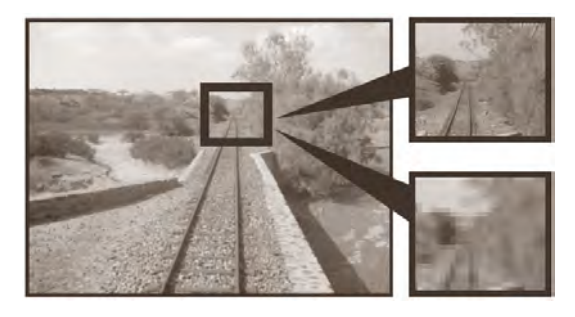

Dimensiune mărită a fotografiei = fotografie xxx (capacitate de înregistrare mai mică)

Dimensiune micşorată a fotografiei = fotografie xxx (capacitate de înregistrare mai mare)

# Moduri aplicabile: 1 Schl Schl Schl Setări:

| RAPORT<br>DE ASPECT | Dimensiunea fotografiei |             |        |      |                         |        |                     |
|---------------------|-------------------------|-------------|--------|------|-------------------------|--------|---------------------|
| 4.2                 | <b>7M</b> *1            | 3072 x 2304 | 5M [   | EZ * | <sup>2</sup> 2560 x 192 | 0 3M   | 🛃 2048 x 1536       |
| 4:3                 | 2M 🗾                    | 1600 x 1200 | 1M [   | ΕZ   | 1280 x 960              | 0.3M   | 🛃 640 x 480         |
| 3:2                 | <b>7M</b> *3            | 3216 x 2144 | 4.5M [ | ΕZ   | 2560 x 171              | 2 2.5M | 🗾 2048 x 1360       |
| 16:9                | <b>6M</b> *4            | 3328 x 1872 | 3.5M [ | EZ   | 2560 x 144              | 0 2M   | <b>1</b> 920 x 1080 |

- Dimensiunile fotografiilor pentru modelul DMC-TZ2 sunt după cum urmează.
   \*1: 6M (2816 × 2112) \*2: niciunul \*3: 6M (2976 × 1984) \*4: 5.5M (3072 × 1728)
- Transfocare optică extra (P. 27) poate fi utilizată pentru dimensiunea fotografiilor indicate cu 📝
- Image: Transfocarea optică extra nu poate fi utilizată).
- Efectul mozaic poate apărea în funcție de subiect și de condițiile de înregistrare.

# **QUALITY** (calitate)

Setați raportul de comprimare pentru a salva. Numărul de fotografii ce poate fi înregistrat depinde de această setare și de 'PICT.SIZE' (dimensiunea fotografiei) (vezi stânga). (P. 92)

Moduri aplicabile: 1 Image and Image and Im

Setări:

- : Bună (calitatea fotografiei având prioritate)
- : Standard (măreşte capacitatea de înregistrare limitând dimensiunea fotografiei standard și a calității fotografiei)

AUDIO REC. (înregistrarea imaginilor statice cu sunet)

Fotografiile pot fi de asemenea înregistrate cu sunet. Acest lucru este util în conversație sau la înregistrarea memo.

- Moduri aplicabile: 💼 🗊 📽 scn1 scn2
- Setări:

OFF : Nu se înregistrează niciun sunet

#### ON: Se înregistrează cu sunet aproximativ 5 secunde ( 🛄 afişat pe ecran)

- Pentru a anula înregistrarea: Apăsați 'MENU/SET' (meniu/setare).
- Nu poate fi utilizat cu modurile 'BURST' (modul serie) 'STARRY SKY' (cer înstelat) 'AUTO BRACKET' (auto paranteze) (P.38, numai DMC-TZ3).
- 'DATE STAMP' (data imprimării) 'RESIZE' (redimensionare) 'TRIMMING' (mărirea şi ajustarea unei imagini) 'ASPECT CONV.' (conversie aspect). Nu pot fi utilizate în cazul fotografiilor cu sunet.
- Setările sunt de asemenea arătate în meniul REC ON CLIPBOARD (înregistrare în memoria temporară) în 'AUDIO REC.' (înregistrarea imaginilor statice cu sunet) (P.60)

#### (•) METERING MODE (metoda de măsurare a luminozității)

Metoda de măsurare a înregistrării (P.38) poate fi schimbată.

#### Setări:

- : (Multiplă: Măsoară luminozitatea întregului ecran. De obicei acest lucru este recomandat.)
- ) : (Centru de greutate: Măsoară toată fotografia în mod egal, cu focalizarea pe centrul ecranului)
- I : (Punct: Măsoară subiectul în cadrul ținetei de măsurare)

Țintă de măsurare

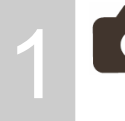

# Utilizarea meniului REC (înregistrare)

(continuare)

# AF AF MODE (modul AF)

Metoda de aliniere a focalizării poate fi schimbată în funcție de poziția și de numărul subiecților.

# Moduri aplicabile: 🖸 🗊 📽 SCN1 SCN2 🖽

 Subiectul nu se află în centrul fotografiei (zona AF este afişată după ce focalizarea este complet aliniată)

9 – zone – focalizare

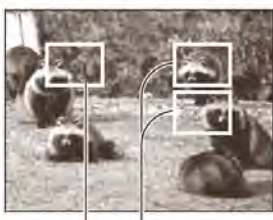

În mod automat focalizează pe oricare din cele 9 puncte

Zona AF

Poziție determinată pentru focalizare

H 1 – zonă – focalizare (viteză mare)
 1 – zonă – focalizare

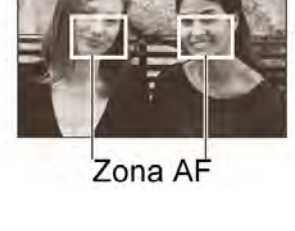

H 3 – zone – focalizare (viteză mare)

În mod automat focalizează fie pe ambele părți, fie pe centru.

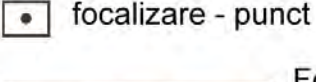

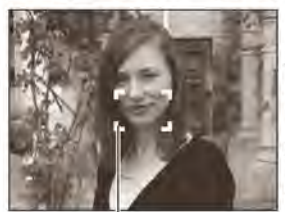

Focalizează zona AF în centrul fotografiei. (recomandată atunci când focalizarea este dificil de aliniat)

Focalizează automat zonele mai mici, limitate. – Zonă punct AF

Zona AF

- Atunci când utilizați == H sau = H, fotografia poate îngheța pe moment înainte ca focalizarea să fie aliniată.
- Zona AF devine mai mare în locurile întunecate sau atunci când utilizați transfocarea digitală, etc.

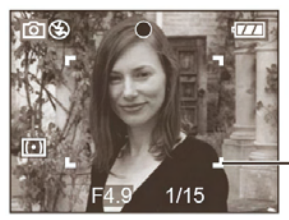

-Zona AF

Utilizați I H sau dacă focalizarea este dificil de aliniat cu .

# 🖵 BURST (modul serie)

Permite realizarea unor fotografii succesive. Succesiunea fotografiilor este posibilă atunci când butonul declanşator este apăsat.

Moduri aplicabile: 1 Tel Schladskie Schladskie Schla

#### Setări:

| Setarea BURST<br>(modul serie)              | Viteză *1                             | Numărul fotografiilor *2                              |  |  |
|---------------------------------------------|---------------------------------------|-------------------------------------------------------|--|--|
| OFF                                         | Nici o                                | serie                                                 |  |  |
| (viteză mare)* <sup>3</sup>                 | 3 fotografii / secundă                | 💾 Bună: Max. 5                                        |  |  |
| (viteză mică)* <sup>3</sup>                 | 2 fotografii / secundă                | Standard: Max. 7                                      |  |  |
| 🖵 * <sup>3</sup> , 🖵 * <sup>4</sup> (Liber) | Aproximativ 2 fotografii / secundă *5 | Până când cardul sau memoria<br>aparatului sunt pline |  |  |

- \*<sup>1</sup>: Depinde de viteza declanşatorului şi de setările funcției 'SENSITIVITY' (sensibilitate).
- \*2: Atunci când utilizați temporizatorul: Fixat la 3 fotografii.
- \*<sup>3</sup>: Numai DMC-TZ3. \*<sup>4</sup> : Numai DMC-TZ2.
- \*5: DMC-TZ3: Devine progresiv mai slab. (întârzierile depind de tipul de card, dimensiunea fotografiei, şi CALITATE.)

DMC-TZ2: Depinde de tipul de card, de 'PICT.SIZE' (dimensiunea fotografiei) (P.52), și de 'QUALITY' (calitate) (P.53).

- Seria poate fi redusă dacă utilizați SENSITIVITY' (sensibilitate) (P.51) al 'ISO400' sau mărită, dacă viteza declanşatorului este redusă în locuri mai întunecoase.
- Aceasta caracteristică nu poate fi utilizată cu blitz (marcajul pentru blitz se înroşeşte, P.36) sau cu 'AUTO BRACKET' (auto paranteze) (P.38, numai DMC-TZ3).
- Setările vor fi stocate chiar dacă aparatul este oprit.
- Focalizarea este fixată de la prima fotografie.
- Expunerea și balansul alb sunt setate după cum urmează:
  - DMC-TZ3

Viteză mare: Se fixează de la prima fotografie.

Viteză mică, liberă: Se resetează la fiecare fotografie.

• DMC-TZ2

Se resetează la fiecare fotografie.

- Atunci când utilizați BURST (modul serie) în timp ce urmăriți un subiect aflat în mişcare în locații cu diferențe mari în ceea ce priveşte luminozitatea (de ex. Din interior la exterior), stabilizarea expunerii poate cere puțin timp, şi expunerea optimă poate să nu fie atinsă.
- Auto verificarea efectuată indiferent de setarea 'AUTO REVIEW' (auto verificare).

## C-AF CONT.AF (focalizare continuă pe un subiect)

Focalizarea este continuu reglată în funcție de mișcarea subiectului (mărește consumul bateriei).

## Moduri aplicabile: 💼 🗊 🕷 scn1 scn2 🖽

Setări:

#### OFF (dezactivată) : Nu este setată

# ON (activată): Setată (CAF afişat pe ecran)

- Alinierea focalizării poate dura dacă transfocarea este schimbată brusc de la W. maxim la T. max., sau dacă vă apropiați dintr-o dată de subiect.
- Apăsați butonul declanșator la jumătate dacă focalizarea este dificil de aliniat.
- Atunci când utilizați , sau · 'AF mode' (modul AF), focalizarea va fi repede aliniată la apăsarea pe jumătate a butonului declanşator.
- Focalizarea nu este reglată din nou în timpul înregistrării unei imagini în mişcare.

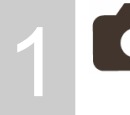

# **O**Utilizarea meniului REC (înregistrare)

(continuare)

# AF★ AF ASSIST LAMP (lampa de asistare AF)

Iluminează lampa când este întuneric pentru a facilita alinierea focalizării.

# Moduri aplicabile: 💼 🗊 📽 SCN1 SCN2 🖽

#### Setări:

OFF (dezactivată): Lampa este dezactivată (la realizarea fotografiilor cu animale în întuneric, etc)

# ON (activată): Lampa luminează la apăsarea pe jumătate a butonului declanșator (<sup>AF\*</sup> și zona AF afișate)

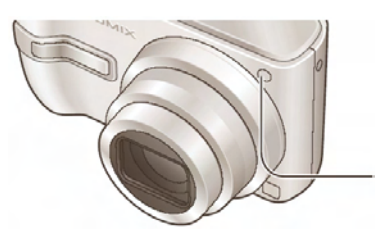

- Nu acoperiți sau priviți lampa de la o distanță mică
- Fixați-o la 'ON' (activată) atunci când utilizați SIMPLE MODE (modul simplu).
- Distanță efectivă: 1,5 m
- Lampă

# SLOW BUTON DECLANSATOR LENT

Viteza declanșatorului poate fi redusă mai mult pentru a realiza fotografii luminoase în locuri întunecate.

# Moduri aplicabile: D SCN1 SCN2

# ■ Setări: 1/8- (de obicei recomandate) / 1/4 - / 1/2 - /1 -

- Vitezele mai lente ale declanşatorului permit realizarea unor fotografii mai luminoase dar măresc riscul producerii de vibrații, astfel se recomandă utilizarea unui trepied şi a unui temporizator (P.35).
- Poate fi utilizat cu NIGHT PORTRAIT (Portret pe timp de noapte) (P.42) pentru a lumina atât scenele de noapte cât şi subiecții.
- Image: Anno 1998 Anno 1998 Anno 1

# D. ZOOM (transfocare digitală)

Mărește efectul de transfocare optică sau transfocare optică extra până de 4 ori. (P.27).

- Moduri aplicabile: 💼 🖑 SCN1 SCN2 🖽
- Setări: OFF (dezactivată): (nu se utilizează) / ON (utilizare)
  - Această funcție nu poate fi setată utilizând SIMPLE MODE (modul simplu), Intelligent ISO

mode (modul inteligent ISO), sau modurile scenă 'SPORTS' (sport), 'BABY' (bebeluş), 'PET' (animal), sau 'HIGH SENS.' (sensibilitate mărită).

# COL.MODE (modul culoare)

Setează efectele de culoare.

# 

#### Setări:

STANDARD (standard) / NATURAL (soft) (culori naturale (pale)) / VIVID (sharp) (culori vii (clare)) / COOL (more blue) (culori reci (mai mult albastru)) / WARM (more red) (culori calde (mai mult roşu)) / B/W (alb/negru) / SEPIA (sepia)

- Dacă în locațiile întunecate se observă interferențe: Setați pe 'NATURAL' (culori naturale).
- Modul MOTION PICTURE (imagine în mişcare) : funcțiile 'NATURAL' (culori naturale) și VIVID (culori vii) nu pot fi selectate.
- Ajustarea fină a tonurilor de alb nu poate fi utilizată, utilizând setările 'COOL' (culori reci), 'WARM' (culori calde), 'B/W' (alb/negru), sau 'SEPIA' (sepia).
- Setările pentru imaginile statice și pentru imaginile în mișcare se efectuează separat.

# CLOCK SET (setarea ceasului)

Setează ceasul. Aceeași funcție ca și în meniul SETUP (setare) (P.16).

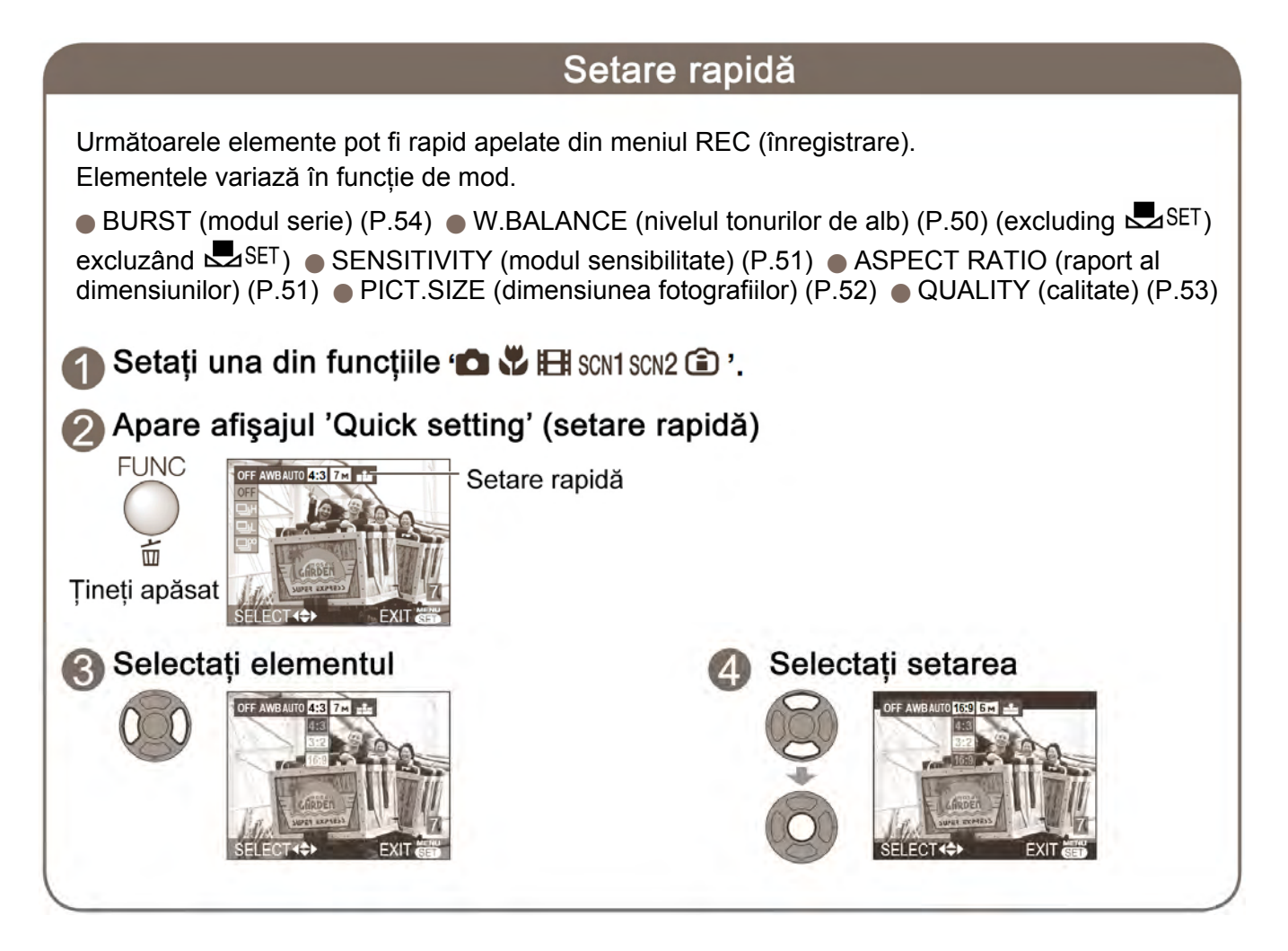

#### Aplicații (Înregistrarea)

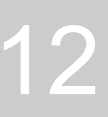

# Realizarea/vizualizarea imaginilor din memoria temporară (CLIPBOARD)

(memorie temporară)

# Realizarea fotografiilor în memoria temporară (înregistrarea în memoria temporară)

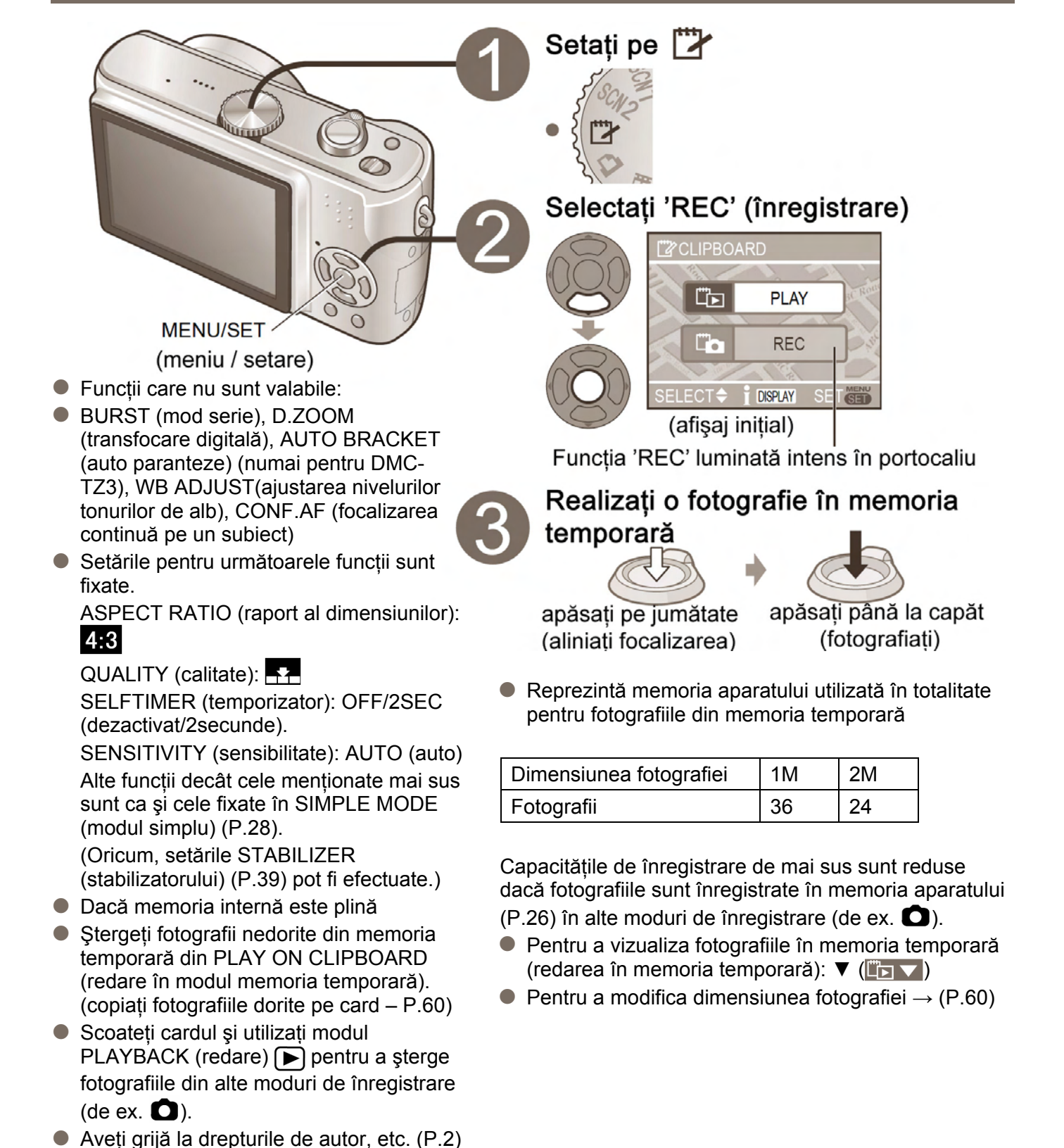

Funcție utilă pentru a fotografia orare sau hărți în loc a de a realiza memo-uri. Indiferent de prezența unui card, fotografiile vor fi întotdeauna salvate într-un folder în memoria temporară a memoriei aparatului, astfel încât acestea să poată fi deosebite de fotografiile obișnuite și vizualizate imediat.

Moduri aplicabile: 2

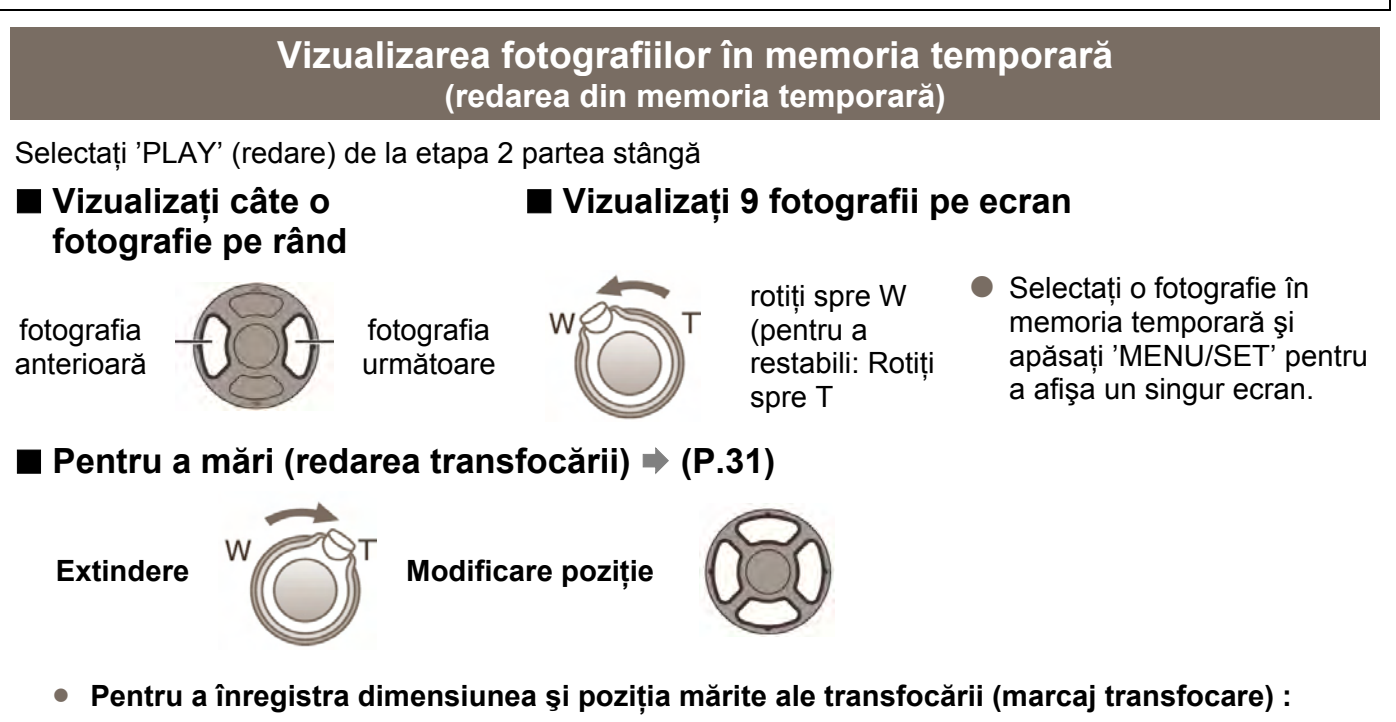

Funcție utilă pentru mărirea sau salvarea unor părți de hărți, etc.

După selectarea dimensiunii sau poziției mărite

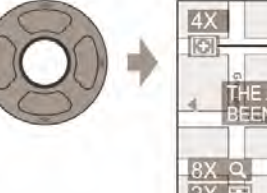

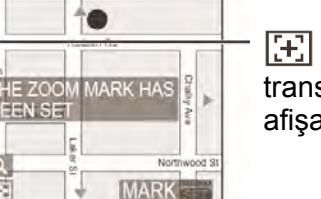

(marcaj de transfocare) Fotografii afişate sau înregistrate

- Pentru a schimba transfocarea și poziția: repetați cele menționate mai sus
- Pentru a opri setarea marcajului de transfocare: restabiliți transfocarea la raportul original (normal)
- Pentru a vizualiza raportul înregistrat și poziția:

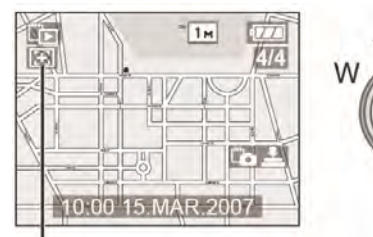

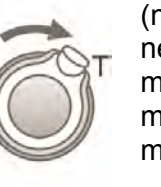

(nu este nevoie de mărire sau mutare manuală)

| 101   | Hudson Rd |            |
|-------|-----------|------------|
| Cross | ford St.  | Chalky Ave |
| 8X Q  | Laker St  | Northwoo   |

afişată imediat la dimensiunea și poziția înregistrate

Afişează fotografia cu

## ■ Pentru a şterge fotografiile din memoria temporară ⇒ (P.32)

- Atât fotografia originală cât și cea cu marcaj de transfocare vor fi șterse.
- Fotografia poate fi ștearsă chiar și când este transfocată.

Note

- Funcțiile meniului PLAY (redare) (P.64) nu pot fi utilizate.
   Fotografiile realizate în alte moduri de înregistrare, modificate cu ROTATE (rotire) (P.66) și copiate ca și fotografii în memoria temporară vor fi afișate în forma lor originală (dinaintea rotirii).
- VIDEO OUT' (P.79) şi funcţiile de imprimare (P.76) nu pot fi utilizate în timpul redării în memoria temporară.

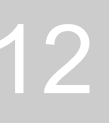

# Realizarea/vizualizarea imaginilor din memoria temporară (CLIPBOARD)

(memorie temporară)

# Meniul CLIPBOARD (memorie temporară)

Apăsați 'MENU/SET' (meniu/setare) în timp ce înregistrați sau vizualizați pentru a afișa meniul.

#### Meniul REC ON CLIPBOARD (înregistrare în memoria temporară) Selectați elementul

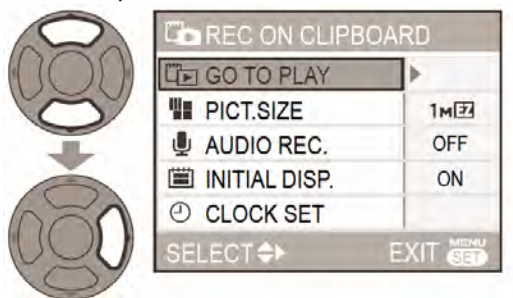

Setări implicite

- GO TO PLAY (mergeți la redare): Vizualizați fotografiile în memoria temporară.
- PICT.SIZE: Schimbaţi dimensiunea fotografiei. (2M EZ / 1M EZ) Selectaţi fotografia cu ▲ ▼ şi apăsaţi 'MENU/SET' (meniu/setare).
- AUDIO REC. (înregistrare audio): Înregistrați sunet (5 secunde) simultan. (OFF / ON ) Selectați setarea cu ▲ ▼ și apăsați 'MENU/SET' (meniu/setare). Setările vor fi de asemenea reflectate în 'AUDIO REC.' (P.53) în meniul REC (înregistrare)
- INITIAL DISP.(afişare iniţială): Selectaţi pentru a afişa/a nu afişa afişarea iniţială (P.58). (OFF (dezactivat) / ON (activat)) Selectaţi setarea cu ▲ ▼ şi apăsaţi 'MENU/SET' (meniu/setare).
- CLOCK SET (setarea ceasului): aceeași funcție ca și cea din meniul SETUP (setare) (P.16)
- Meniul PLAY ON CLIPBOARD (redare în memoria temporară) Selectați elementul

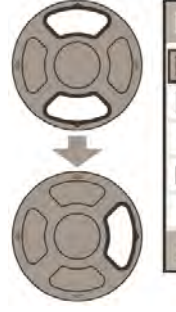

| GO TO REC     | •        |
|---------------|----------|
| E CANCEL MARK |          |
| AUDIO DUB.    |          |
| COPY          |          |
| INITIAL DISP. | ON       |
| SELECT +      | EXIT SET |

- GO TO REC (mergeți la înregistrare): Realizează fotografii în memoria automată.
- CANCEL MARK (Anulare marcaj): Anulează poziția transfocării.
  - ① Selectați fotografia din memoria temporară cu 
    ② Anulați cu ▼.
- AUDIO DUB. (adăugare semnal audio): Adaugă sunet fotografiei din memoria temporară realizată anterior.
  - ① Selectați fotografia din memoria temporară cu ◀►.
  - ② Înregistrați /opriți cu ▼.
- COPY (copiază) : Copiați câte o fotografie din memoria temporară pe card. (marcajul de transfocare nu va fi copiat.)

Selectați fotografia din memoria temporară cu ◀► și apăsați ▼.

Selectați 'YES' (da) cu ▲ ▼ și apăsați 'MENU/SET' (meniu/setare).

 INITIAL DISP. (afişare iniţială): Aceeaşi ca şi în 'REC ON CLIPBOARD' (înregistrare în memoria temporară) (mai sus)

## Vizualizare sub formă de listă (multi redare / redare calendar)

Puteți vizualiza 9 (sau 25) de fotografii simultan (multi redare), sau toate fotografiile realizate la o anumită dată (redare calendar). (pentru a vizualiza fotografiile din memoria temporară sub formă de listă  $\rightarrow$  P.59)

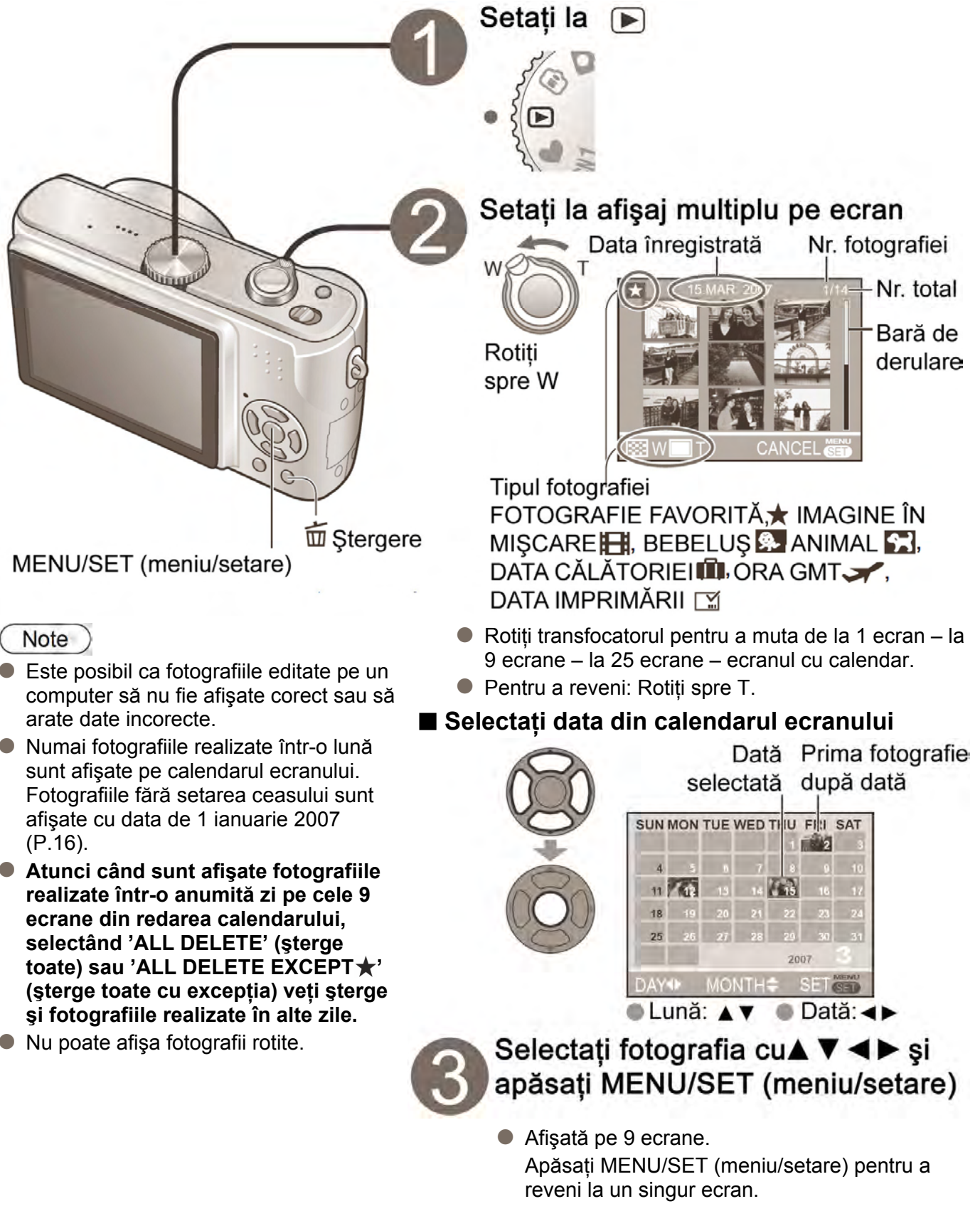

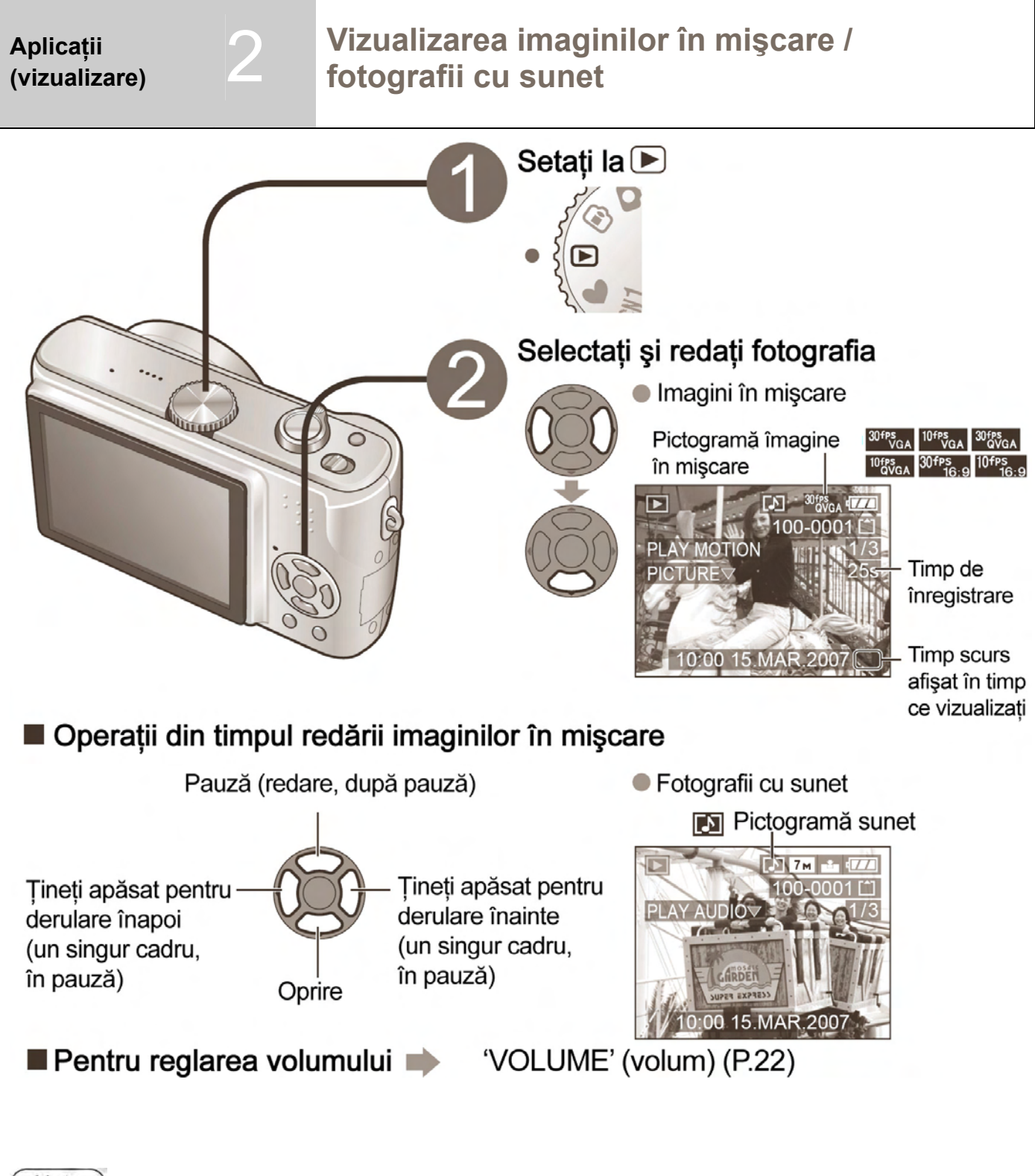

#### Note

- Fotografiile pot fi vizualizate utilizând programul 'Quick Time' pe CD-ROM (furnizat).
- Este posibil ca fotografiile realizate pe alte dispozitive să nu fie redate corect.
- Atunci când utilizați un card cu capacitate mare, este posibil ca derularea înapoi să se realizeze mai lent decât de obicei.
- Transfocarea la redare nu poate fi utilizată în timpul redării imaginilor în mişcare/pauzelor sau redării sunetelor.
- Pentru a crea fotografii cu sunet 'AUDIO REC' (înregistrare audio) (P.53), 'AUDIO DUB.' (adăugare semnal audio) (P.70)

#### Aplicații (vizualizare)

# Crearea unor imagini statice din imagini în mişcare (numai pentru DMC-TZ3)

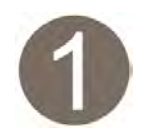

În timpul redării, faceți pauză la momentul dorit

(vezi partea stângă pentru metoda redării)

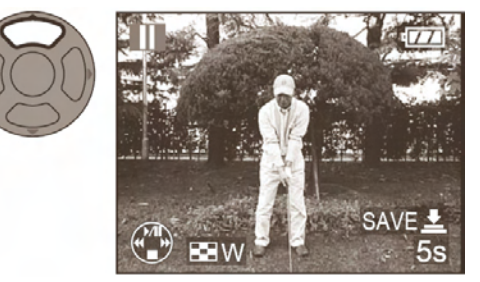

- Pentru a continua redarea: A
- Pentru a avansa un singur cadru: <>>
- Pentru a realiza o singură fotografie de la un singur cadru atunci când faceți pauză (mergeți la etapa 2)

Pentru a realiza o singură fotografie de la 9 cadre înconjurătoare

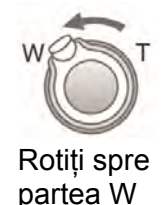

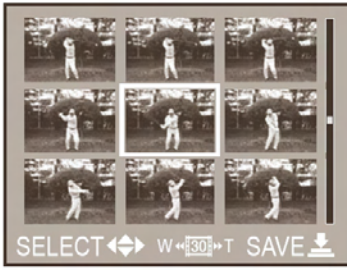

• Frame step:

Pentru a avansa cu 3 cadre: ▲▼ Pentru a avansa cu 1 cadru: ◀►

 Pentru a schimba numărul cadrelor/secundă: Rotiți spre partea W (rotiți spre partea T pentru a reveni).

| PICT.MODE (modul fotografie)      | Cadru / secundă                                  | Ex.  |
|-----------------------------------|--------------------------------------------------|------|
| 30 fps<br>QVGA 30 fps<br>VGA 16:9 | $30 \rightarrow 15 \rightarrow 10 \rightarrow 5$ | cad  |
| 10fps<br>QVGA VGA 16:9            | $10 \rightarrow 5$                               | ou ç |

Ex. 15 cadre sunt afişate cadre la fiecare 1/15 secunde ca şi imagini statice.

 'RESIZE' (redimensionare) (P.70) şi 'ASPECT CONV.' (conversie aspect) (P.72) nu pot fi utilizate pentru fotografiile create pe 9 ecrane.

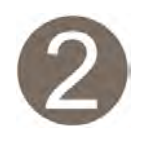

Creați fotografii statice

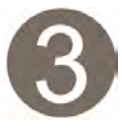

# Selectați 'YES'

'YES' este luminat puternic în portocaliu

Apăsați până la capăt

Dimensiunea fotografiilor a fotografiilor statice realizate

| PICT.MODE (modul fotografie) | 1 ecrane | 9 ecrane |
|------------------------------|----------|----------|
| 30 FPS VGA                   | 0,3 M    | 2M       |
| 30 fps<br>QVGA 0VGA          | 0,3 M    | 1M       |
| 30fps 10fps<br>16:9 16:9     | 2M       | 2M       |

 'QUALITY' (calitate) setată la 
 (P.53)

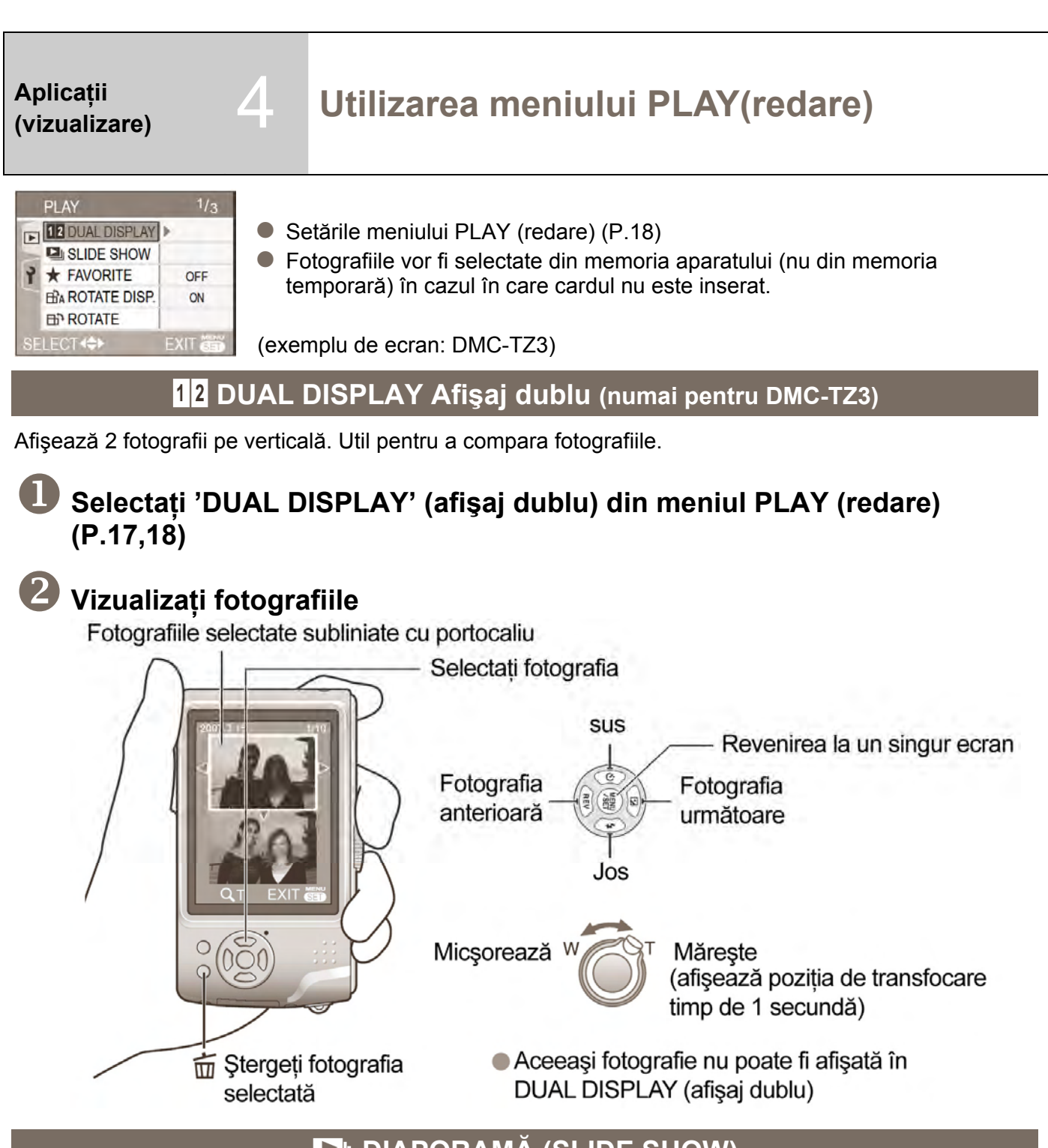

🕒 DIAPORAMĂ (SLIDE SHOW)

Fotografiile sunt derulate automat în timpul redării. Mod recomandat pentru vizualizarea pe ecranul TV

# Selectați SLIDE SHOW din meniul PLAY (P17, 18)

Selectați fie "ALL" (Toate), fie ★ (Mergeți la pasul I dacă "FAVORITE" este setat la OFF – Dezactivat)

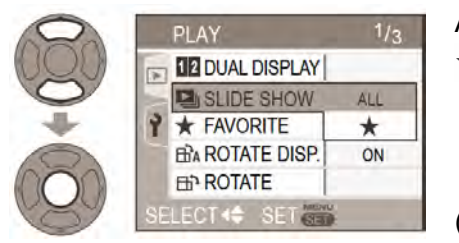

All: Redă toate fotografiile **★**: Sunt redate fotografiile setate ca fiind favorite (P65)

(Exemplu de ecran: DMC-TZ3)

Diferite caracteristici de redare și editare pentru imaginile dumneavoastră Setați selectorul de mod **>** 

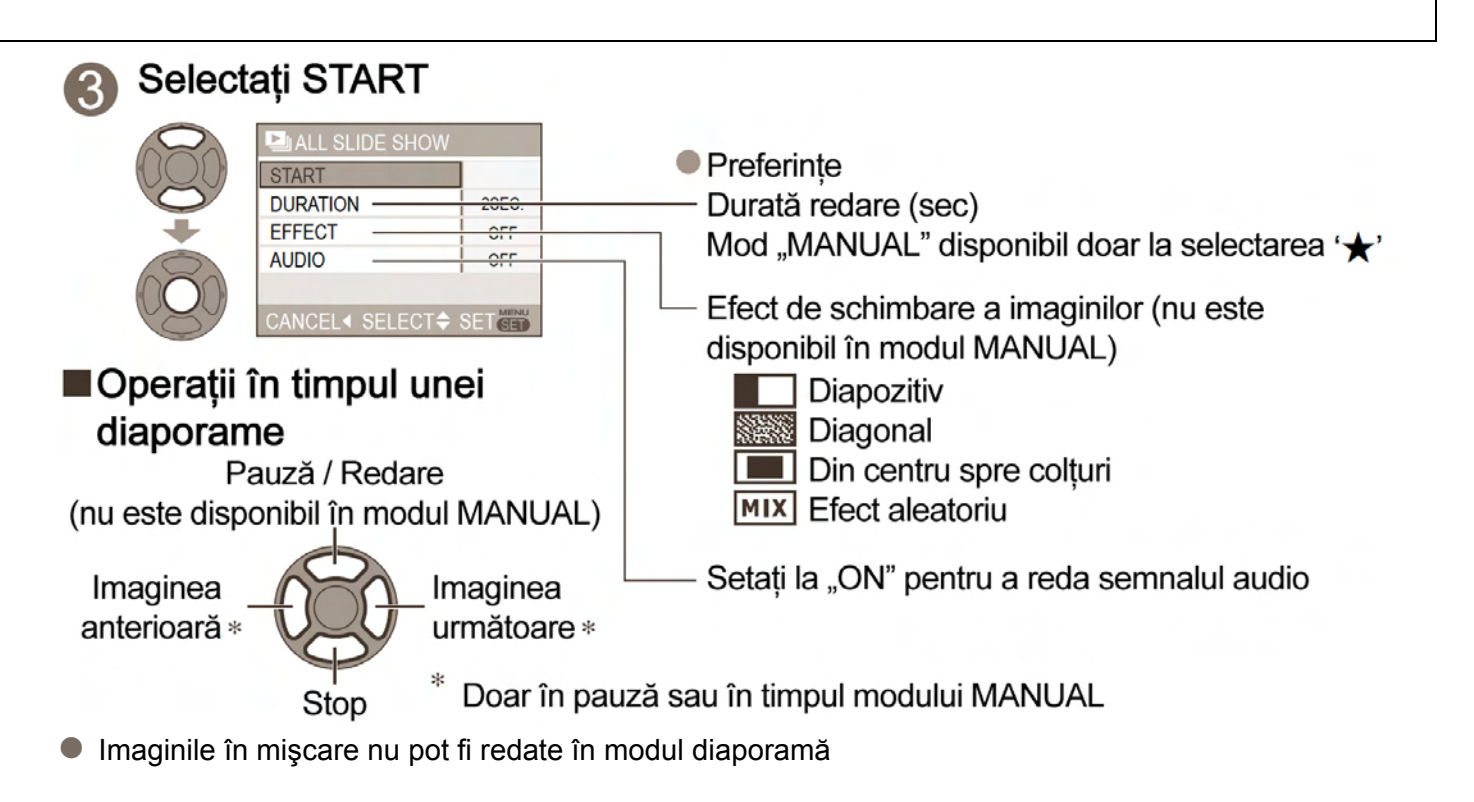

## ★ Fotografii favorite

Marcați imaginile favorite și activați următoarele funcții.

- Diaporamă doar a fotografiilor favorite (P64)
- Şterge toate fotografiile cu excepția celor favorite (mod util la tipărirea la un laborator foto, etc.) (P32)

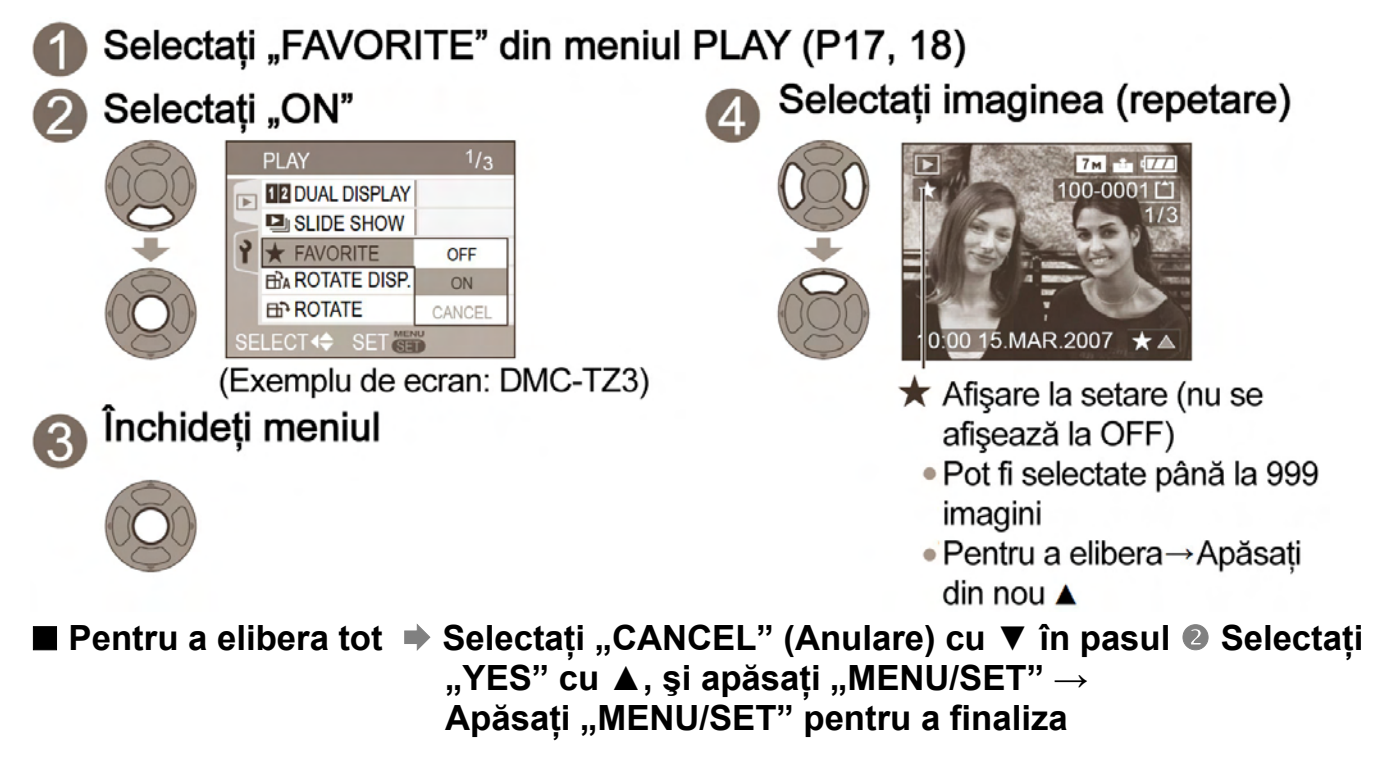

- Este posibil să nu poată fi setate fotografii realizate cu alte aparate
- Setarea / Eliberarea se poate efectua și prin intermediul software-ului (P11)

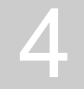

# Utilizarea meniului PLAY(redare)

(continuare)

#### 

Fotografiile portret sunt rotite automat, rotire manuală cu 90

#### ROTIRE DISP.

Fotografii afişate prin rotire automată

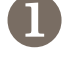

Selectați "ROTATE DISP" dion meniul PLAY (P17, 18)

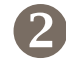

# Selectați ON

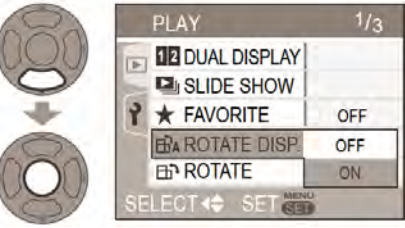

(Exemplu de ecran: DMC-TZ3)

#### Pentru a finaliza Apăsați MENIU / SET

- Când se setează la OFF, funcția ROTATE nu se poate utiliza
- Funcțiile ROTATE DISP şi ROTATE nu pot fi utilizate în cazul imaginilor în mişcare
- Funcția ROTATE nu poate fi utilizată în cazul imaginilor în mişcare
- Funcția de rotire poate să nu funcționeze corect în cazul fotografiilor realizate prin îndreptarea camerei în sus sau în jos
- S-ar putea ca rotirea fotografiilor realizate cu alte echipamente să nu fie posibilă
  - alte echipamente sa nu fie posibila SEI
- Fotografiile nu pot fi rotite în timpul redării multiple (P61)
- Fotografiile vor fi afişate rotite pe calculator doar într-un mediu compatibil Exif (P90) (sistem de operare, software)

# 🛄 [DATE STAMP] (Imprimarea datei)

Data fotografiei, vârsta (P42, 44) sau TRAVEL DATE – Dată călătorie (P48) imprimate în partea dreaptă jos a fotografiei. Ideal pentru tipărire la dimensiune normală.

Dimensiune fotografiei va fi redusă dacă este mai mare de 3M.

| Raport al dimensiunilor            | Dimensiune imagine              |  |
|------------------------------------|---------------------------------|--|
| 4:3                                | 7M, 5M (6M doar pentru DMC-TZ2) |  |
| 3:2                                | 7M (6M pentru DMC-TZ2), 4,5M    |  |
| 16:9 6M (5,5 pentru DMC-TZ2), 3,5M |                                 |  |

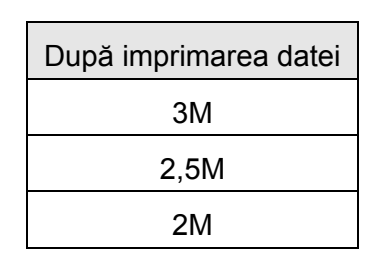

ROTIRE Afişare prin rotire manuală

Selectați ROTATE din meniul PLAY (P17, 18)

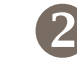

Selectați imaginea

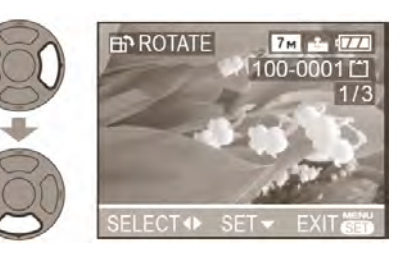

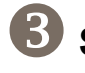

Selectați direcția de rotire

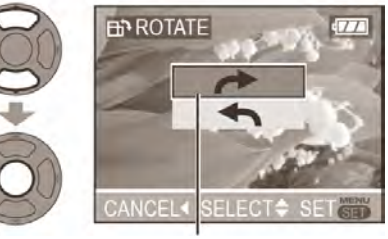

- Fotografia se roteşte cu 90°
   în sensul acelor de ceasornic.
  - Fotografia se roteşte cu 90°
     în sens invers acelor de ceasornic.
- Pentru a finaliza Apăsaţi MENU/ SET de două ori

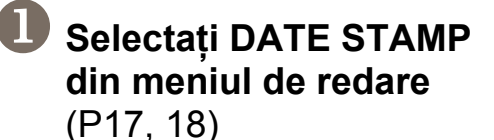

# Selectați SINGLE sau MULTI

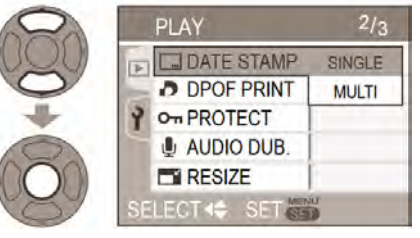

(Exemplu de ecran: DMC-TZ3)

# Selectați imaginea

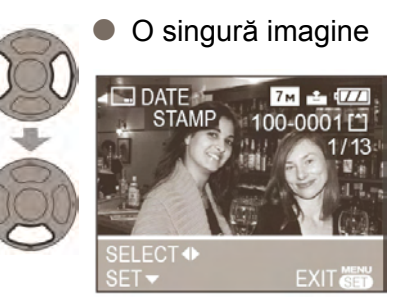

#### Selectați elementele și efectuați setările pentru fiecare

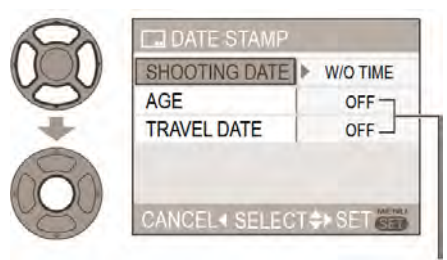

Selectați ON pentru imprimarea AGE / TRAVEL DATE (Vârstă / Dată călătorie) Mai multe imagini (până la 50)

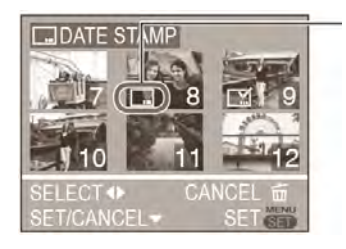

- Setare DATE STAMP (Imprimare dată)
- Se afişează când s-a setat deja DATE STAMP
- Pentru a elibera setarea: ▼
- Pentru a finaliza setarea: apăsați MENU/SET

# Selectați dacă doriți să ştergeți imaginea originală

(Ecranul variază conform dimensiunii fotografiei, etc.)

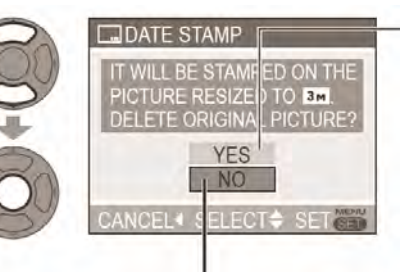

YES:

se aplică DATE STAMP (Fotografia originală este ştearsă)

 Selectați NO pentru fotografii protejate (P69)

NO: Este creată o imagine nouă cu DATE STAMP (Fotografia originală rămâne)

## Pentru finalizare Apăsaţi MENU/SET de 2 ori

- Nu se poate utiliza pentru fotografii realizate cu alte dispozitive, fotografii realizate fără setarea ceasului, imagini în mişcare, sau fotografii cu semnal audio
- După ce setarea DATE STAMP s-a aplicat, imaginile nu pot fi redimensionate (P70) sau ajustate (P71), iar setările ASPECT CONV, DATE STAMP şi DPOF nu mai pot fi modificate
- Utilizați transfocarea de redare penrtu a verifica data imprimată (P31)
- Caracterele pot fi tăiate pe unele imprimante
- Nu efectuați setările de imprimare a datei în laboratorul foto sau pe imprimantă pentru imagini cu imprimare a datei (Imprimarea datei se poate suprapune)

# Imprimare DPOF

Setările de imagine / nr. imagine / tipărire pot fi efectuate atunci când tipăriți cu imprimante compatibile DPOF sau la laboratoare foto compatibile DPOF (Verificați compatibilitatea)

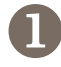

# Selectați DPOF PRINT din meniul de redare (P17, 18)

# Selectați SINGLE (O singură fotografie) sau MULTI (Mai multe fotografii)

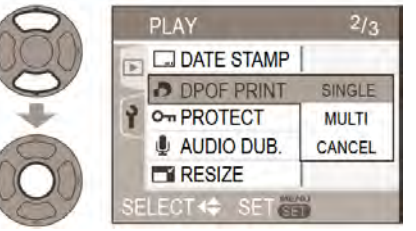

DPOF SET TH

(Exemplu de ecran: DMC-TZ3)

# 🕑 Selectați imaginea și setați numărul pentru tipărire (repetare)

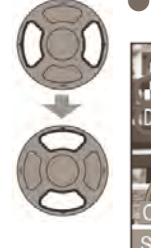

SINGLE (O singură fotografie)

DATE DISPL

Nr. de tipăriri

Setare tipărire dată

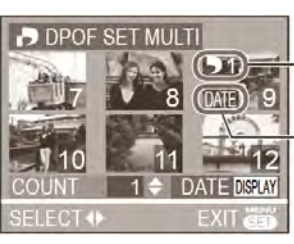

MULTI (Mai multe fotografii)

Nr. de tipăriri

Setare tipărire dată

 Setare tipărire dată / eliberare: Apăsați DISPLAY (P12) (Nu se poate seta în cazul fotografiilor cu data imprimată) (P66)

- Pentru a finaliza → A
- Apăsați MENU/SET de 2 ori.
- Pentru a elibera tot → Selectați CANCEL (Anulare) cu ▼ în pasul ② → Selectați "YES" cu ▲ şi apăsați MENU/SET → Apăsați MENU/SET pentru a finaliza
- Setarea de imprimare DPOF este o funcție convenabilă când imprimați fotografii cu imprimante care suportă PictBridge. Setarea de imprimare a datei poate avea prioritate față de setarea de imprimare a datei la cameră.
- Pentru a tipări de pe memoria încorporată, copiați mai întâi fotografiile pe card (P73) înainte de a
  efectua setările
- Dacă fişierul nu este bazat pe standardul DCF, imprimarea DPOF nu poate fi setată
- Setările pot fi efectuate pentru o singură imagine o dată
- La setarea imprimării DPOF pe cameră, ştergeți orice setare de imprimare DPOF anterioară efectuată cu alt echipament.
- Setările de tipărire a datei pentru imagini care au fost setate pentru imprimarea datei, vor fi anulate

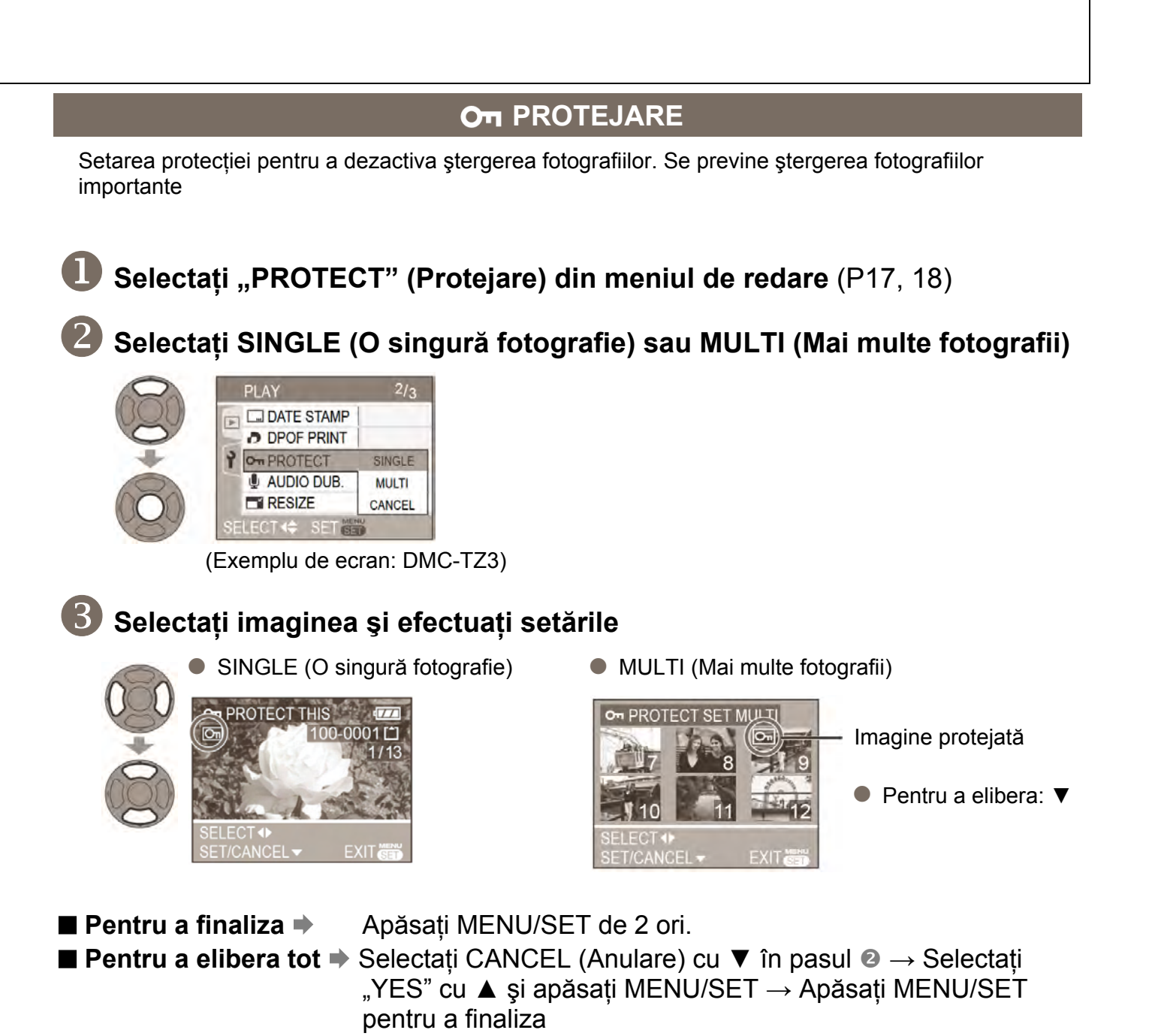

- Este posibil ca această functie să nu fie eficientă în cazul fotografiilor realizate cu alte dispozitive
- Formatarea (P73) va duce la ștergerea chiar și a fotografiilor protejate
- Pentru anulare: Apăsați MENU/SET

# Utilizarea meniului PLAY(redare) (continuare)

#### 😃 Adăugare semnal audio

Se adaugă semnal audio la fotografiile realizate anterior

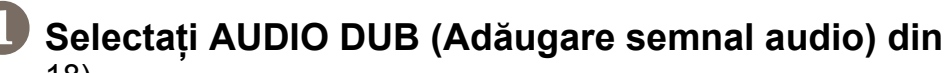

#### Selectați AUDIO DUB (Adăugare semnal audio) din meniul de redare (P17, 18)

#### Selectați imaginea și începeți înregistrarea

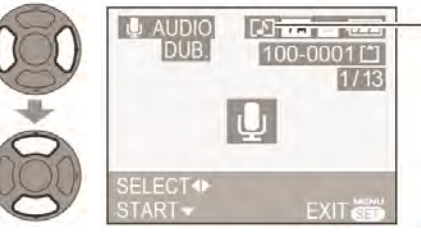

🚯 Opriți înregistrarea

- Pentru fisiere care deja au semnal audio, selectați dacă doriți să-l suprascrieți cu ▼ ▲ și apăsați MENU/SET
- Înregistrarea se va opri automat după 10 secunde, chiar dacă nu se apasă 🔻

#### Pentru a finaliza Apăsați MENU/SET de 2 ori.

- Nu se poate utiliza în cazul imaginilor în miscare sau pentru fotografii protejate (P69)
- Este posibil ca această funcție să nu fie eficientă în cazul fotografiilor realizate cu alte dispozitive

#### - Redimensionare

Această funcție este utilă în cazul în care doriți să reduceți mărimea fișierului unei anumite fotografii pentru a o ataşa unui e-mail sau pentru a o încărca pe un site web. (Fotografiile cu o dimensiune minimă pentru fiecare setare de aspect nu pot fi redimensionate)

# Selectați RESIZE (Redimensionare) din meniul PLAY (P17, 18)

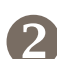

# Selectati imaginea

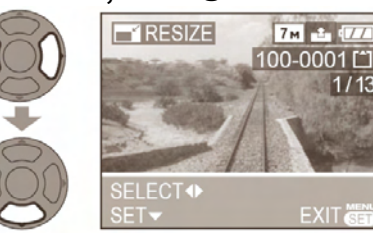

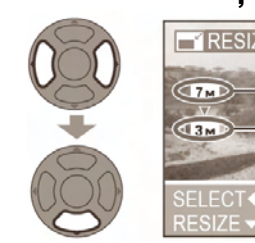

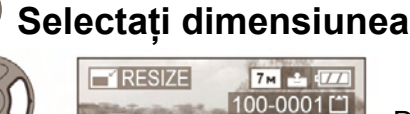

Dimensiune curentă Dimensiune după modificare

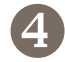

# Selectați dacă doriți să ştergeți imaginea originală

1/13

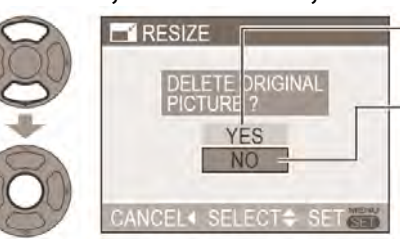

- YES: se aplică redimensionarea (Fotografia originală este ştearsă)
  - Selectați NO pentru fotografii protejate (P69)
  - NO: Este creată o imagine nouă, redimensionată (Fotografia originală rămâne)
- Pentru a finaliza Apăsați MENU/SET de 2 ori.
- Nu se poate utiliza în cazul imaginilor în mişcare, imaginilor cu semnal audio, sau imaginilor cu data imprimată
- Este posibil ca această functie să nu fie eficientă în cazul fotografiilor realizate cu alte dispozitive

## → Ajustare

Măriți fotografiile și tăiați părțile nedorite

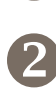

# Selectați TRIMMING (Ajustare) din meniul PLAY (P17, 18)

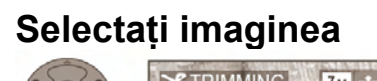

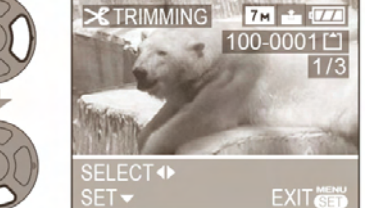

# B Selectați zona pe care doriți să o ajustați

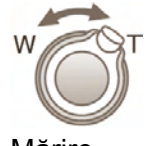

Mărire Reducere

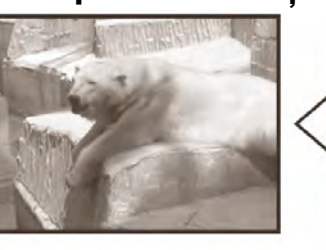

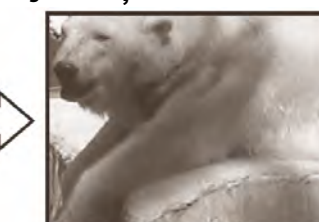

Modificare pozitie

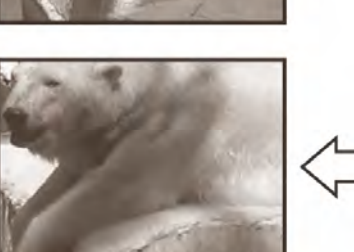

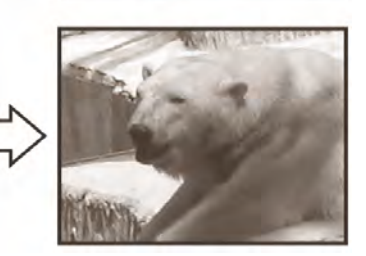

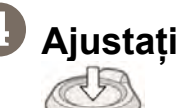

# Selectați dacă doriți să ștergeți imaginea originală

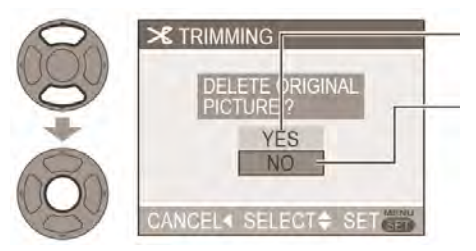

- YES: se aplică ajustarea (Fotografia originală este ştearsă)Selectați NO pentru fotografii protejate (P69)
- NO: Este creată o imagine nouă, ajustată (Fotografia originală rămâne)

## Pentru a finaliza Apăsați MENU/SET de 2 ori.

- Calitatea imaginii se reduce după ajustare
- Nu se poate utiliza în cazul imaginilor în mişcare, imaginilor cu semnal audio, sau imaginilor cu data imprimată
- Este posibil ca această funcție să nu fie eficientă în cazul fotografiilor realizate cu alte dispozitive

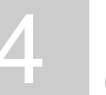

# Utilizarea meniului PLAY(redare) (continuare)

## Convertirea raportului dimensiunilor

Sunt convertite imaginile preluate cu raport 16:9 3:2 sau 4:3 pentru tipărire (P51)

(Nu se poate utilize pentru fotografii care nu au fost preluate cu raport 16:9) Selectați "ASPECT Selectați 3:2 sau 3:2 **CONV**" (Convertire raport) din meniul 3/2 PLAY (P17, 18) **€TRIMMING** ASPECT CONV 3:2 **GE COPY** 4:3 S FORMAT (Exemplu de ecran: DMC-TZ3)  $(\mathbf{B})$ Selectați fotografia Selectați poziția orizontală și efectuați convertirea ASPEC1 17 Modificări la dimensiunea CONV evidentiată Mutați fotografiile portret utilizând ▲ ▼ SET: SHUTTER SELECT . SET EXIT (5) Selectați dacă doriți să ştergeți imaginea originală YES: se aplică convertirea (Fotografia originală este stearsă) ASPECT CONT Selectați NO pentru fotografii protejate (P69) NO: Este creată o imagine nouă, cu raport al dimensiunilor convertit (Fotografia originală rămâne)

- Pentru a finaliza Apăsaţi MENU/SET de 2 ori.
- Dimensiunea imaginii poate crește după modificarea raportului dimensiunilor
- Nu se poate utiliza în cazul imaginilor în mişcare, imaginilor cu semnal audio, sau fişiere non-DCF (P90)
- Este posibil ca această funcție să nu fie eficientă în cazul fotografiilor realizate cu alte dispozitive
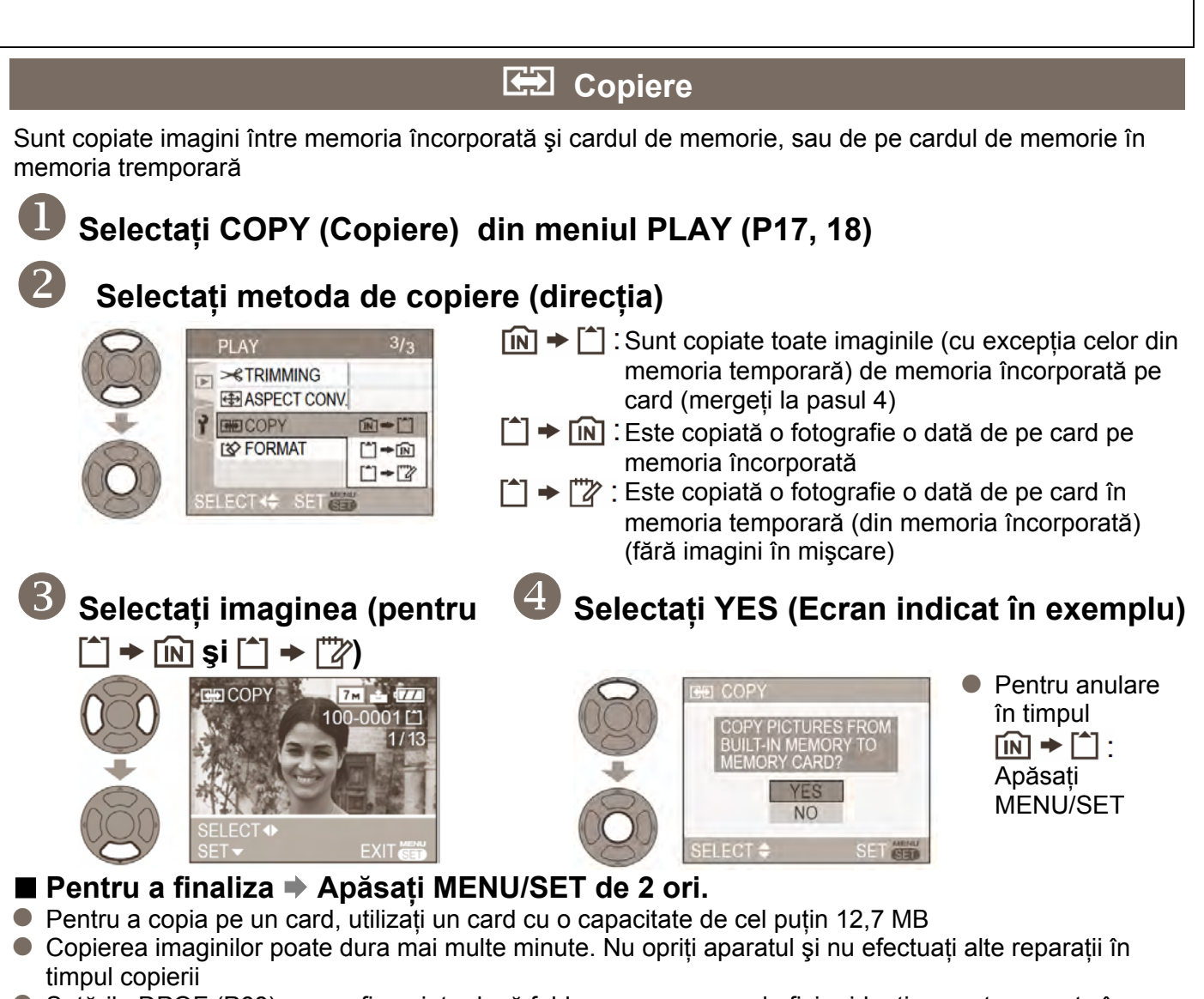

- Setările DPOF (P68) nu vor fi copiate dacă foldere sau numere de fişier identice sunt prezente în destinația de copiere
- Utilizați COPY din meniul PLAY ON CLIPBOARD (Redare în memoria temporară) pentru a copia imaginile pe card (P60)
- Pot fi copiate doar imaginea realizate cu camere digitale Panasonic.

# Formatare

Această opțiune se utilizează când mesajele "BUILT-IN MEMORY ERROR" (Eroare memorie încorporată) sau "MEMORY CARD ERROR" (Eroare card de memorie) sunt afişate. Este necesară o baterie suficient încărcată (P14) sau un adaptor (DMW-AC5E, opțional). Pentru a formata memoria încorporată, scoateți mai întâi cardul.

(Dacă este introdus un card, va fi formatat doar cardul)

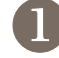

# Selectați FORMAT din meniul PLAY

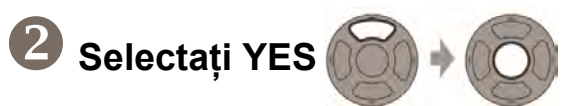

# (P17, 18)

- Toate datele de imagini, inclusiv cele din memoria temporară (P58) şi imagini protejate (P69) vor fi şterse
- Nu opriţi aparatul şi nu efectuaţi alte reparaţii în timpul formatării
- Consultați furnizorul dacă formatarea nu poate fi realizată
- Formatarea memoriei încorporate poate dura câteva minute. Apăsați MENIU/SET pentru a anula (totuşi, vor fi şterse toate imaginile)

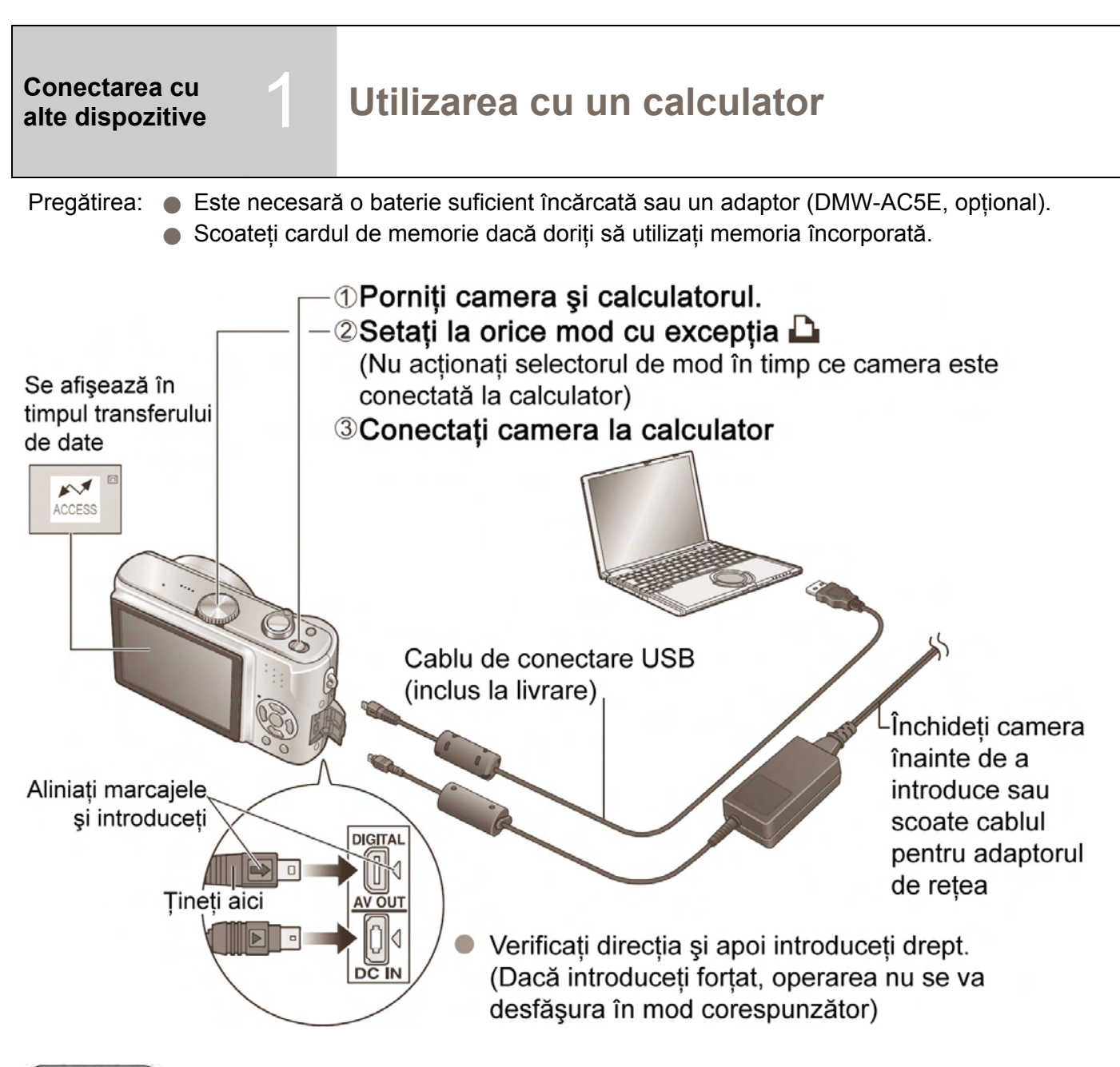

# Atenție

- Nu utilizați alte cabluri USB cu excepția celui furnizat.
- Dacă folosiți Windows 98/98SE, instalați driver-ul USB când conectați pentru prima dată
- Pentru detalii, consultați instrucțiunile de operare separate pentru conectarea la un calculator.
- Cât timp mesajul [ACCESS] (accesare) este afişat, nu deconectați cablul USB
- Opriți aparatul şi deconectați cablul USB înainte de a introduce sau scoate carduri de memorie.
   Atunci când conectați, cu un cablu USB, camera la un calculator al cărui sistem de operare este Windows 2000, folosiți aplicația "Safely Remove Hardware" înainte de a introduce cardul.
- Dacă indicatorul de baterie luminează intermitent în roşu, anulați conexiunea de la calculator şi deconectați cablul USB (Reîncărcați bateria înaintea reconectării).
- Pentru a reda imagini în mişcare pe calculator
  - Utilizați software-ul QuickTime aflat pe CD-ROM-ul furnizat (instalat standard pe MacIntosh) Dacă utilizați Windows 98/98SE/Me, descărcați şi instalați "QuickTime 6.5.2. for PC" de pe următorul site: http://www.apple.com/support/quicktime
  - Salvați imaginile pe calculator înainte de a le vizualiza.
- Doar memoria încorporată poate fi accesată prin conectarea în modul de memorie temporară

Conectați la calculator pentru a salva, tipări și trimite prin e-mail fotografiile. (Este recomandată utilizarea software-ului furnizat) (P11)

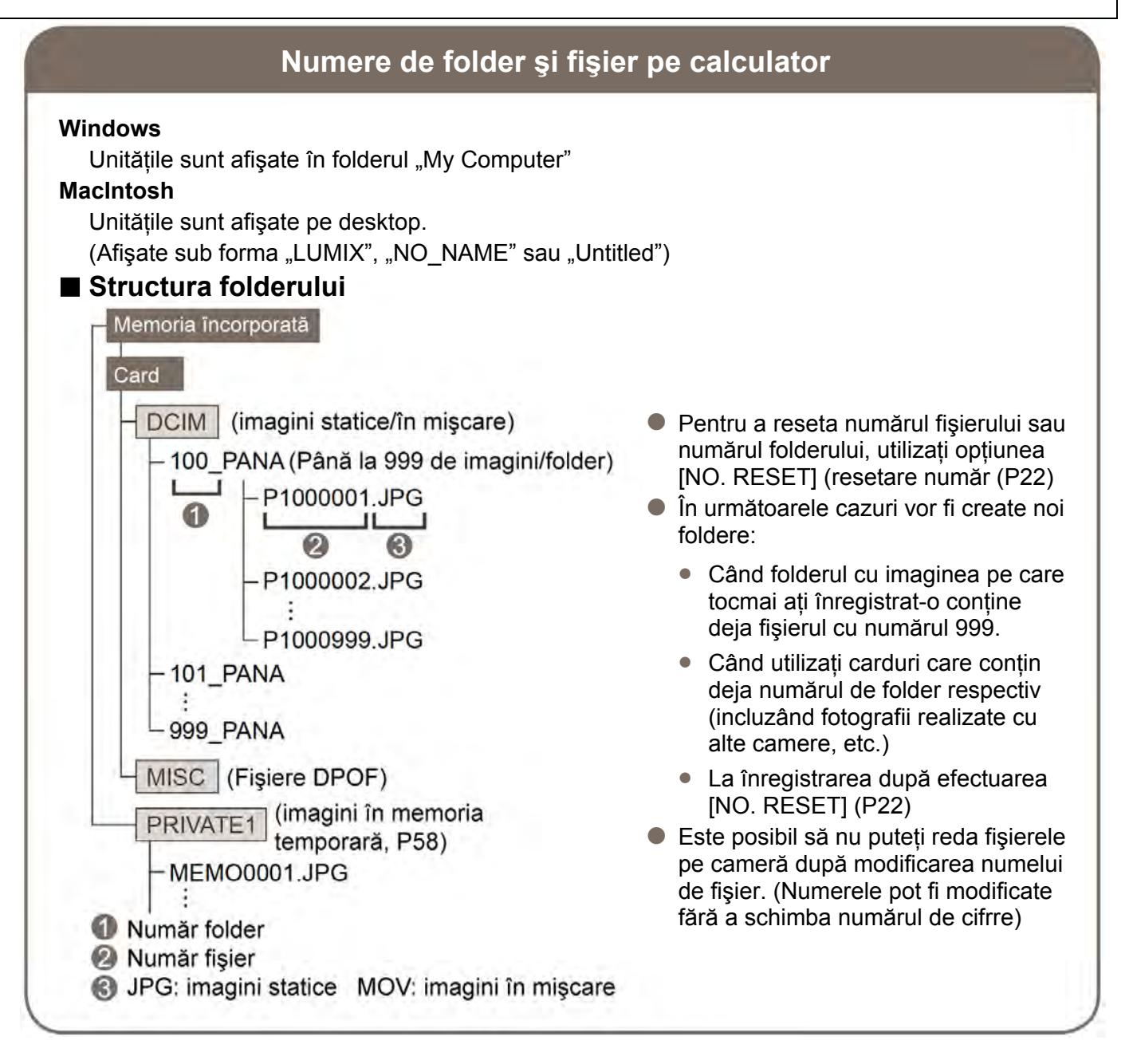

# Despre conectarea cu PTP (Picture Transfer Protocol – Protocol Transfer Imagini)

Dacă sistemul de operare este Windows XP sau Mac OS X puteți efectuarea conectarea la calculator în modul PTP setând la modul de tipărire

- Imaginile pot fi citite doar pe calculator.
- Dacă sunt 1000 sau mai multe imagini pe un card, este posibil să nu se mai poată importa imagini.
- Se va afişa mesajul (PLEASE RECONNECT THE PRINTER) (Vă rugăm reconectați imprimanta) dacă setați la după conectarea la calculator. Setați selectorul de mod la un mod diferit, şi reconectați camera după ce mesajul [ACCESS] (accesare) dispare.

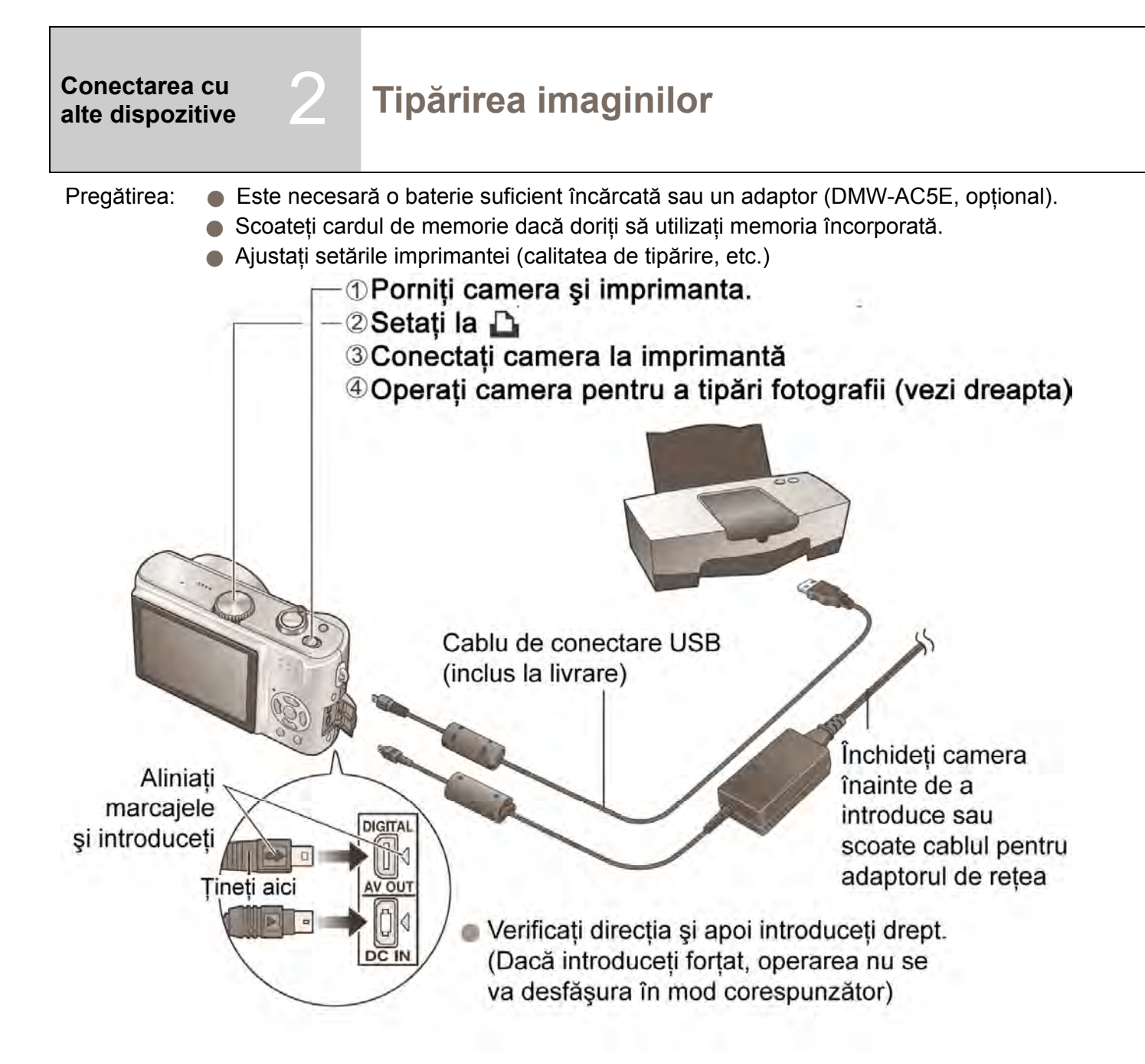

#### Atenție

- Nu utilizați alte cabluri USB cu excepția celui furnizat.
- Nu deconectați cablul USB când pictograma de deconectare a cablului să nu fie afişată cu unele imprimante)
- Opriți aparatul și deconectați cablul USB înainte de a introduce sau scoate carduri de memorie
- Dacă ați conectat camera fără a seta la 

   <u>h</u>, scoateți cablul USB și setați camera la 
   <u>h</u> înainte de a reconecta (Poate fi necesară resetarea anumitor imprimante)
- Dacă schimbați la un mod diferit după conectare, se va afişa un mesaj de eroare. Setați selectorul de mod la pentru a anula tipărirea şi deconectați cablul USB.
- Pentru a tipări fotografii din memoria temporară, mai întâi copiați-le (P60) pe card.
- Dacă indicatorul de baterie luminează intermitent în roşu, anulați conexiunea de la calculator şi deconectați cablul USB (Reîncărcați bateria înaintea reconectării).
- Iluminarea unui element portocaliu 

   în timpul tipăririi indică o eroare. Verificați imprimanta. (Numărul de foi rămase poate fi diferit de numărul setat.)
- Tipărirea poate fi împărțită în mai multe secțiuni dacă se tipăresc mai multe imagini. (Afişarea paginilor rămase poate diferi de numărul setat)

Puteți conecta direct la o imprimantă care acceptă tehnologia PictBridge.

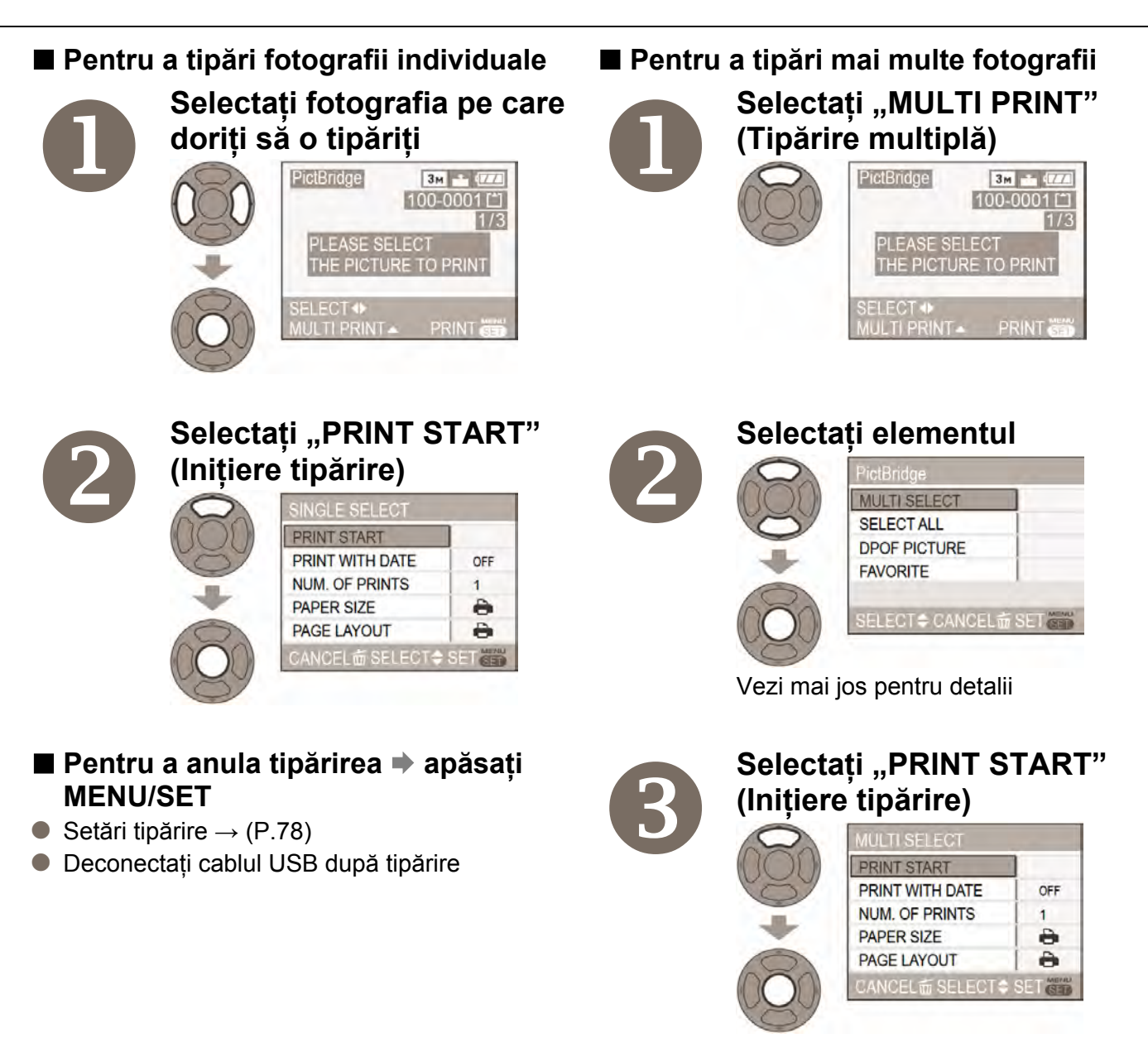

Selectați YES la afișarea ecranului de confirmare a tipăririi.

# Elemente de tipărire a mai multor fotografii

| Element      | Detalii                                                                                                    |
|--------------|----------------------------------------------------------------------------------------------------|
| MULTI SELECT | Derulați între imagini cu ◀▶, selectați imaginea cu ▼ (se afişează 🏠) pentru a<br>tipări. Apăsați ▼ din nou pentru a elibera selecția.<br>Apăsați MENIU/SET pentru a finaliza selectarea |
| SELECT ALL   | Tipărirea tuturor fotografiilor                                                                                                    |
| DPOF PICTURE | Tipărirea fotografiilor selectate în "DPOF PRINT" (P68)                                                                                                    |
| FAVORITE     | Tipărirea fotografiilor selectate ca și "FAVORITE" (Afișate la setarea "FAVORITE" (P65))                                                                                                 |

Setări tipărire

| Element                               |                                                                                                    | Detalii            |  |  |  |  |
|---------------------------------------|----------------------------------------------------------------------------------------------------|--------------------|--|--|--|--|
| PRINT WITH DATE<br>(Tipărire cu dată) | OFF/ON                                                                                                    |                    |  |  |  |  |
| NUM. OF PRINTS<br>(număr de tipăriri) | Setați numărul de tipăriri                                                                                                    |                    |  |  |  |  |
| PAPER SIZE                            | 🖨 Tipărirea are prioritate                                                                                                    |                    |  |  |  |  |
| (Dimensiune pagină)                   | L/3,5" x 5"                                                                                                    | (89 X 127 mm)      |  |  |  |  |
|                                       | 2L/5" x 5"                                                                                                    | (127 X 178 mm)     |  |  |  |  |
|                                       | POSTCARD                                                                                                    | (100 X 148 mm)     |  |  |  |  |
|                                       | A4                                                                                                    | (210 X 297 mm)     |  |  |  |  |
|                                       | CARD SIZE                                                                                                    | (54 X 85,6 mm)     |  |  |  |  |
|                                       | 10 x 15 cm                                                                                                    | (100 X 150 mm)     |  |  |  |  |
|                                       | 4" x 6"                                                                                                    | (101,6 X 152,4 mm) |  |  |  |  |
|                                       | 8" x 10"                                                                                                    | (203,2 X 254 mm)   |  |  |  |  |
|                                       | LETER                                                                                                    | (216 X 279,4 mm)   |  |  |  |  |
| PAGE LAYOUT<br>(Format pagină)        | <ul> <li>Tipărirea are prioritate / 2 (1 imagine, fără margini) /</li> <li>(1 imagine, cu margini) / 2 (2 imagini) / 2 (2 imagini) /</li> </ul> |                    |  |  |  |  |

- Elementele nu vor putea fi selectate dacă sunt incompatibile cu imprimanta

(Consultați manualul de operare al imprimantei)

De ex. Pentru a tipări aceeași imagine de 4 ori pe 1 pagină

Setare format: **E** (4 ecrane) Copii tipărite: 4

(Setarea numărului de copii la 1 va duce la tipărirea a 4 imagini diferite)

#### Tipărirea datei

- Dacă tipăriți la un laborator foto: Efectuați setările DPOF (P68) și solicitați tipărirea cu dată
- Dacă utilizați imprimanta: Efectuați setările DPOF (P68) şi utilizați o imprimantă compatibilă cu acest mod
- Dacă utilizați software-ul furnizat: Setați la "with dates" (cu dată) în setările de tipărire
- Utilizați software-ul furnizat pentru a tipări vârsta pentru BABY (P42) sau PET (P44) în modul scenă, sau zilele scurse în TRAVEL DATE (P48). (Acestea nu pot fi solicitate la laboratorul foto).
- Chiar dacă setările DPOF sunt efectuate, este posibil ca data să nu fie tipărită a unele laboratoare foto sau cu unele imprimante
- Setările imprimantei pot avea prioritate asupra setărilor camerei în ceea ce priveşte imprimarea datei. Verificați, de asemenea, setarea de imprimare a datei de pe imprimantă.
- Nu setați tipărirea datei pe imagini pentru care s-a aplicat "DATE STAMP" (P66), în caz contrar data va fi tipărită de 2 ori.

#### Conectarea cu alte dispozitive

# Redarea imaginilor pe un ecran de televizor

Puteți vizualiza imagini pe un ecran TV conectând camera la TV cu ajutorul cablului AV (inclus la livrare)

- Pregătirea: 

  Închideți camera și televizorul.
  - Setați raportul dimensiunilor (P22)

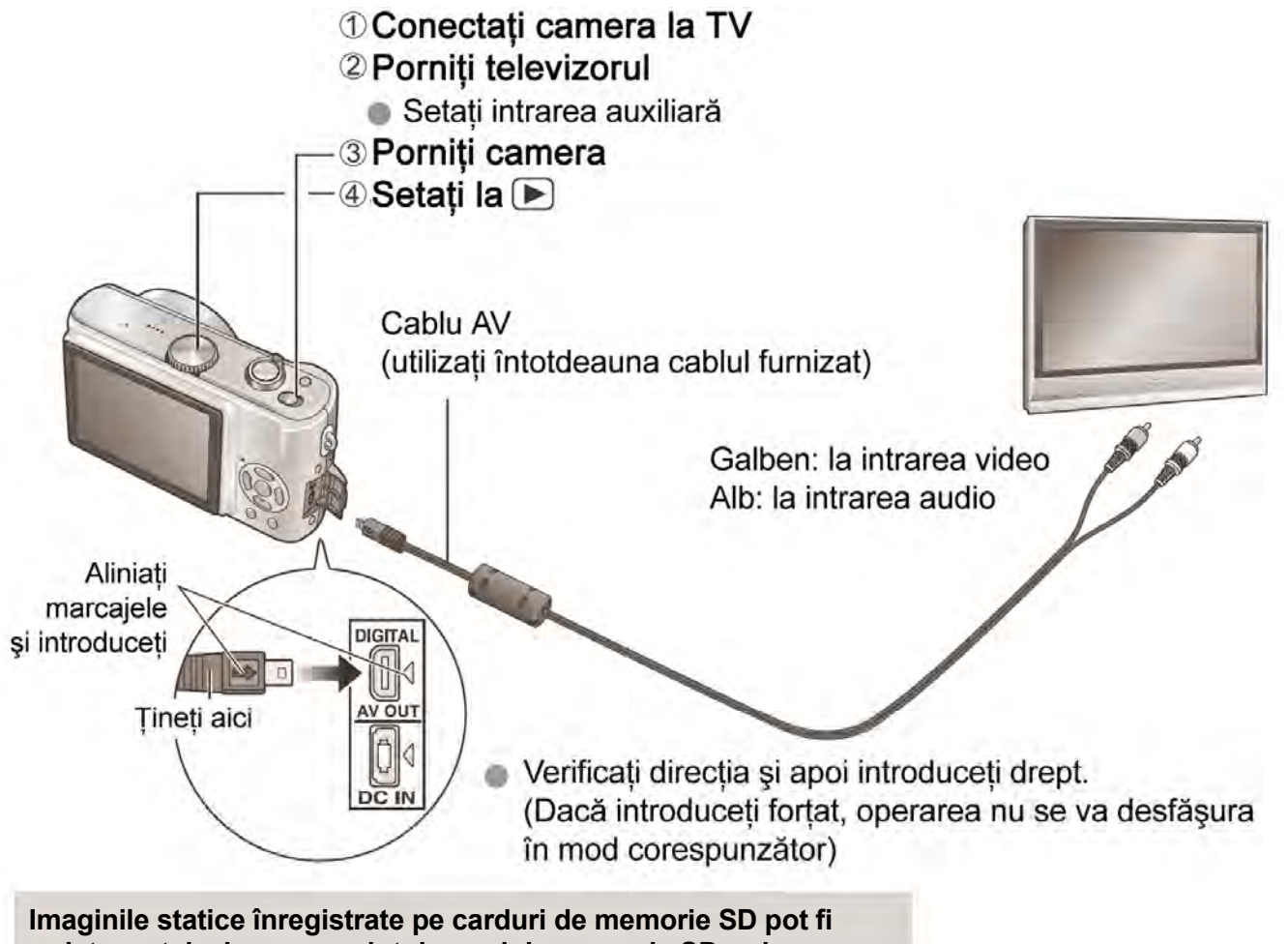

redate pe televizoare cu slot de card de memorie SD, prin introducerea directă a cardului.

\* Este posibil să nu puteți să redați imagini de pe carduri Multimedia.

#### Note

- Nu utilizați alte cabluri AV în afară de cele furnizate.
- Dacă setați [VIDEO OUT] (ieşire semnal video) în meniul [SETUP], puteți vizualiza imagini pe televizor în alte țări (regiuni) care utilizează sistemul NTSC sau PAL.
- Imaginea este afişată pe un televizor doar atunci când selectorul de mod este setat la modul Redare [
   ].
- La afişare, este posibil să se decupeze părțile de sus şi de jos sau părțile din dreapta şi din stânga ale imaginii, datorită caracteristicilor televizorului.. Fotografiile rotite pot fi uşor estompate.
- Modificați setările modului de imagine pe TV dacă raportul dimensiunilor nu este afişat corect pe un televizor cu ecran lat sau la un televizor de înaltă definiție.
- Citiți instrucțiunile de operare ale televizorului.
- Dacă apar probleme, cum ar fi licărirea imaginii, setați VIDEO OUT (P22) la PAL

# Lista afişajelor de ecran LCD

# În modul Înregistrare

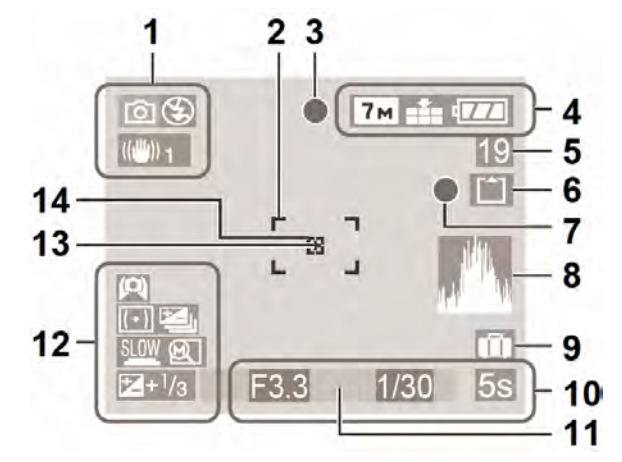

- Mod Înregistrare (P. 13)
   Mod Blitz (P. 36)
   Stabilizator optic de imagine (P39)
- 2 Zonă AF (P. 23)
- 3 Focalizare (P. 23)
- 4 7M Rezoluție imagine (P52)
   ▲ Calitate<sup>\*2</sup> (P53)
   ▲ Indicator nivel încărcare baterie (P52)
- 5 Număr de imagini care pot fi înregistrate\*<sup>3</sup> (P92)
- 6 Destinația de salvare (P26)
- 7 Stare de înregistrare
- 8 Histogramă (P33)
- 9 Data călătoriei\*4 (P48)

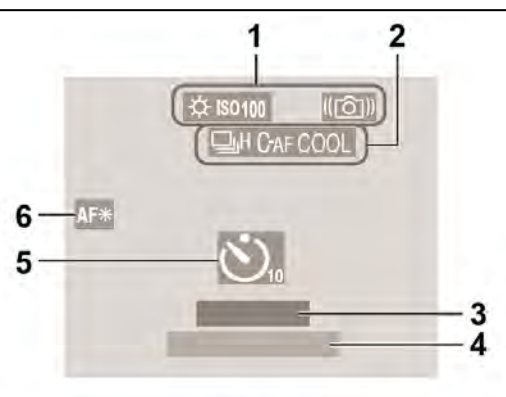

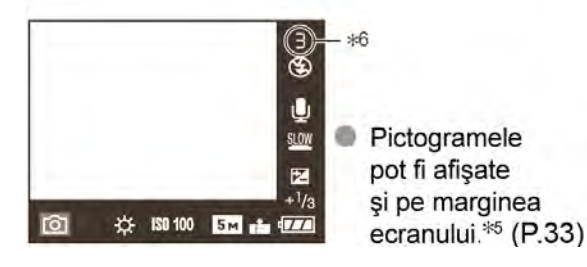

10 F3.3 Valoarea diafragmei (P25)

- 1/30 Viteză declanșare (P25)
- HISO Mod sensibilitate ISO (P46)
- 55 Timp de înregistrare consumat (P47)
- 11 Data și ora curentă
  - Transfocare (P27)
- 12 🖾 Mod High angle (P34)
  - T Intensitate LCD (P34)
  - Mod de măsurare (P53)
  - Declanşator lent (P56)
  - Auto paranteze\*<sup>5</sup> (P38)
  - ☑+¹/₃ Compensare expunere (P38)
  - Reluare transfocare (P20)
- 13 Țintă măsurare punct (P53)
- 14 Zonă AF punct (P54)
- Mod CLIPBOARD (P58)
   \*<sup>1</sup> Mod de înregistrare în memoria temporară
   Important
  - \*<sup>4</sup> Ghid de transfer redare în memoria temporară I I I
- Mod de imagini în mişcare (P47)
   \*<sup>2</sup> <sup>30 fps</sup> VGA <sup>10 fps</sup> VGA <sup>30 fps</sup> VGA <sup>30 fps</sup> 16 g
  - \*<sup>3</sup> Timp de înregistrare disponibil XXmXXs
- 1 ℜ Nivel al tonurilor de alb (P50) 10100 Sensibilitate ISO (P51)
  - ISOMAX / ISOMAX / ISOMAX 1250 Limită ISO
  - (CO) Alertă vibrații (P24)
- 2 Mod serie (P54)
   CAF Focalizare automată continuă (P55)
   COOL Mod culoare (P57)

  - 🖳 Înregistrare audio (P53)
- **3** Zile de călătorie scurse (P48)
- 4 Vârsta în ani/luni (P42)
- 5 Mod temporizator automat (P35)
- 6 Lampă de asistare AF (P36) TELE Tele Macro (P46)
- \*5 Doar DMC-TZ3
- \*6 Afişează numărul de fotografii / timp rămase (sec)

(se afişează +999 dacă au rămas mai mult de 1000 fotografii/ secundă)

#### 3 1 2 Оп 🔊 7м 📫 177 $\square \star$ 00 - 0013 -PLAY AUDIO 12 11 1 3RD DAY 10 9 © F3.31/30 ISO100 (SAWB 8 10:00 15 MA 200 7

- 1 Mod Redare<sup>\*1</sup> (P. 13) D1 Număr de imprimări DPOF (P. 68)
- 2 Imagine protejată la ștergere (P. 69) Imagine cu sunet/Imagini în mişcare (P. 62)
- 3 [7m] Rezoluție imagine (P. 52) Calitate (P. 53) Indicator nivel de încărcare baterie (P. 25)
- 100–0001 Număr fișier / folder 4 Destinatie salvare (P26)

1/3Număr imagine/Număr total de imagini

# În modul Redare

- 5 Histogramă (P33) Pictogramă de avertizare în legătură cu deconectarea cablului (P. 76)
- Setare imagini favorite (P. 65) 6
- Data și ora înregistrării 7
- 8 Setări destinație (P49)
- 9 Informații înregistrare 1 month 10 days Vârsta în ani/luni (P42)
- 10 Intensitate LCD (P34)
- **11** Zile de călătorie scurse (P48)
- **12** Redare sunet<sup>5</sup> (P. 62)
- 13 Afişare imprimare dată (P. 66) Favorite (P. 65)
- Mod CLIPBOARD (P58)
  - \*1 Mod de redare în memoria temporară 🛅 \*<sup>4</sup> Ghid de transfer înregistrare în memoria
  - temporară 🗀 📥
  - \*6 Marcaj transfocare 🔝
- Mod de imagini în mişcare (P62)
- \*2 30 fps 10 fps 30 fps 10 fps 30 fps 10 fps 10 fps 16:9
- \*<sup>3</sup> Timp de redare scurs XXmXXs
- \*6 PLAY MOTION **PICTURE**

# În modul simplu

- 2 3 17 5 16-AF\* 15 7 8 Î) I 9 12 11 10 Mod blitz (P36) Focalizare (P. 28)
- 2 3 Mod Imagine (P. 29)

1

Indicator de alertă vibrații (P. 24)

- 4 Indicator nivel încărcare baterie (P. 25)
- Număr de imagini care pot fi înregistrate (P92) 5
- Destinație de salvare (P26) 6
- 7 Stare înregistrare
- 8 Dată călătorie (P48)
- Compensarea luminii de fundal (P. 28) BACKLIGHTA
- **10** Mod temporizator (P35)
- **11** Zile de călătorie scurse (P48)
- 12 Data și ora curentă
  - Transfocare (P. 27)
  - Setări destinație (P49)
- 13 Compensare lumină de fundal (P. 28)
- 14 Intensitate LCD (P34)
- **15** Reluare transfocare (P20)
- 16 Lampă de asistare AF (P. 56) TELE Tele Macro (P46)
- 17 Zonă AF (P54)

# **2** Afişare mesaje

#### [THIS MEMORY CARD IS LOCKED] (ACEST CARD DE MEMORIE ESTE BLOCAT)

• Eliberați butonul de protejare la scriere de pe cardul de memorie SD / SDHC (P26)

#### [NO VALID PICTURE TO PLAY] (ACEASTĂ IMAGINE NU POATE FI REDATĂ)

 Activați funcția de redare după efectuarea unei înregistrări sau după introducerea unui card cu o imagine înregistrată.

#### [THIS PICTURE IS PROTECTED] (ACEASTĂ IMAGINE ESTE PROTEJATĂ LA ȘTERGERE)

• După anularea setării de protejare, ştergeți sau suprascrieți imaginea. (P. 69)

#### [THIS PICTURE CANNOT BE DELETED] / [SOME PICTURES CANNOT BE DELETED] (ACEASTĂ

IMAGINE NU POATE FI ŞTEARSĂ / UNELE IMAGINI NU POT FI ŞTERSE)

- Imaginile care nu sunt bazate pe standardul DCF (P90) nu pot fi şterse.
  - → Dacă doriți să ştergeți unele imagini, după salvarea datelor necesare pe un calculator, formatați cardul FORMATARE (P73)

#### **[NO ADDITIONAL DELETE SELECTIONS CAN BE MADE]** (NU POT FI EFECTUATE SELECȚII SUPLIMENTARE DE ȘTERGERE)

- Ați depășit numărul de imagini care poate fi setat o dată cu setarea multi delete
- Ați introdus mai mult de 999 imagini în lista dumneavoastră de imagini favorite.
- Numărul de imagini care pot avea data imprimată a fost depăşit

#### **[CANNOT BE SET ON THIS PICTURE]** (SETAREA NU POATE FI EFECTUATĂ LA ACEASTĂ IMAGINE )

• Dacă imaginile nu sunt bazate pe standardul DCF, imprimarea DPOF nu poate fi setată (P90)

# [PLEASE TURN CAMERA OFF AND THEN ON AGAIN] (VĂ RUGĂM OPRIȚI ȘI APOI PORNIȚI DIN NOU CAMERA)

- Acest mesaj va fi afişat atunci lentila (sau o altă componentă) a fost forțată.
  - → Opriți și porniți din nou camera.

(Dacă mesajul persistă, contactați furnizorul sau cel mai apropiat centru de service).

#### [SOME PICTURES CANNOT BE COPIED]/[COPY COUL NOT BE COMPLETED] (UNELE IMAGINI NU POT FI COPIATE/NU S-A PUTUT FINALIZA PROCESUL DE COPIERE)

- Nu se pot copia următoarele imagini.
  - În cazul în care la destinația copierii există deja o imagine cu acelaşi nume ca al celei care urmează să fie copiată.
  - Fişiere care nu sunt bazate pe standardul DCF. (P90)
  - Este posibil să nu se poată copia imagini înregistrate sau editate pe alte echipamente.

#### [BUILT-IN MEMORY ERROR FORMAT BUILT-IN MEMORY?] (EROARE MEMORIE INTERNĂ DORITI SĂ FORMATATI MEMORIA INTERNĂ?)

• Acest mesaj va fi afişat atunci când formatați memoria internă pe un PC, etc.

→ Formatați din nou memoria internă cu ajutorul camerei. (P. 73)

#### **[MEMORY CARD ERROR FORMAT THIS CARD?]** (EROARE CARD DE MEMORIE DORIȚI SĂ FORMATAȚI ACEST CARD?)

- Formatul cardului nu poate fi recunoscut de către cameră.
  - → Formatați din nou cardul cu camera după ce ați salvat datele necesare pe un calculator etc. (P. 73)

# **[MEMORY CARD ERROR PLEASE CHECK THE CARD]** (EROARE CARD DE MEMORIE VĂ RUGĂM SĂ VERIFICAȚI CARDUL)

- A avut loc o eroare la accesarea cardului.
  - $\rightarrow$  Introduceți din nou cardul.

#### [MEMORY CARD ERROR MEMORY CARD PARAMETER CARD] (EROARE CARD DE MEMORIE EROARE PARAMETRU CARD)

 Cardul nu are standardul SD. Pentru carduri cu o capacitate mai mare de 4 GB, se vor utiliza doar carduri SDHC

#### **[READ ERROR PLEASE CHECK THE CARD]** (EROARE DE CITIRE VĂ RUGĂM VERIFICAȚI CARDUL)

- A avut loc o eroare la citirea datelor.
  - → Introduceți din nou cardul.

#### **[WRITE ERROR PLEASE CHECK THE CARD]** (EROARE LA SCRIERE VĂ RUGĂM VERIFICAȚI CARDUL)

- A avut loc o eroare la scrierea datelor.
  - → Închideți camera și scoateți cardul. Apoi introduceți din nou cardul și porniți camera.
- Cardul poate fi deteriorat.

[MOTION RECORDING WAS CANCELLED DUE TO THE LIMITATION OF THE WRITING SPEED OF THE CARD] (ÎNREGISTRAREA IMAGINILOR ÎN MIȘCARE A FOST ANULATĂ DIN CAUZA LIMITĂRII VITEZEI DE SCRIERE A CARDULUI)

- Când setați calitatea imaginii la [30fpsVGA] sau "30fps 16:9" vă recomandăm utilizarea cardurilor de memorie pe al căror ambalaj este indicată viteza "10 MB/s" sau o viteză mai mare. (P47)
- În funcție de tipul cardului de memorie SD, este posibil ca înregistrarea să se întrerupă.

#### [A FOLDER CANNOT BE CREATED] (NU POATE FI CREAT UN FOLDER)

- Numărul de foldere a ajuns la 999. (P. 75)
  - → Salvați datele necesare pe un calculator şi apoi formatați cardul. (P. 73) Numărul de foldere este resetat la 100 când efectuați NO RESET (P22)

# **[PICTURE IS DISPLAYED FOR 4:3 TV / PICTURE IS DISPLAYED FOR 16:9 TV]** (IMAGINEA ESTE AFIŞATĂ PENTRU UN TV CU RAPORT 4:3 / IMAGINEA ESTE AFIŞATĂ PENTRU UN TV CU RAPORT 16:9)

- Cablul AV este conectat la cameră
  - Pentru a anula mesajul imediar Apăsați MENIU/SET
  - Pentru a modifica raportul dimensiunilor Modificați "TV ASPECT" (P22)
- Cablul USB este conectat doar la cameră
  - → Mesajul dispare când conectați cablul USB și la un alt dispozitiv. (P74, 76)

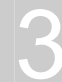

# Ghid de identificare şi remediere a problemelor

# Întrebări frecvente

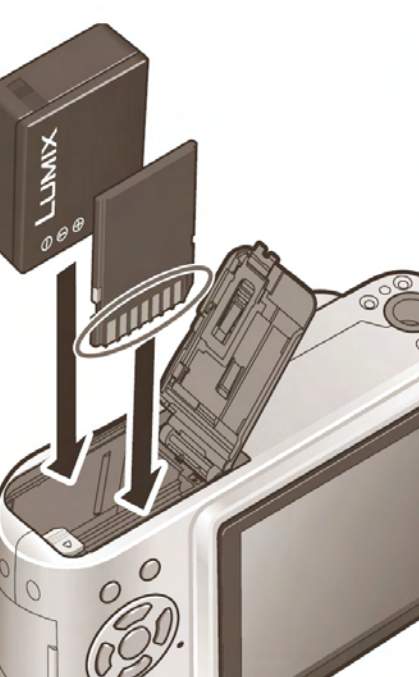

# Cardul de memorie

# Ce carduri pot utiliza?

- Consultați (P15) pentru tipurile de card şi (P92) pentru capacitățile de înregistrare.
  - Este recomandată utilizarea cardurilor Panasonic.

# Fotografii

# Cum pot transfera uşor fotografii pe calculatorul meu?

- Conectați camera la calculator utilizând cablul USB furnizat (P74) pentru a copia imagini pe hard discul calculatorului. (De asemenea, puteți utiliza software-ul furnizat "LUMIX Simple Viewer)
- Utilizați un cititor inscriptor USB

# Înregistrarea

# Fotografiile apar întunecate sau au un colorit slab

- Reglați expunerea (P38)
- Utilizați W. BALANCE pentru a ajusta culorile (de ex. utilizați AWB pentru lumină fluorescentă şi , , pentru lumina cu filament incandescent).

Dacă nici acest lucru nu este suficient, încercați setarea manuală a tonurilor de alb 🔜 SET (P50)

# Ce înseamnă transfocare optică extra (EZ)?

 Dacă, spre exemplu, setați la "3M EZ" (echivalent cu 3 milioane pixeli), imaginea va fi realizată cu parte centrală cu dimensiunea de 3M dintr-o zonă de 7M (echivalent cu 7.2 milioane pixeli)\*<sup>3</sup>, ceea ce înseamnă că fotografia poate fi mărită şi mai mult.

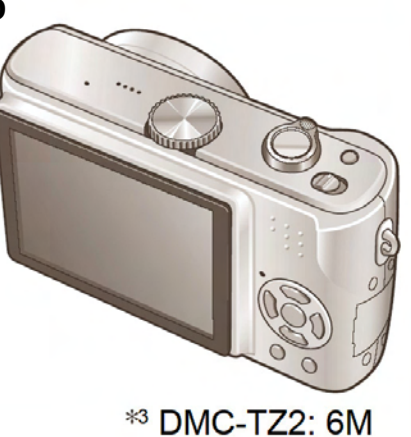

# Tipărirea

# Cum pot tipări data?

- Utilizați DATE STAMP înaintea tipăririi (P66) (Nu efectuați setările de tipărire a datei)
- La laboratorul foto: efectuați setările DPOF (P68) şi solicitați tipărirea cu dată
- Cu imprimanta: efectuați setările DPOF (P68) și utilizați o imprimantă compatibilă cu acest mod
- Cu software-ul furnizat (P11): selectați "with dates" (cu dată) în cadrul setărilor de tipărire.

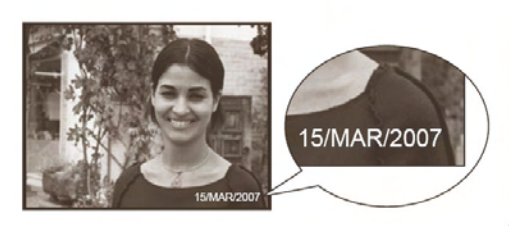

Încercați să verificați aceste elemente mai întâi (P84-89)

(Restabilirea setărilor de meniu la setările implicite poate rezolva unele probleme. Încercați să utilizați "RESET" în meniul SETUP (P22))

# Bateria și sursa de energie electrică

#### Camera nu poate fi operată chiar dacă este pornită.

Bateria nu a fost introdusă corect (P15) sau trebuie reîncărcată (P14)

#### Ecranul LCD se închide în timp ce camera este pornită.

- S-a activat modul Economisire energie sau modul Economic (pag. 20)
  - → Pentru a anula aceste moduri, apăsați până la jumătate butonul declanşator.
- Bateria trebuie reîncărcată (P14)

#### Camera se oprește imediat după ce este pornită.

- Bateria trebuie reîncărcată (P14)
- Camera este setată la modul Economisire energie (pag. 20)
- Dacă lăsați camera pornită, bateriile se vor consuma. (bateria trebuie reîncărcată)

   — Utilizați modul Economisire energie sau modul Economic (pag. 20)

# Inregistrarea

## Imaginea nu poate fi înregistrată.

- Selectorul de mod este incorect setat
- Memoria încorporată sau cardul sunt pline Înainte de înregistrare, ştergeți câteva imagini. (pag. 32)

## Imaginea înregistrată este albicioasă.

- Obiectivul este murdar (urme de degete).
  - → Dacă obiectivul este murdar, porniți camera şi scoateți inelul în care este montat obiectivul şi ştergeți suprafața obiectivului cu o lavetă moale şi uscată.
- Lentila este înceţoşată (P10)

# Imaginea înregistrată este prea luminoasă sau prea întunecată.

 Fotografiile realizate în locații întunecate, sau cu subiecte luminoase (zăpadă, condiții de lumină puternică, etc.) ocupă cea mai mare parte a ecranului. (Luminozitatea ecranului LCD poate diferi de fotografia reală) – Reglați expunerea (pag. 38)

# Se realizează 2 – 3 fotografii deși apăs butonul declanșator o singură dată.

 Camera este setată pentru utilizarea funcției AUTO BRACKET (Doar DMC-TZ3) sau BURST în modul REC.

#### Subiectul nu este focalizat corespunzător.

- Nu este setat modul corespunzător pentru distanța față de subiect. (Domeniul de focalizare variază în funcție de modul de înregistrare)
- Subiectul se află în afara domeniului de focalizare al camerei
- Au existat vibrații la realizarea fotografiei (P39, 46)

# Imaginea înregistrată este neclară. Stabilizatorul optic de imagine nu funcționează.

- Când realizați fotografii, în special atunci când le realizați în locuri întunecate, timpul de expunere creşte şi este posibil ca stabilizatorul optic de imagine să nu funcționeze corespunzător.
  - → Vă recomandăm ținerea fermă a camerei cu ambele mâini, pentru a realiza fotografii clare. (pag. 24)
- Atunci când [SLOW SHUTTER] (declanşator lent) (pag. 56) este setat, vă recomandăm utilizarea unui trepied şi a temporizatorului (pag. 35) când realizați fotografii.

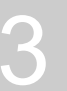

# Înregistrarea (continuare)

#### Imaginea înregistrată are un aspect grosier sau există interferențe.

- Sensibilitatea ISO este prea ridicată sau timpul de expunere este prea mare.
   (La livrarea camerei, sensibilitatea ISO este setată la [AUTO]. De aceea, atunci când realizați imagini în spații închise etc. pot apărea interferențe.)
  - → Micşorați sensibilitatea ISO. (pag. 51)
  - → Setați opțiunea [COL. MODE] la [NATURAL]. (pag. 57)
  - → Realizați imagini în locuri luminoase.
- Cameră setată la modul [HIGH SENS.] (sensibilitate superioară) din modul Scenă (Rezoluția imaginii înregistrate scade datorită procesării de mare sensibilitate)

#### Luminozitatea sau culorile fotografiilor realizate diferă de culorile reale.

 realizarea fotografiilor sub lumină fluorescentă poate necesita o viteză de declanşare mai rapidă iar rezultatul este că luminozitatea sau culorile pot diferi de cele reale, dar acest lucru este normal.

#### Apar linii verticale roşii în timpul înregistrării

 Aceasta este o caracteristică a CCD şi poate apărea dacă subiectul conține zone mai luminoase. . Poate apărea o estompare în jurul acestor zone, dar acest lucru este normal.

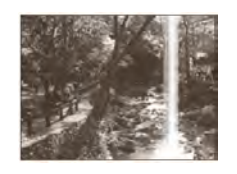

(Acest lucru va apărea doar pe imaginile în mişcare, nu și pe cele statice)

#### Înregistrarea imaginilor în mişcare se întrerupe brusc.

- Utilizați un card MultiMedia. (Acest aparat nu acceptă înregistrarea imaginilor în mişcare pe carduri Multimedia)
- Calitatea imaginii la [30fpsVGA] sau "30fps 16:9" (P47)
  - → Vă recomandăm utilizarea cardurilor de memorie pe al căror ambalaj este indicată viteza "10 MB/s" sau o viteză mai mare.
- În funcție de tipul cardului de memorie, este posibil ca înregistrarea să se întrerupă.

# **Ecranul LCD**

#### Ecranul LCD se închide uneori atunci când camera este pornită.

- Camera este setată la modul ECONOMY (P20) (Ecranul LCD se închide cât timp se încarcă blitzul)
- După înregistrare ecranul se închide până la înregistrarea următoarei fotografii (Utilizare maximă a memoriei încorporate de aprox. 6 sec.)

#### Luminozitatea ecranului este instabilă.

 Acest fenomen apare atunci când apăsați până la jumătate butonul declanşator pentru a seta valoarea diafragmei. Nu afectează imaginile înregistrate.

#### Afişajul ecranului LCD tremură atunci când se utilizează camera în spații închise.

 Este posibil ca afişajul ecranului LCD să tremure atunci când porniţi camera într-un spaţiu închis (Sunt evitate influeneţele luminii fluorescente).

#### Ecranul este prea întunecat sau prea luminos.

- Reglați luminozitatea ecranului. (pag. 20)
- Camera este în modul POWER LCD sau HIGH ANGLE (pag. 34)
- Ecranul se poate întuneca când temperatura internă este scăzută. Ecranul se va lumina din nou când temperatura creşte.

#### Apar puncte negre, roșii, albastre și verzi pe ecranul LCD. Ecranul distorsionează la atingere.

Aceşti pixeli nu afectează imaginea înregistrată iar acest lucru nu reprezintă o defecțiune.

# **Ecranul LCD (continuare)**

#### Data / vârsta nu sunt afişate.

 Data curentă, TRAVEL DATE (P48) şi vârsta în modurile BABY (P42) şi PET (P44) sunt afişate timp de aprox. 5 secunde după pornire, setarea modificărilor, sau modificările de mod. Acestea nu pot fi afişate permanent.

## Blitzul

#### Blitzul nu este activat.

- Blitzului este setat la Forced OFF (dezactivare forțat)
   (P36)
- Când este setat la AUTO A blitzul nu va funcționa în anumite condiții.
- Blitzul nu este activat când modul MOTION PICTURE [ ] (Imagine în mişcare), [SCENERY] (peisaj), [NIGHT SCENERY] (peisaj pe timp de noapte) (pag. 42), [FIREWORKS] (focuri de artificii),[STARRY SKY] (cer înstelat), AERIAL PHOTO (Imagine aeriană) şi HIGH SENS (Sensibilitate ridicată) (pag. 44) este selectat în modul Scene.

#### Blitzul este activat de 2 ori.

 Opțiunea Red-eye Reduction (reducere efect de ochi roşii) (pag. 36) este activă (Blitzul este emis de 2 ori pentru a preveni efectul de ochi roşii).

#### Redarea

#### Imaginile sunt rotite .

- Opțiunea [ROTATE DISP.] (rotire la afişare) (pag. 66) este setată la [ON] (Imaginile sunt rotite din formatul portret în formatul peisaj. Dacă realizați fotografii îndreptând camera în sus sau jos, camera poate considera că este ținută în poziție verticală.
  - → Puteți roti imaginile cu ajutorul funcției [ROTATE] (rotire) (pag. 66).

#### Imaginea nu este redată.

- Selectorul de mod este setat la redare
- Nu există imagini în memoria încorporată sau pe card (Atunci când nu s-a introdus un card, se afişează imaginile din memoria încorporată. Atunci când s-a introdus un card, se afişează datele de imagine de pe card)

#### Numărul folderului și numărul de fișier sunt afișate ca [--]. Ecranul se dezactivează.

- Imaginea a fost editată pe un calculator sau a fost înregistrată cu o cameră digitală de la un alt producător
- Bateriile sunt scoase imediat după înregistrare sau înregistrarea s-a efectuat cu baterii consumate.
  - → Pentru a şterge imaginile menționate mai sus, formatați cardul. (P73)

#### Dată incorectă afişată în redarea calendar

- Imaginea a fost editată pe un calculator sau a fost înregistrată cu o cameră digitală de la un alt producător
- Setarea CLOCK SET este incorectă (P16) (Data incorectă poate fi afişată în redarea calendar pe imagini copiate pe calculator şi apoi din nou în cameră, dacă datele de computer şi cameră diferă)

#### În funcție de subiect pot apărea interferențe pe ecran

- Acest efect este denumit efect moar. Nu reprezintă un defect.
- La conectarea la un televizor, la un calculator sau la o imprimantă

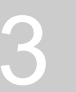

## Televizor, calculator, imprimantă

#### Imaginea nu apare pe televizor. Imaginea este estompată sau nu are culori.

- Camera nu este conectată corect la televizor
- Setați intrarea de semnal a televizorului la modul de intrare semnal extern.
- Setarea VIDEO OUT nu este setată la PAL (P22)

#### Afişajul de pe ecranul TV diferă de cele de pe ecranul LCD al camerei.

Raportul dimensiunilor poate fi incorect sau marginile pot fi tăiate în cazul anumitor televizoare..

#### Nu se pot reda imagini în mişcare pe televizor.

- Cardul este introdus direct în slotul de card al televizorului.
  - → Conectați camera la televizor cu cablul AV (inclus la livrare) şi redați imaginile în mişcare pe cameră. (P79)

#### Imaginea nu este afişată pe întregul ecran TV

Verificați setările TV ASPECT (P22)

#### Imaginile nu pot fi transferate prin conectarea camerei la un calculator.

Camera nu este conectată corect (P.76)

Verificați dacă a fost recunoscută camera corect de către calculator. (Consultați "Conectarea la calculator)

# Cardul nu este recunoscut de către calculator.(Calculatorul recunoaşte doar memoria încorporată.)

• Deconectați cablul USB și conectați din nou cablul în timp ce cardul este introdus în cameră.

#### Vreau să redau imagini de pe calculator pe cameră

 Utilizați software-ul furnizat PHOTOfunSTUDIO-viewer- pentru a copia imagini de pe calculator pe cameră. Pentru salvare în memoria temporară, utilizați software-ul pentur a copia din calculator pe card apoi copiați în memoria temporară cu COPY (P73) în meniul PLAY.

#### Fotografiile nu pot fi imprimate prin conectarea camerei la o imprimantă.

- Imprimanta nu acceptă tehnologia PictBridge
- Selectorul de mod nu este setat la

#### Marginile fotografiei sunt decupate la imprimare.

- Când utilizați o imprimantă cu funcții de ajustare sau de chenar, anulați aceste funcții înainte de imprimare. (Pentru mai multe detalii, consultați instrucțiunile de operare ale imprimantei).
- Fotografiile au fost realizate cu raport al dimensiunilor de 16:9 (P51).
  - → Dacă tipăriți la un laborator foto, verificați dacă fotografiile pot fi tipărite cu raport 16:9

## Diverse

#### Meniul nu este afişat în limba dorită.

Verificați setarea LANGUAGE (Limbă) (P22)

#### Camera scoate sunete suspecte când este scuturată

Acest sunet este produs de mişcarea lentilelor şi nu este un defect.

#### Nu se poate seta AUTO REVIEW.

#### Când butonul declanşator este apăsat până la jumătate, uneori se aprinde un indicator roşu.

• Lampa de asistare AF (pag. 56) etse setată la ON.

#### Lampa de asistare AF nu se aprinde.

- Funcția [AF ASSIST LAMP] (lampă de asistare AF) este setată la [OFF]
- Lampa de asistare AF nu se aprinde în locuri luminoase sau când modurile SCENERY, NIGHT SCENERY, SELF PORTRAIT (P42), FIREWORKS sau AERIAL PHOTO (P44) sunt selectate în modul Scenă.

#### Camera se încălzeşte.

 Suprafaţa camerei se poate încălzi în timpul utilizării. Acest lucru nu afectează performanţele sau calitatea camerei.

#### Obiectivul emite un sunet de clic.

 Când luminozitatea s-a modificat, obiectivul poate emite un sunet de clic, iar imaginea de pe ecran se poate modifica radical. Sunetul este cauzat de reglarea automată a diafragmei. (Imaginile nu vor fi afectate.)

#### Ceasul este incorect.

- Camera nu a fost utilizată pentru o perioadă mai lungă de timp.
  - → Resetați ceasul (P16)
  - (Data va fi setată la 0.0.0 0:00 dacă ceasul nu este setat)
- Ceasul s-a setat într-o perioadă lungă (ceasul se află în urma acestei perioade)

#### Când se utilizează transfocarea, imaginile se deformează iar marginile subiectului devin colorate.

 În funcție de grosismentul la transfocare, este posibil să apară franjuri colorate în jurul subiectului sau imaginile să se deformeze. Acest lucru nu reprezintă o defecțiune. (P27)

#### Numerele de fişier nu sunt înregistrate consecutiv.

• Numerele de fişier sunt resetate la crearea unor noi foldere. (P75)

#### Numerele de fişier sunt incorecte.

 Bteria a fost scoasă / introdusă în timp ce aparatul era pornit. (Numerele pot fi decalate dacă numerele de fişier / folder nu sunt corect înregistrate)

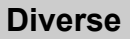

## La utilizare

Camera se poate încălzi dacă este utilizată pentru o lungă perioadă de timp, dar acest lucru este normal.

- Pentru a evita vibrațiile, utilizați trepiedul într-o locație stabilă. (În special la utilizarea transfocării telescopice, viteze reduse de declanşare sau la utilizarea temporizatorului)
- Țineți camera la distanță cât mai mare de echipamente electromagnetice (precum cuptoare cu microunde, televizoare, echipamente de jocuri video etc).
  - Dacă utilizați camera pe un televizor sau în apropierea sa, imaginile şi sunetul camerei pot fi afectate de emisiile de unde electromagnetice.
  - Nu utilizați camera în apropierea telefoanelor mobile deoarece zgomotele/interferențele sonore pot afecta imaginile şi sunetul.
  - Datele înregistrate pot fi distruse sau imaginile pot fi distorsionate de câmpurile magnetice puternice create de difuzoare sau motoare mari.
  - Emisia de unde electromagnetice generată de un microprocesor poate afecta camera, provocând perturbații ale imaginilor și sunetelor.
  - În cazul în care camera este afectată de echipamente electromagnetice şi nu mai funcționează corespunzător, opriți camera şi scoateți bateriile sau deconectați adaptorul de rețea (DMW-AC5E; opțional). Apoi, introduceți bateriile sau conectați adaptorul din nou şi porniți camera.

#### Nu utilizați camera în apropierea transmițătoarelor radio sau liniilor de înaltă tensiune.

- Dacă înregistrați lângă transmițătoare radio sau linii de înaltă tensiune, imaginile înregistrate sau sunetele pot fi afectate.
- Nu utilizați prelungitoare pentru cablurile furnizate.

4

- Nu pulverizați insecticide sau substanțe chimice volatile înspre cameră (acestea pot cauza deteriorarea suprafeței şi a stratului protector)
- Utilizați fişiere realizate cu alte dispozitive doar dacă acestea sunt compatibile cu standardele DCF (Regulă design pentru sistem de fişiere cameră) (Fotografiile sunt bazate pe standardul DCF - Regulă design pentru sistem de fişiere cameră) sau cu standardele Exif, stabilite de JEITA (Japan Electronics and Information Technology Industries Association)

# Precauții la utilizarea camerei

- Scoateți bateriile sau deconectați adaptorul de rețea (DMW-AC5E; opțional)
- Nu utilizați benzină, diluant sau alcool pentru curățarea camerei. (Corpul camerei se poate distruge, iar finisajul suprafeței se va desprinde)
- Ştergeţi camera cu o lavetă moale şi uscată. Pentru a îndepărta petele persistente, ştergeţi cu o lavetă înmuiată într-un detergent diluat cu apă, iar după aceea ştergeţi din nou cu o lavetă uscată.

# Dacă nu utilizați camera pentru o perioadă mai lungă de timp

- Scoateți bateriile şi cardul (asigurați-vă că bateria este scoasă pentru a preveni defecțiunile cauzate de supra-descărcare)
- Nu țineți produse din cauciuc sau material plastic în contact prelungit cu camera
- Depozitați împreună cu un agent deshidratare, dacă țineți camera într-un sertar, etc. Stocați bateriile în mediu rece (15 - 25 C°) cu umiditate redusă (40% - 60%) fără modificări majore de temperatură.
- Încărcați bateria o dată pe an şi utilizați-o până la epuizare înainte de a o depozita din nou.

# Cardurile de memorie

- Pentru a preveni deteriorarea cardurilo și pierderea datelor de pe acestea
  - Nu lăsați cardul în locuri cu temperatură ridicată, unde se generează uşor unde electromagnetice sau electricitate statică sau unde este expus la razele solare.
  - Nu îndoiți și nu expuneți cardul la șocuri.
  - Nu permiteți ca impuritățile, praful și umezeala să intre în contact cu terminalele de pe spatele cardului și nu atingeți terminalele cu degetele.
- Când depuneți la deşeuri / transferați carduri de memorie
  - Dacă utilizați funcțiile "format" (Formatare) sau "delete" (Ştergere) pe cameră sau calculator, acestea doar modifică informațiile de management şi nu şterg complet datele de pe card. Când depuneți la deşeuri sau transferați carduri de memorie, recomandăm distrugerea fizică a acestora, sau utilizați software de ştergere a datelor disponibil în comerț pentru a şterge complet datele de pe card. Datele de pe cardul de memorie trebuie administrate în mod responsabil.

#### Bateria

- Stocați bateria în carcasa aferentă după utilizare
- Nu utilizați baterii defecte sau deteriorate (în special cu conectori deformați), în urma şocurilor (pot apărea erori şi disfuncționalități)
- Capacitatea de înregistrare estimată de 270 [300<sup>\*1</sup>] imagini (P14) este bazată pe următoarele standarde CIPA<sup>\*2</sup>
  - \*<sup>1</sup> DMC-TZ2

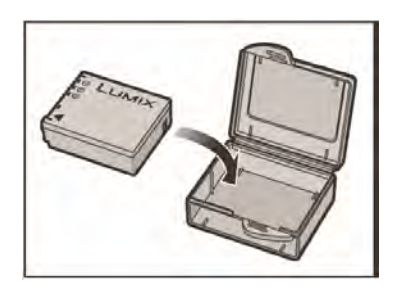

#### Standarde CIPA:

- Utilizarea cardurilor de memorie Panasonic SD (16 MB) Temperatura: 23° C, umiditate 50% -Mod Imagine Normală - Ecran LCD activat - Stabilizare activă (MODE1) - Prima fotografie realizată la 30 de secunde după pornriea aparatului - o fotografie la 30 de secunde - Blitz integral utilizat pentru fiecare fotografie – Transfocare pentru fiecare fotografie (W max. → T max. sau T max. → W max.) - Aparatul oprit după fiecare 10 fotografii, bateria lăsată să se răcească.
- \*<sup>2</sup> CIPA = Camera and Imaging Products Asosociation
- La încărcare
  - Îndepărtați impuritățile de pe conectori cu o cârpă uscată
  - Țineți la o distanță de cel puțin 1 m de echipamente radio AM (pot apărea interferențe radio)
  - Pot fi emise zgomote din interior, acest lucru este normal
  - Deconectați de la priză după încărcare (consum de până la 0,1 W în cazul în care nu se deconectează de la priză)
- Logoul SDHC este o marcă înregistrată
- Leica este marcă înregistrată a Leica MicroSystems IR GmbH
- Elmar este marcă înregistrată a Leica Camera AG
- Alte nume, nume de societăți şi nume de produse specificate în cadrul acestor instrucțiuni sunt mărci înregistrate sau mărci comerciale ale societăților aferente.

Numărul de imagini care pot fi înregistrate și timpul de înregistrare disponibil

# ■ Capacitate de înregistrare (imagini statice)

Variază în funcție de următoarele setări

5

| RAPO<br>DIMENSI | RT AL<br>UNILOR |                | 4:3                         |                                                                     |      |                             |                                 |      |                        |      |                       |      |                        |                 |       |  |
|-----------------|-----------------|----------------|-----------------------------|---------------------------------------------------------------------|------|-----------------------------|---------------------------------|------|------------------------|------|-----------------------|------|------------------------|-----------------|-------|--|
| REZOI<br>IMAG   | LUȚIE<br>BINE   | 7 N<br>(3072 × | /1* <sup>1</sup><br>× 2304) | 6M <sup>*2</sup> 5M EZ <sup>*</sup><br>04) (2816 × 2112) (2560 × 19 |      | EZ* <sup>1</sup><br>× 1920) | 3M EZ 2M<br>(2048 × 1536) (1600 |      | 2M EZ<br>(1600 × 1200) |      | 1M EZ<br>(1280 × 960) |      | 0.3M EZ<br>(640 × 480) |                 |       |  |
| CALI            | TATE            |                | .ż.                         |                                                                     | .ż.  |                             | .ż.                             |      | . <u>.</u>             |      | .ż.                   |      | .ż.                    | -1-             | .ż.   |  |
| Memorie în      | corporată       | 2              | 6                           | 3                                                                   | 7    | 4                           | 9                               | 7    | 15                     | 12   | 24                    | 19   | 36                     | <mark>61</mark> | 100   |  |
|                 | 16 MB           | 3              | 7                           | 4                                                                   | 8    | 5                           | 10                              | 8    | 16                     | 13   | 27                    | 21   | 40                     | 68              | 110   |  |
|                 | 32 MB           | 7              | 16                          | 9                                                                   | 19   | 11                          | 23                              | 18   | 36                     | 29   | 58                    | 45   | 85                     | 145             | 230   |  |
|                 | 64 MB           | 16             | 34                          | 20                                                                  | 40   | 24                          | 48                              | 38   | 75                     | 61   | 120                   | 93   | 175                    | 290             | 480   |  |
| 27-25           | 128 MB          | 35             | 69                          | 41                                                                  | 82   | 50                          | 99                              | 78   | 150                    | 125  | 240                   | 190  | 350                    | 600             | 970   |  |
| Card de         | 256 MB          | 68             | 135                         | 81                                                                  | 160  | 98                          | 190                             | 150  | 290                    | 240  | 470                   | 370  | 690                    | 1170            | 1900  |  |
| memorie         | 512 MB          | 135            | 270                         | 160                                                                 | 320  | 195                         | 380                             | 300  | 590                    | 480  | 940                   | 730  | 1370                   | 2320            | 3770  |  |
|                 | 1 GB            | 270            | 540                         | 320                                                                 | 640  | 390                         | 770                             | 600  | 1180                   | 970  | 1880                  | 1470 | 2740                   | 4640            | 7550  |  |
|                 | 2 GB            | 550            | 1090                        | 660                                                                 | 1270 | 790                         | 1530                            | 1220 | 2360                   | 1920 | 3610                  | 2920 | 5120                   | 8780            | 12290 |  |
|                 | 4 GB            | 1090           | 2150                        | 1290                                                                | 2510 | 1560                        | 3010                            | 2410 | 4640                   | 3770 | 7090                  | 5740 | 10050                  | 17240           | 24130 |  |

 Transfocarea optică extra (P27) poate fi utilizată pentru dimensiuni de imagini indicate cu EZ (cu excepția modului scenă HIGH SENS.- Sensibilitate ridicată) (P44)

## Capacitate de înregistrare (imagini statice)

| RAPOF<br>DIMENSI<br>REZOL<br>IMAG | RT AL<br>UNILOR<br>.UȚIE<br>INE | M    | OD SII       | MPLU | •     |
|-----------------------------------|---------------------------------|------|--------------|------|-------|
| CALIT                             | ATE                             | ■*1  | <b>()</b> *2 |      |       |
| Memorie încorporată               |                                 | 2    | 3            | 16   | 100   |
|                                   | 16 MB                           | 3    | 4            | 18   | 110   |
|                                   | 32 MB                           | 7    | 9            | 40   | 230   |
|                                   | 64 MB                           | 16   | 20           | 83   | 480   |
| a mainte                          | 128 MB                          | 35   | 41           | 165  | 970   |
| Card de                           | 256 MB                          | 68   | 81           | 330  | 1900  |
| memorie                           | 512 MB                          | 135  | 160          | 650  | 3770  |
|                                   | 1 GB                            | 270  | 320          | 1310 | 7550  |
|                                   | 2 GB                            | 550  | 660          | 2560 | 12290 |
|                                   | 4 GB                            | 1090 | 1290         | 5020 | 24130 |

# Capacitate de înregistrare (imagini în mişcare)

| MOD IM             | AGINE      | 30fpsVGA      | 10fpsVGA      |   |
|--------------------|------------|---------------|---------------|---|
| Memorie î          | ncorporată | _             | _             |   |
|                    | 16 MB      | 6 sec         | 26 sec        |   |
|                    | 32 MB      | 17 sec        | 59 sec        |   |
|                    | 64 MB      | 39 sec        | 2 min         |   |
|                    | 128 MB     | 1 min 23 sec  | 4 min 10 sec  |   |
| Card de<br>memorie | 256 MB *3  | 2 min 45 sec  | 8 min 10 sec  | _ |
|                    | 512 MB *3  | 5 min 30 sec  | 16 min 20 sec |   |
|                    | 1 GB *3    | 11 min        | 32 min 50 sec |   |
|                    | 2 GB *3    | 22 min 30 sec | 1 hr 7 min    |   |
| A                  | 4 GB *3    | 44 min 20 sec | 2 hr 11 min   |   |

 \*<sup>3</sup> Imaginile pot fi înregistrate continuu timp de 15 minute. Timpul de înregistrare maxim (de până la 15 minute) este afişat pe ecran) Numărul de imagini care pot fi înregistrate și timpul de înregistrare disponibil sunt valori aproximative. Aceste numere variază în funcție de condițiile de înregistrare și de tipul de card. Capacitățile și timpii de înregistrare afișați pe ecranul LCD nu se vor reduce regulat

- Raport al dimensiunilor **4:3 3:2 16:9** (P51)
- Dimensiunea imaginii (0,3MEZ-7M) (P52)
- Calitate (calitatea imaginii 🔛: standard ridicat 🕎) (P53

| *1: | DMC-TZ3 |
|-----|---------|
| *2. | DMC-TZ2 |

| 3:2                            |            |              |                |                 |                 |                 |                 |               |                            |                | 16             | :9              |                  |                       |               |
|--------------------------------|------------|--------------|----------------|-----------------|-----------------|-----------------|-----------------|---------------|----------------------------|----------------|----------------|-----------------|------------------|-----------------------|---------------|
| 7 <b>M</b> *1<br>(3216 × 2144) |            | 6N<br>(2976) | 1*²<br>× 1984) | 4.5N<br>(2560 > | 1 EZ<br>( 1712) | 2.5N<br>(2048 > | 1 EZ<br>( 1360) | 6N<br>(3328 ) | 1 <sup>*1</sup><br>( 1872) | 5.5<br>(3072 ) | M*²<br>‹ 1728) | 3.5N<br>(2560 > | /I EZ<br>× 1440) | 2 <b>M</b><br>(1920 ) | EZ<br>( 1080) |
| Y                              | . <u>.</u> | 1            | . <u>.</u>     |                 |                 | Y               | <u>.</u>        | Ŷ             | . <u>.</u>                 | Y              | <u>.</u>       | 1               | .ż.              | Ŷ                     |               |
| 3                              | 6          | 3            | 7              | 5               | 10              | 8               | 16              | 3             | 7                          | 4              | 8              | 6               | 12               | 11                    | 22            |
| 3                              | 7          | 4            | 8              | 5               | 12              | 9               | 18              | 3             | 7                          | 4              | 10             | 7               | 14               | 12                    | 25            |
| 8                              | 16         | 9            | 19             | 13              | 26              | 20              | 40              | 9             | 18                         | 10             | 21             | 15              | 31               | 27                    | 53            |
| 16                             | 35         | 20           | 40             | 27              | 54              | 43              | 83              | 19            | 35                         | 22             | 45             | 32              | 64               | 57                    | 105           |
| 35                             | 71         | 42           | 82             | 56              | 110             | 88              | 165             | 35            | 79                         | 46             | 92             | 66              | 130              | 115                   | 220           |
| 70                             | 140        | 82           | 160            | 110             | 210             | 170             | 330             | 78            | 150                        | 91             | 180            | 130             | 250              | 230                   | 430           |
| 140                            | 270        | 160          | 320            | 210             | 430             | 340             | 650             | 155           | 300                        | 180            | 350            | 250             | 510              | 450                   | 860           |
| 280                            | 550        | 320          | 640            | 440             | 860             | 680             | 1310            | 310           | 610                        | 360            | 710            | 520             | 1020             | 910                   | 1720          |
| 560                            | 1110       | 660          | 1300           | 890             | 1700            | 1360            | 2560            | 630           | 1220                       | 730            | 1420           | 1040            | 2040             | 1800                  | 3410          |
| 1110                           | 2190       | 1310         | 2560           | 1740            | 3350            | 2680            | 5020            | 1110          | 2410                       | 1450           | 2800           | 2040            | 4020             | 3540                  | 6700          |

| 30fpsQVGA     | 10fpsQVGA     | 30fps16:9     | 10fps16:9     |
|---------------|---------------|---------------|---------------|
| 23 sec        | 1 min 13 sec  | _             | -             |
| 26 sec        | 1 min 23 sec  | 5 sec         | 22 sec        |
| 59 sec        | 2 min 55 sec  | 14 sec        | 50 sec        |
| 2 min         | 6 min         | 33 sec        | 1 min 46 sec  |
| 4 min 10 sec  | 12 min 20 sec | 1 min 11 sec  | 3 min 35 sec  |
| 8 min 10 sec  | 24 min        | 2 min 20 sec  | 7 min         |
| 16 min 20 sec | 47 min 50 sec | 4 min 40 sec  | 14 min        |
| 32 min 50 sec | 1 hr 35 min   | 9 min 20 sec  | 28 min 10 sec |
| 1 hr 7 min    | 3 hr 15 min   | 19 min 20 sec | 57 min 30 sec |
| 2 hr 11 min   | 6 hr 22 min   | 38 min        | 1 hr 53 min   |

PICT MODE – Mod imagine (P47)Netezimea imaginii

# (fps: cadre pe secundă)

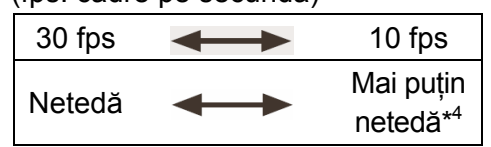

• Dimensiune imagine

| 16:9  | VGA  | QVGA               |
|-------|------|--------------------|
| Largă | mare | Mică* <sup>4</sup> |

\*<sup>4</sup> Pentru ataşare la mesaje e-mail sau înregistrare mai lung 6

| Camera digitală: Informații pen                                             | tru siguranța dumneavoastră                                                                                                    |
|-----------------------------------------------------------------------------|----------------------------------------------------------------------------------------------------|
| Sursă de curent:<br>Consum de energie                                       | 1,5 V c.c.<br>La înregistrare: 1,7 W (DMC-TZ3) / 1,4 (DMC-TZ2)<br>La redare 0,8 W                                                                                                    |
| Pixeli efectivi cameră:                                                     | DMC-TZ3: 7.200.000 pixeli • DMC-TZ2: 6.000.000 pixeli                                                                                                    |
| Senzor de imagine:                                                          | <ul> <li>DMC-TZ3: 1/ 2,35" CCD, număr total de pixeli: 8.500.000 pixeli</li> <li>DMC-TZ2: 1/ 2,33" CCD, număr total de pixeli: 7.390.000 pixeli</li> <li>Filtru culori primare</li> </ul>                                                                                                    |
| Obiectiv:                                                                   | Zoom optic 10 x,<br>f = 4,6 mm – 46 mm (echivalent cameră film 35 mm: 28 mm până la 280 mm)/F3,3 până<br>la F4,9                                                                                                    |
| Zoom digital:                                                               | Maxim 4 x                                                                                                    |
| Extindere zoom optic:                                                       | Maxim 15x (DMC-123)/Max. 13,8x (DMC-122)                                                                                                    |
|                                                                             | Focalizare cu 9 zone/Focalizare cu 3 zone (viteză mare)/Focalizare cu 1 zonă (de viteză mare)/Focalizare cu o zonă/Focalizare punctuală                                                                                                    |
| Domeniul de focalizare:                                                     |                                                                                                    |
| Macro/Simplu/Imagine în<br>mişcare/ Sensibilitate ISO/<br>Memorie temporară | de la 5 cm (W) / 1 c (Tele) până la ∞ (2 m cu excepția T max.)                                                                                                    |
| Mod scenă                                                                   | Pot exista diferențe în setările de mai sus                                                                                                    |
| Înregistrare imagine în<br>mişcare:                                         | <ul> <li>848 x 480 pixeli* / 320 x 240 pixeli</li> <li>*(Doar dacă se utilizează un card de memorie SD)</li> <li>30 sau 10 fps cu semnal audio. Timpul maxim de înregistrare depinde de capacitatea cardului sau a memoriei încorporate.</li> </ul>                                                                             |
| Înregistrare în serie                                                       |                                                                                                    |
| Viteză înregistrare în rafală:                                              | DMC-TZ3                                                                                                    |
|                                                                             | <ul> <li>3 cadre / secundă (viteză mare), 2 cadre / secundă (viteză redusă)</li> <li>Aprox. 2 cadre / secundă (Nelimitat)</li> <li>DMC-TZ2</li> </ul>                                                                                                    |
| Număr de imegini core not                                                   | Aprox. 2 cadre / secundă (Nelimitat)                                                                                                    |
| fi înregistrate:                                                            | <ul> <li>DMC-123<br/>Max. 7 cadre (Standard), max. 5 cadre (fin),<br/>În funcție de spațiul liber al memoriei încorporate sau al cardului (Nelimitat).</li> <li>DMC-TZ2</li> </ul>                                                                                                    |
|                                                                             | În funcție de spațiul liber al memoriei încorporate sau al cardului                                                                                                    |
| Sensibilitate ISO:                                                          | AUTO/100/200/400/800/1250<br>Mod HIGH SENS: 3200                                                                                                    |
| Timp de expunere:                                                           | 8 până la 1/2000 sec.<br>Modul [STARRY SKY]: 15 secunde, 30 secunde, 60 secunde<br>Modul Imagine în mişcare: 1/30sec. până la 1/20000sec.                                                                                                    |
| Nivel al tonurilor de alb:                                                  | AUTO/Lumina zilei/Înnorat/Umbră/Bec halogen/ Setare nivel de alb                                                                                                    |
| Expunere (AE - expunere automată):                                          | AUTO (Program AE)<br>Compensarea expunerii (1/3 VE Step, -2 până la +2 VE)                                                                                                    |
| Mod Măsurare:                                                               | Multiplu / Centru de greutate / Punct                                                                                                    |
| Ecran LCD:                                                                  | <ul> <li>DMC-TZ3<br/>TFT LCD 3,0" policristalin de temperatură joasă. (Aprox. 230.000 pixeli) (raport<br/>câmp de vizualizare de aprox. 100%)</li> <li>DMC-TZ2<br/>TFT LCD 2,5" policristalin de temperatură joasă. (Aprox. 207.000 pixeli) (raport<br/>câmp de vizualizare de aprox. 100%)</li> </ul>                          |
| Blitz:                                                                      | Rază de acțiune blitz: (ISO AUTO)<br>Aprox. 60 cm până la 4,2 m (Wide)<br>AUTO, AUTO / Red-Eye reduction (reducere efect de ochi roșii), Forced ON (activare<br>forțată) (Forced ON/Red-Eye reduction), Slow sync. / Red-Eye reduction (sincronizare lentă<br>/ reducere efect de ochi roșii), Forced OFF (dezactivare forțată) |

| Microfon                       | Monofonic                                                                                                    |
|--------------------------------|----------------------------------------------------------------------------------------------------|
| Difuzor                        | Monofonic                                                                                                    |
| Suport de înregistrare:        | Memorie internă (Aprox. 12,7 MB)/Card de memorie SD/SDHC / Card Multimedia (Doar imagini statice)                                                                          |
| Rezoluție imagine              |                                                                                                    |
| Imagini statice:               | Când raportul de aspect este [4:3]                                                                                                    |
|                                | <ul> <li>DMC-123</li> <li>3072 x 2304 pixeli, 2560 x 1920 pixeli , 2048 x 1536 pixeli, 1600 x 1200 pixeli, 1280 x 960 pixeli, 640 x 480 pixeli</li> <li>DMC-772</li> </ul> |
|                                | 2816 x 2112 pixeli, 2048 x 1536 pixeli, 1600 x 1200 pixeli, 1280 x 960 pixeli, 640 x 480 pixeli                                                                            |
|                                | DMC-TZ3                                                                                                    |
|                                | 3216 x 2144 pixeli, 2560 x 1712 pixeli, 2048 x 1360 pixeli<br>DMC-TZ2                                                                                                    |
|                                | 2976 x 1984 pixeli, 2560 x 1712 pixeli, 2048 x 1360 pixeli                                                                                                    |
|                                | Când raportul de aspect este [16:9]:<br>DMC-TZ3                                                                                                    |
|                                | 3328 x 1872 pixeli, 2560 x 1440 pixeli, 1920 x 1080 pixeli<br>DMC-TZ2                                                                                                    |
|                                | 3072 x 1728 pixeli, 2560 x 1440 pixeli, 1920 x 1080 pixeli                                                                                                    |
| Imagini în mişcare:            | 848 x 480 pixeli / 640 x 480 pixeli / 320 x 240 pixeli                                                                                                    |
| (*Doar la utilizarea unui card |                                                                                                    |
| de memorie SD)                 |                                                                                                    |
| Calitate:                      | Fină / Standard                                                                                                    |
| Format fişier de înregistrare  |                                                                                                    |
| Imagine statică:               | JPEG (bazat pe sistemul Design Rule for Camera File, bazat pe standardul Exif 2.2.1) / compatibil DPOF                                                                     |
| Imagine cu sunet               | JPEG (bazat pe sistemul Design Rule for Camera File, bazat pe standardul Exif 2.2.1) + QuickTime                                                                           |
| Imagini în mişcare:            | QuickTime Motion JPEG                                                                                                    |
| Interfața                      | Digitală:USB 2.0 (Viteza maximă)                                                                                                    |
|                                | Analogică audio / video                                                                                                    |
|                                | Compozit NTSC/PAL (Comutat prin meniu),                                                                                                    |
|                                | leșire linie audio (monofonică)                                                                                                    |
| Terminal                       | IEŞIRE AV / DIGITAL: Mufă jack dedicată (8 pini)                                                                                                    |
|                                | DC IN (intrare de curent continuu): Mufă jack tip 2                                                                                                    |
|                                |                                                                                                    |
| Dimensiumi (fřež něstila da    |                                                                                                    |
| projectio):                    | $ DIVIO-123. APIOX. 105.0 mm (L) × 59.2 mm (H) × 30.7 mm (D)  DMC_T72: Aprox. 105.0 mm (L) × 59.2 mm (H) × 36.3 mm (D) $                                                   |
| Groutato:                      | Eără card de memorie și baterii DMC.T73: Aprov. 232 a / DMC.T72: Aprov. 222 a                                                                                              |
| oroutate.                      | Cu card de memorie și baterii DMC-TZ3: Aprox. 257 g / DMC-TZ2: Aprox. 247 g                                                                                                |
| Temperatura de functionare:    | 0°C până la 40°C                                                                                                    |
| Umiditate în conditii de       | 10% până la 80%                                                                                                    |
| funcționare:                   |                                                                                                    |

## Încărcător baterie

(Panasonic DE-A46A): Informații de siguranță

| Putere ieşire: | Încărcare 4,2 V = 0,8 A       |
|----------------|-------------------------------|
| Alimentare:    | 110 V – 240 V 50/60 Hz, 0,2 A |

# Baterie (litiu-ion)

| (Panasonic CGA-S007E) Informații de siguranță |                   |                |
|-----------------------------------------------|-------------------|----------------|
| Tensiu                                        | une/ Capacitate:: | 3,7 V 1000 mAh |

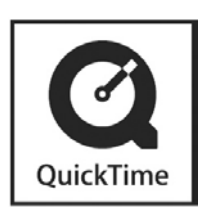

QuickTime și logo-ul QuickTime sunt mărci comerciale sau mărci înregistrate ale Apple Computer, Inc., utilizate sub licență.

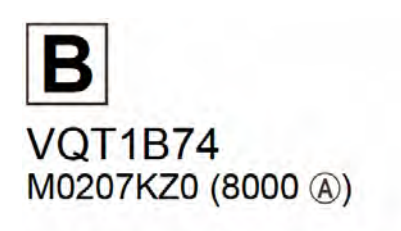

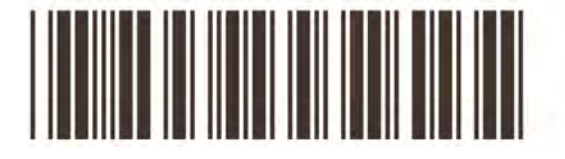

Matsushita Electric Industrial Co., Ltd. Web Site: http://panasonic.net